# レベルチェッカー

EKEKEK LC80WS

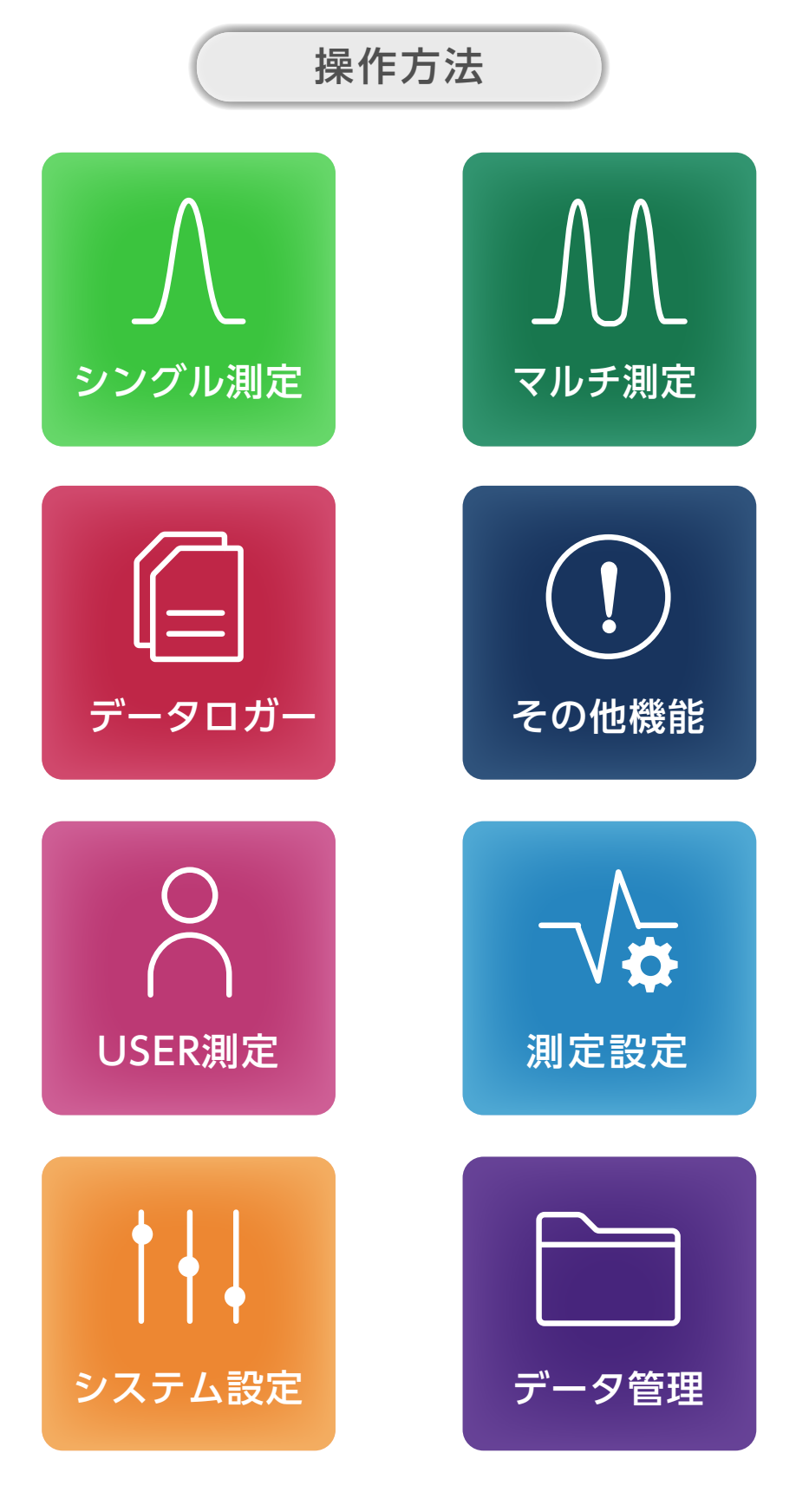

操作ガイド 目次

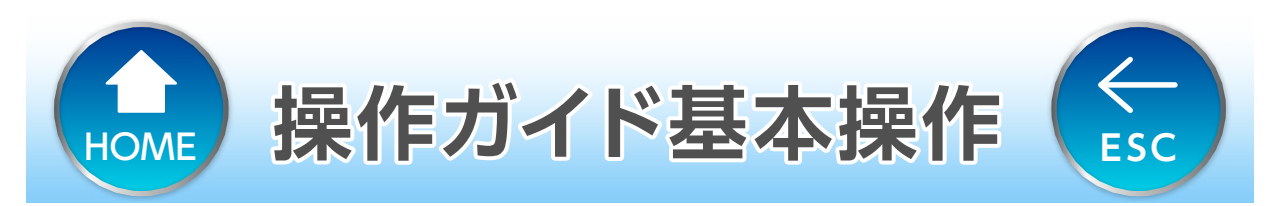

### ホーム画面に戻る

### 目次に戻る

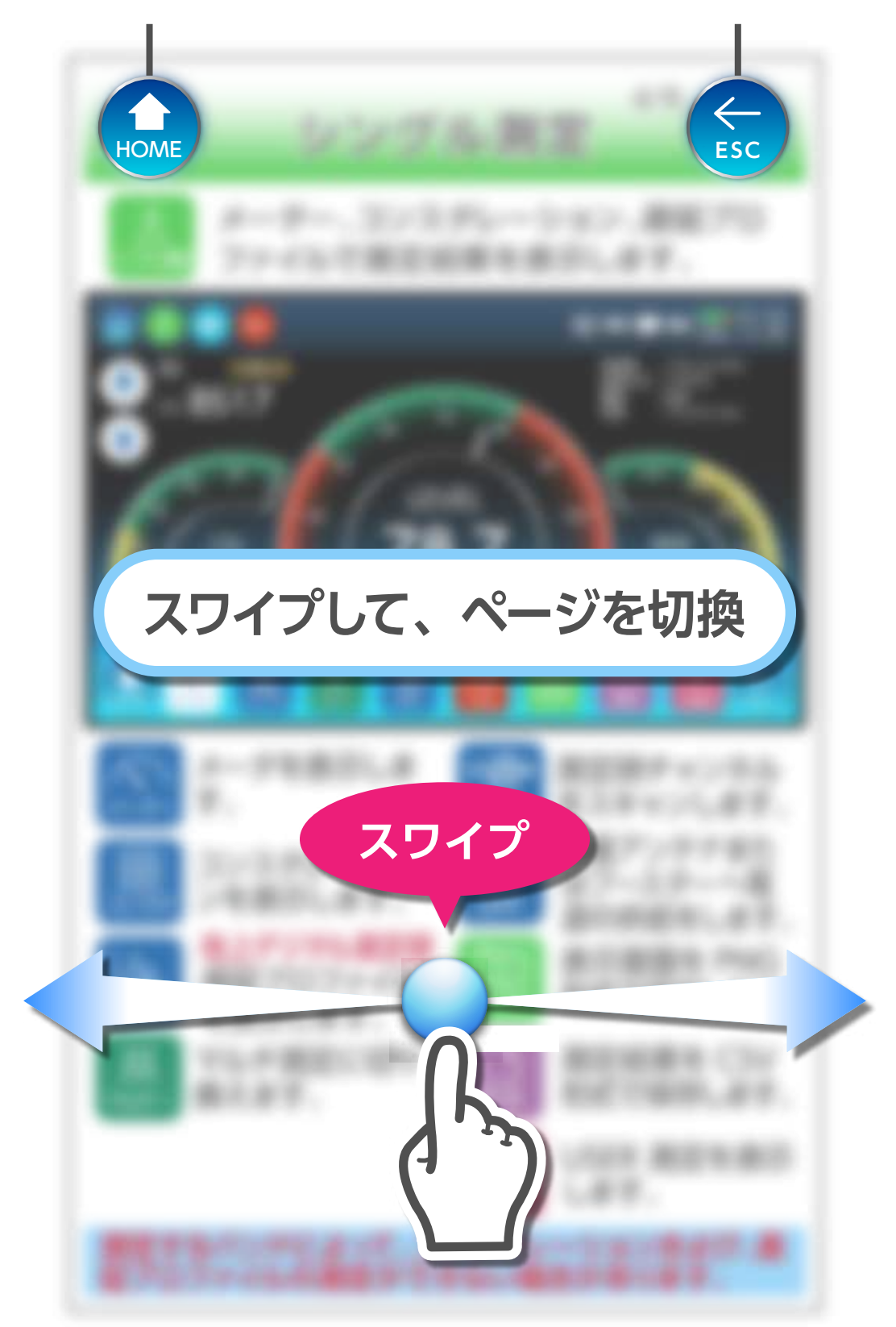

HOME ボタン、ESC ボタン、カーソルボタンを押して操 作することもできます。

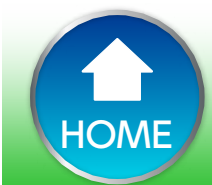

← ESC

СН

sc(A)N

OFF

給電

OFF

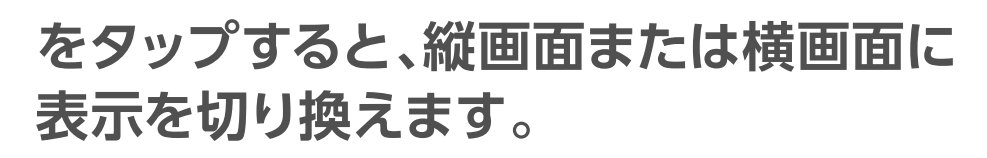

日 タップ

操作方法

シングル測定

1/9

 $\leftarrow$ 

ESC

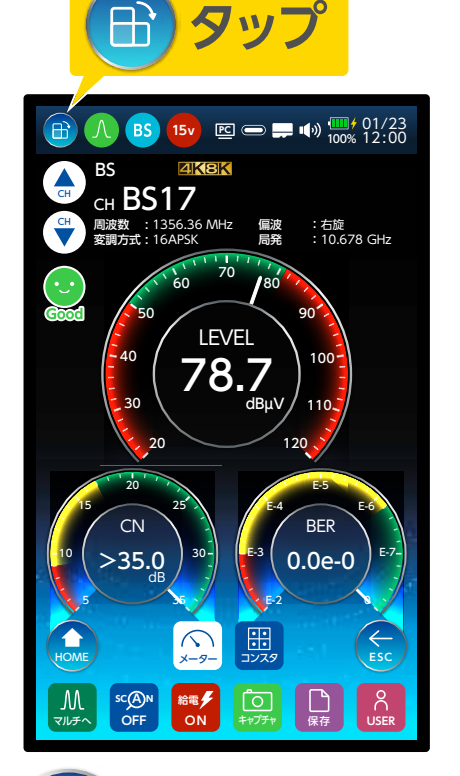

CH

ON

給電

ON

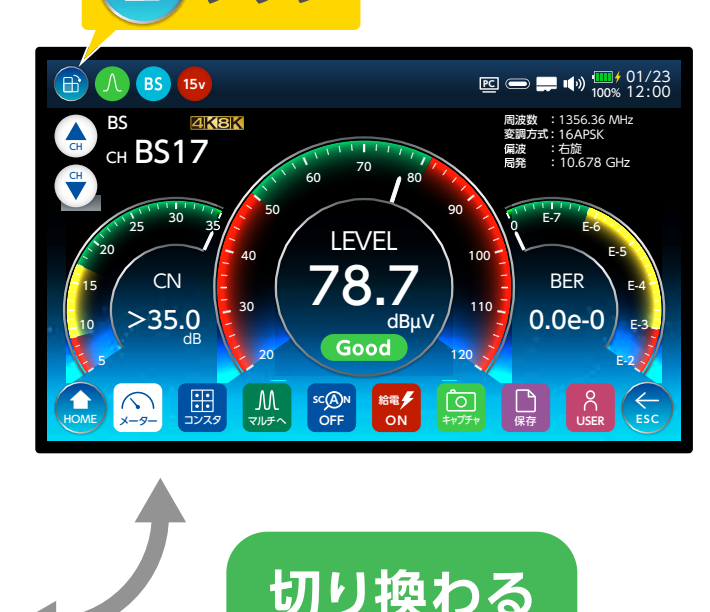

1 HOME を選択すると、HOME 画面を表示します。

を選択すると、一つ前の画面を表示します。

チャンネルを切り換えます。

下記のアイコンを選択中、白色で表示されます。

チャンネルスキャン結果を取得する SC(A)N と、オレンジ色に変わります。

給電を開始すると赤色に変わります。

地上デジタル測定時、MER または換算 C/N の切り換え が出来ます。切換方法は「測定設定」を参照願います。

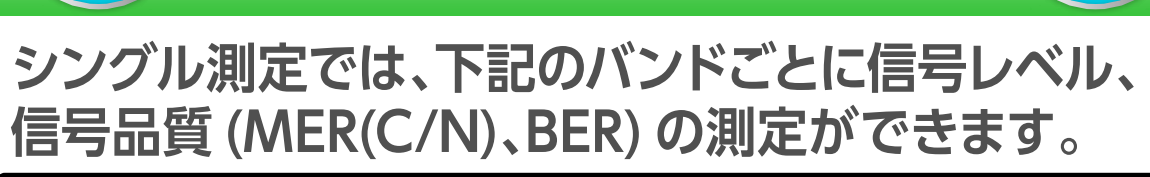

バンド選択

HOME

シングル測定

2/9

 $\leftarrow$ 

ESC

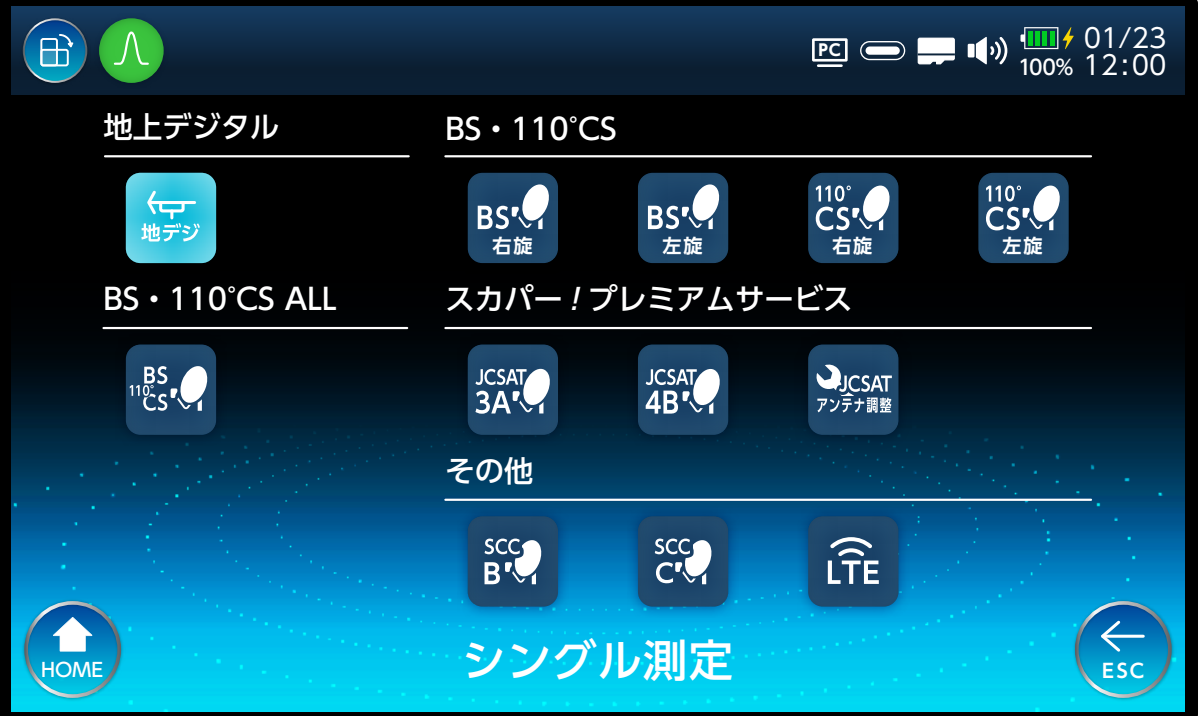

### JCSAT または SCC を選択したときは、偏波面および 局部発振周波数を選択します。

|      | JCSAT     |         | PC 🗩 📫  | ••••<br>100% 12:00 |
|------|-----------|---------|---------|--------------------|
|      | 偏波面選択     |         |         | -                  |
|      | 水平        | 垂直      |         |                    |
|      | 局部発振周波数選択 |         |         | _                  |
|      | 10.678GHz | 11.2GHz | 11.3GHz |                    |
|      |           | 測定開始    |         |                    |
| HOME | 偏         | 記波・局発選  | 択       | ESC                |

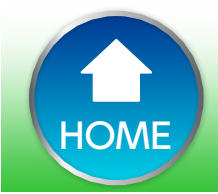

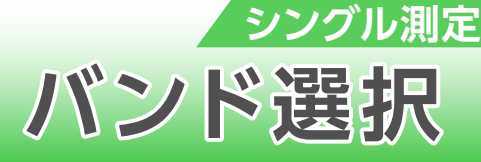

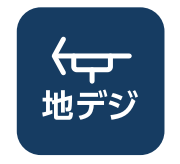

### 地上デジタル放送を測定します。

3/9

 $\leftarrow$ 

ESC

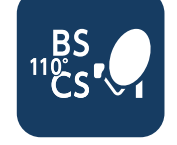

BS+110°CSの右旋左旋をまと めて測定します。

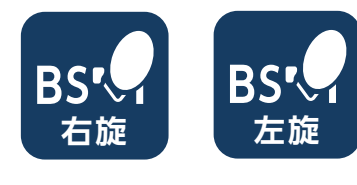

BS デジタル放送を測定します。

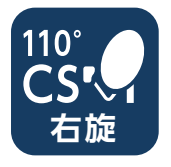

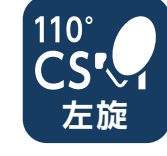

110°CS デジタル放送を測定し ます。

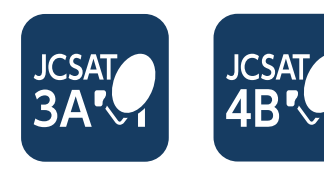

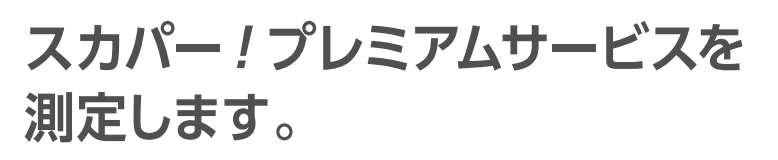

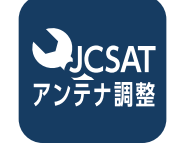

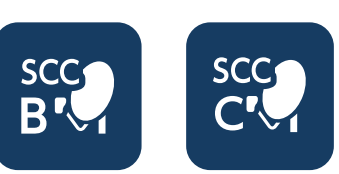

LTE

スカパー!プレミアムサービス用 CS アンテナの方向調整するとき に測定します。

SCC を測定します。

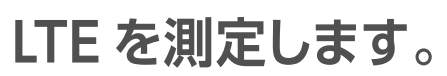

隣接レベル差が 20dB 以上の場合は、正確に測定でき ない場合があります

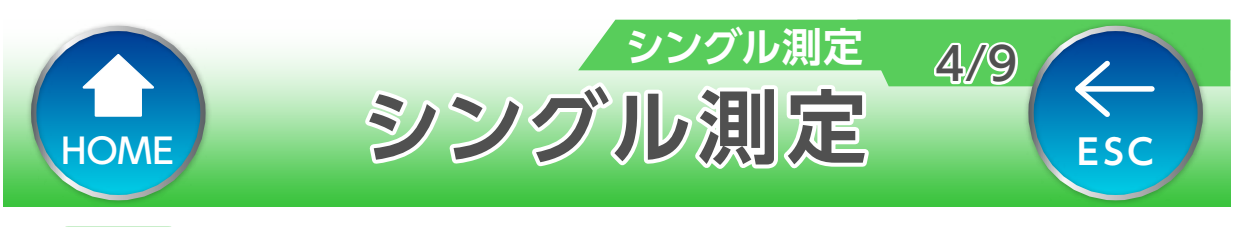

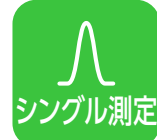

メーター、コンスタレーション、遅延プロ ファイルで測定結果を表示します。

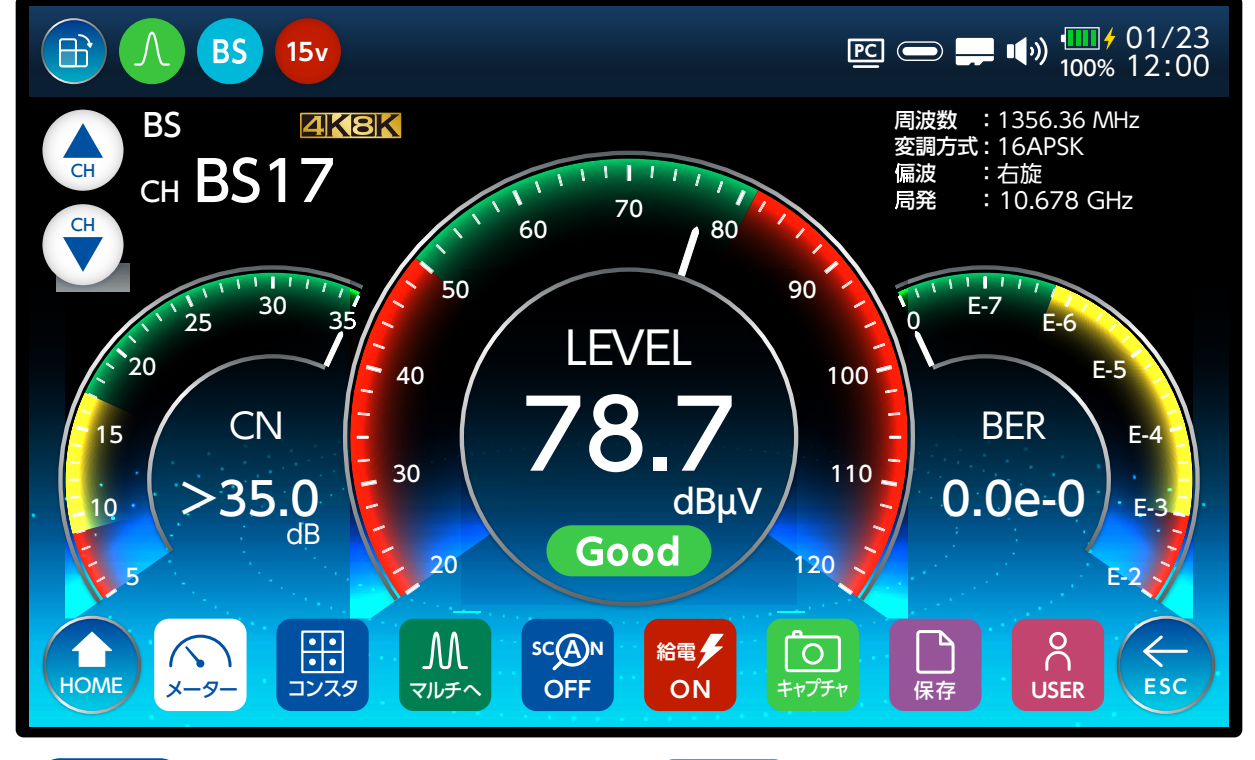

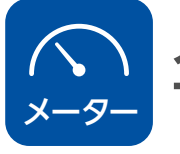

• • • •

コンスタ

ディレイ

 $\Lambda\Lambda$ 

マルチィ

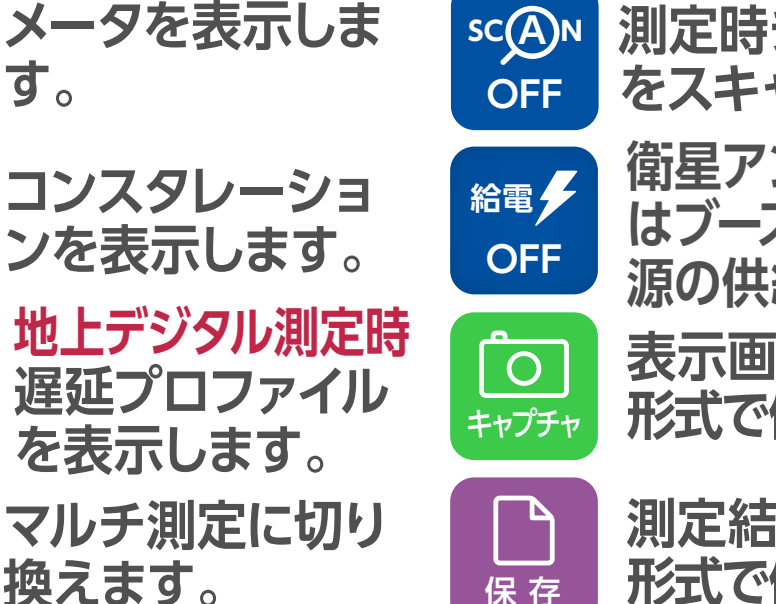

測定時チャンネル をスキャンします。

衛星アンテナまた はブースターへ電 源の供給をします。

表示画面を PNG 形式で保存します。

測定結果を CSV 形式で保存します。

USER 測定を表示 します。

測定するバンドによって、コンスタレーションおよび、遅 延プロファイルの測定ができない場合があります。

保存

 $\stackrel{\mathsf{O}}{\cap}$ 

**USER** 

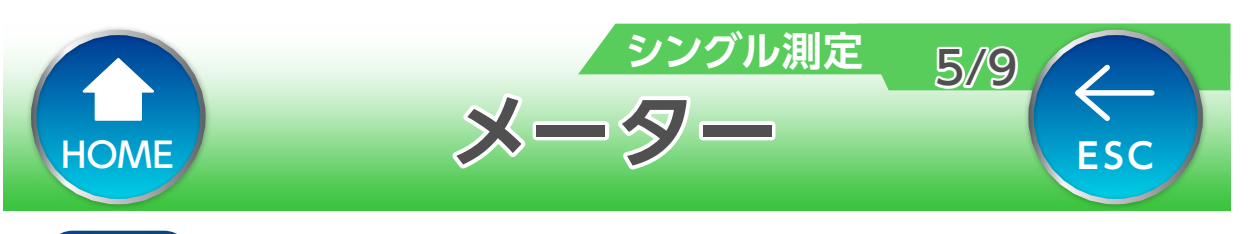

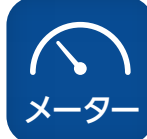

### 信号レベル、信号品質(MER または C/N、BER)を確認できます。

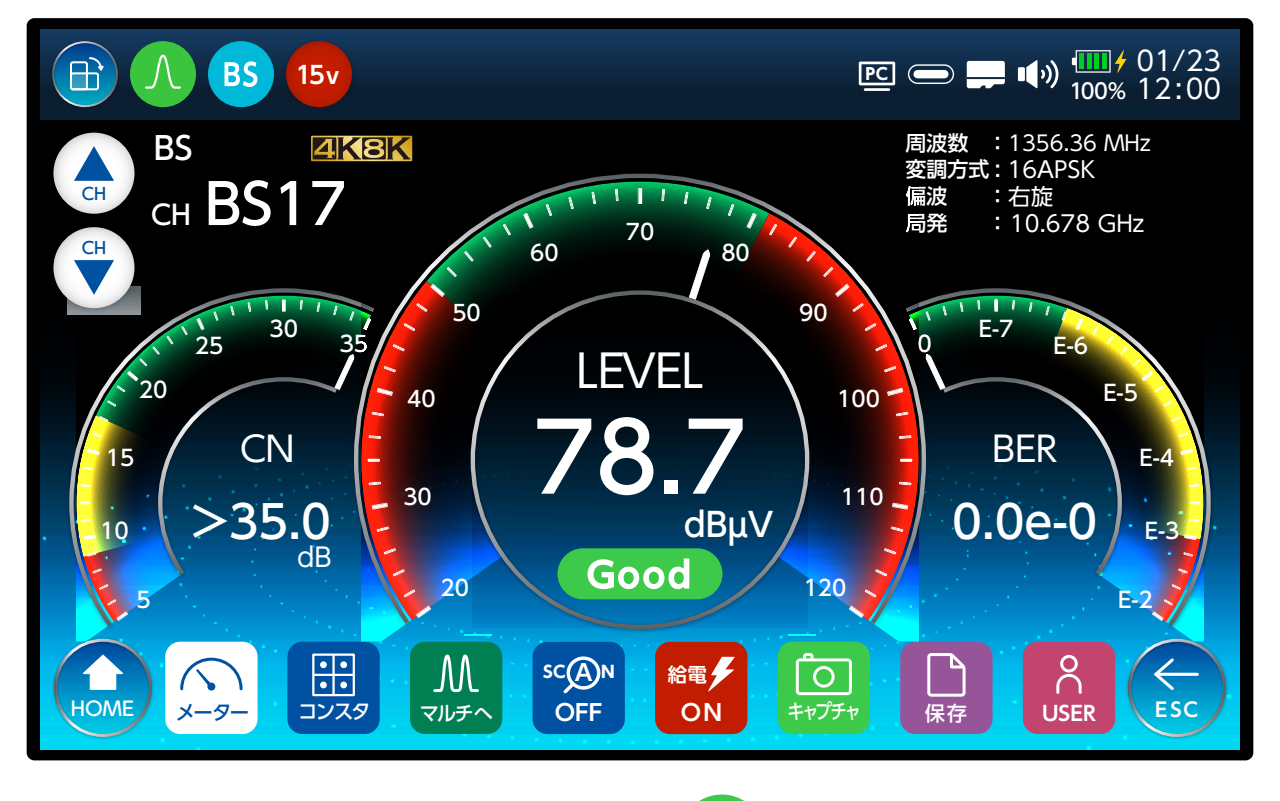

Good (横画面)および ぷ (縦画面)は、 信号レベル、BER、MER(C/N)の値がしきい値内に あるときに表示します。

アンテナ調整 JCSAT-3A または JCSAT-4A のアン テナは自動で切り 換わって測定しま す。

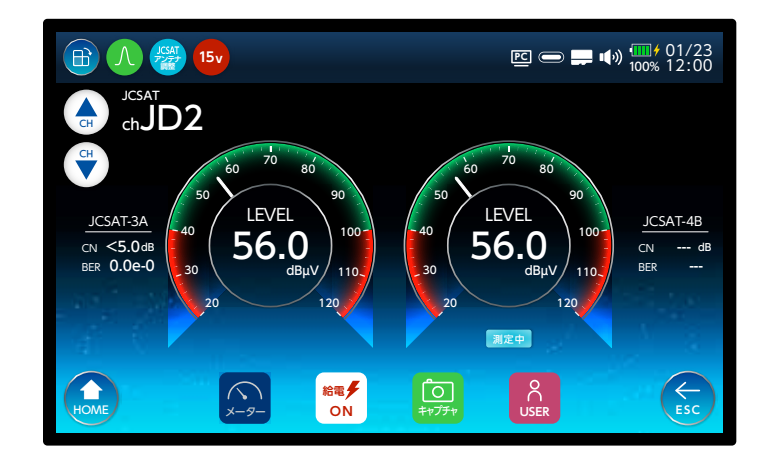

JCSAT-3AとJCSAT-4BのC/Nはできるだけ近い 値になるように調整してください。

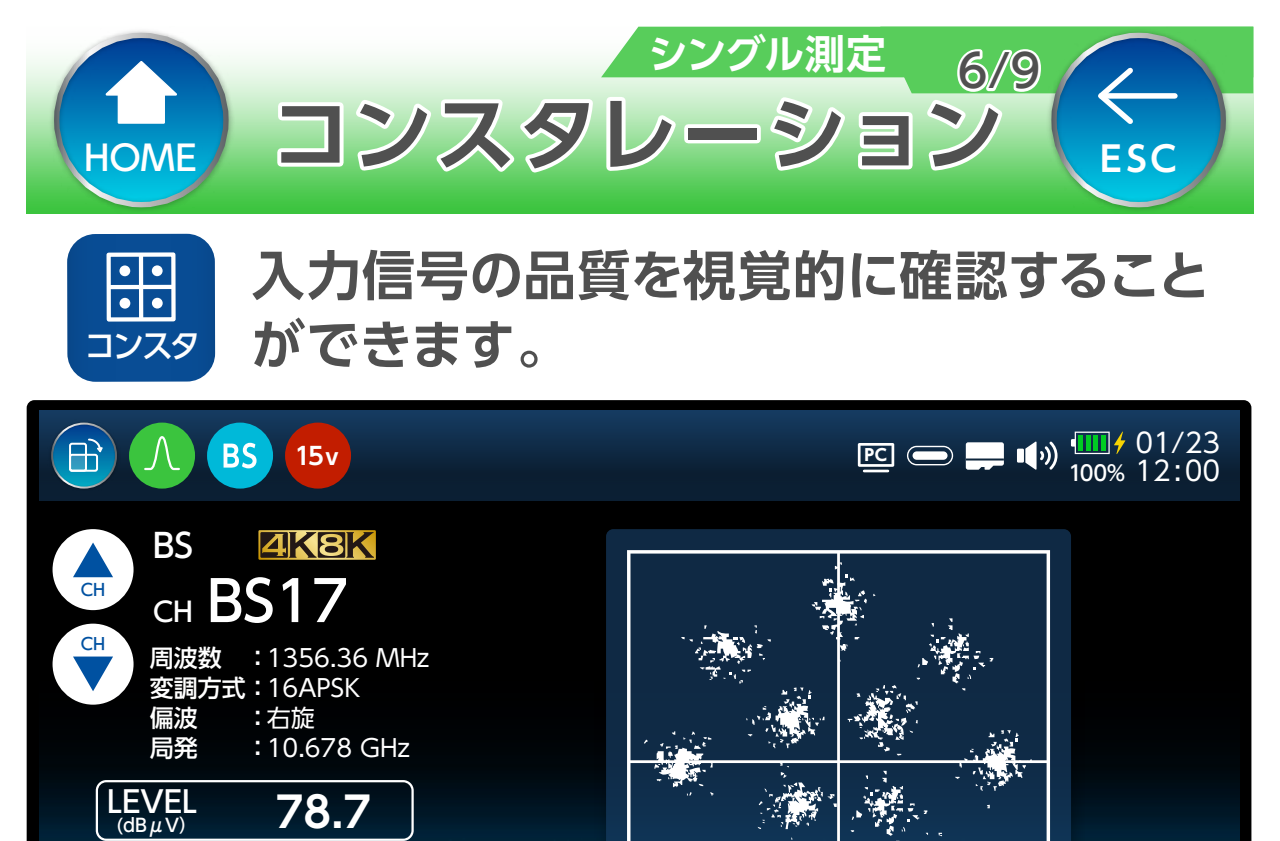

### 下記の図1、図2のように信号点のバラツキが小さく、 中心に密集しているほど良い状態です(受信良好)。

scAn

OFF

給電

ON

0

キャプチャ

← ESC

BER

x-9

HOME

>35.0

0.0e-0

••

コンスタ

Μ

マルチへ

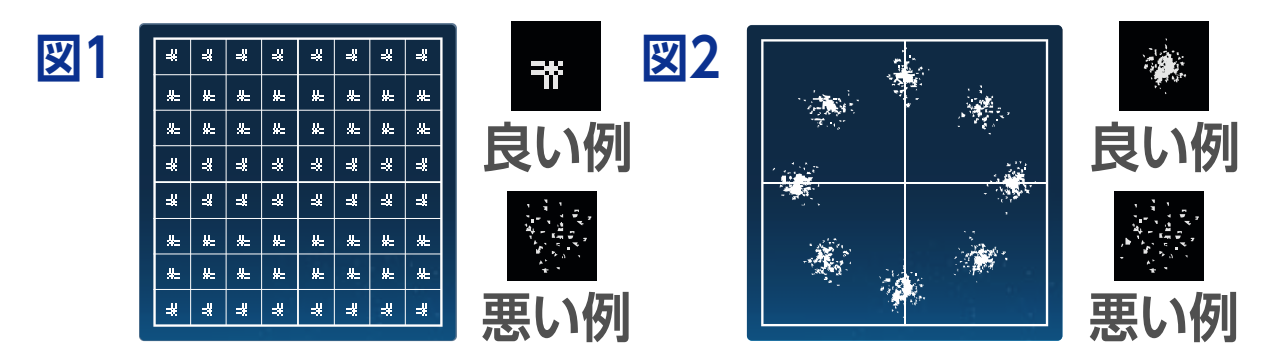

コンスタレーション表示には、しばらく時間がかかり ます。

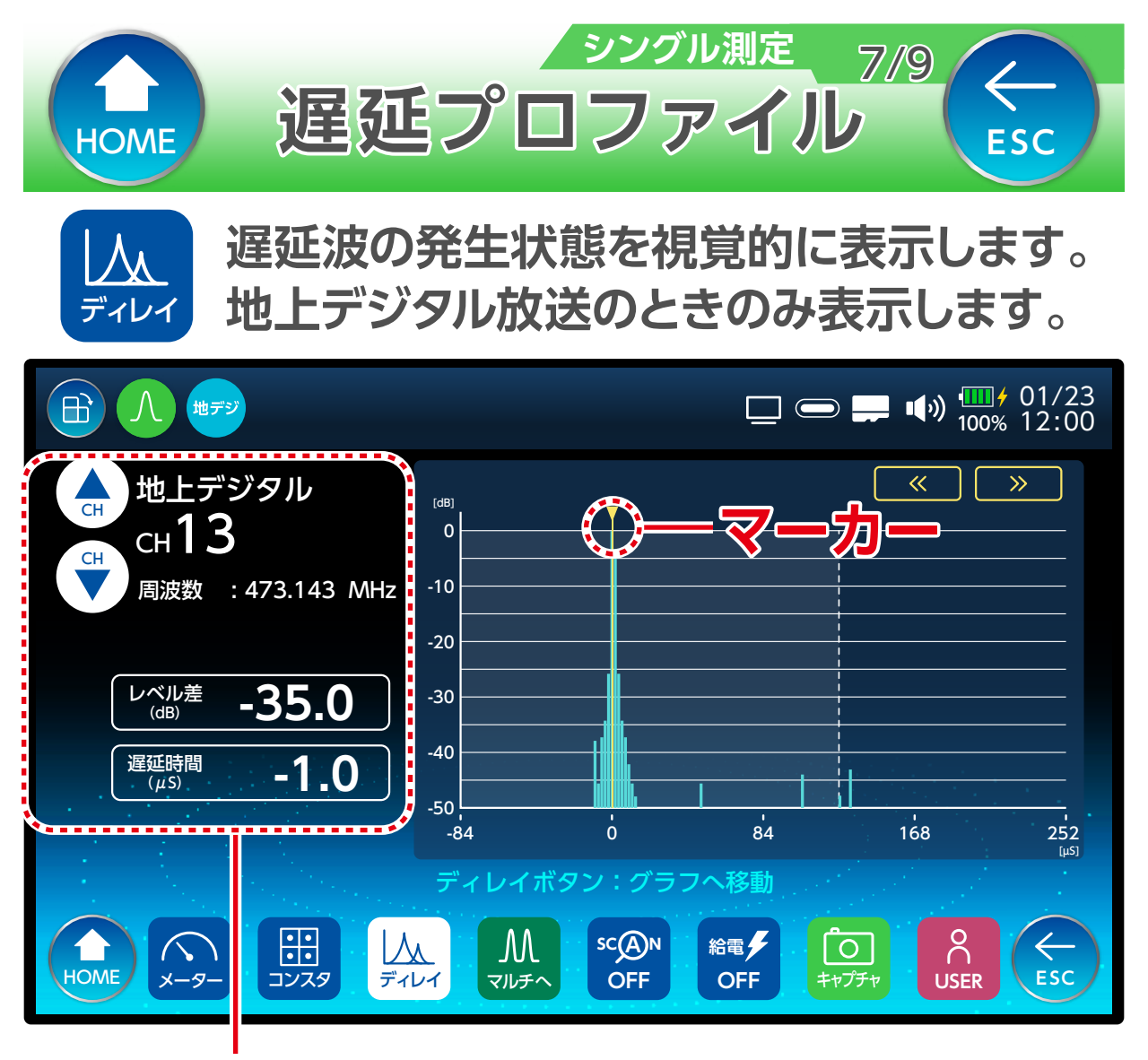

マーカーを移動すると測定している信号の希望波に対 して、遅延時間やレベル差を表示します。

レベル差 レベル差を表示します。 遅延時間 遅延時間を表示します。

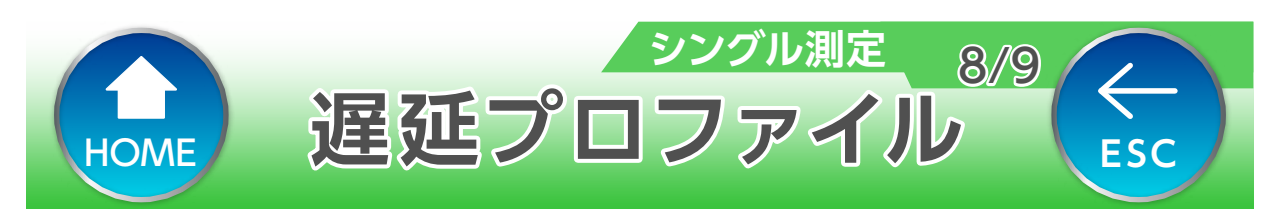

### 下記の方法でマーカーを移動することができます。

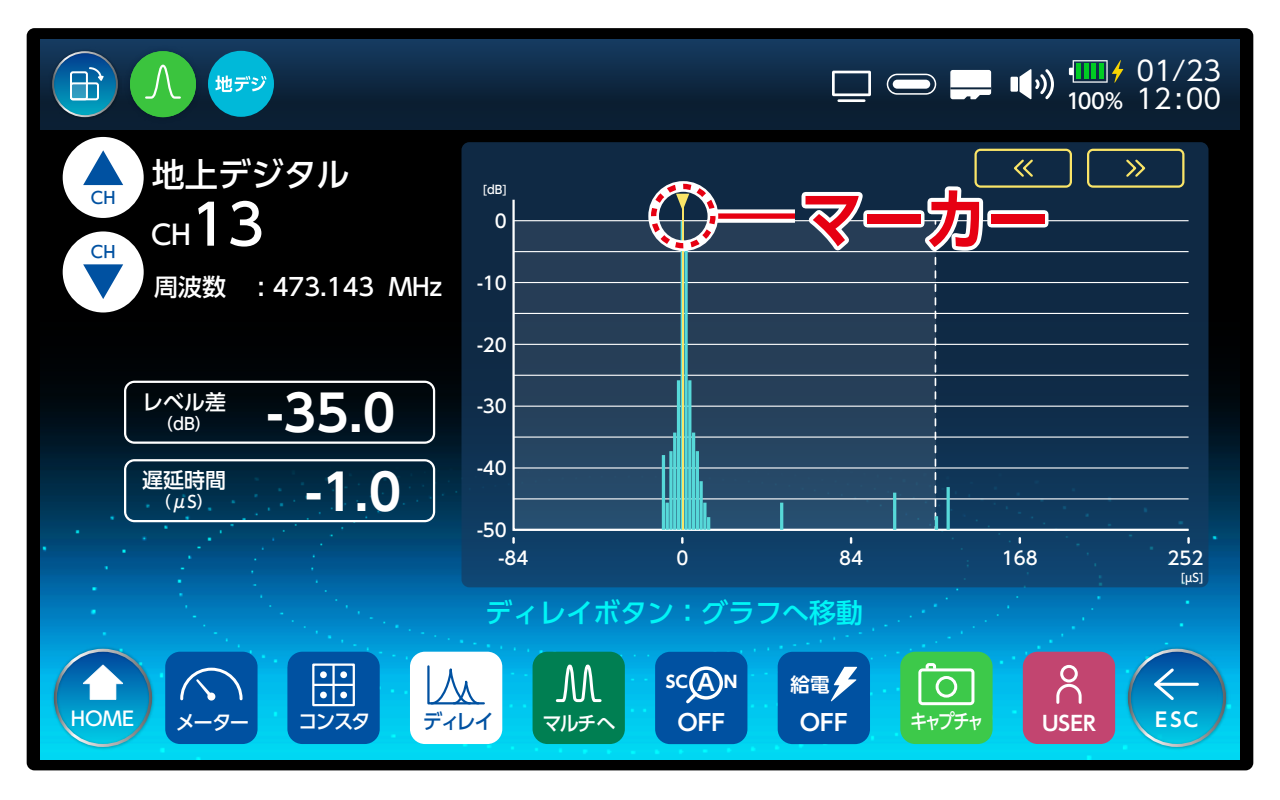

タッチで操作・ 《 》 たタップして、マーカーを移動します。

カーソルボタン で操作 ▶ を選択します(グラフを操作す ることができます)。

- 1 決定ボタンを押します。
- カーソルボタンでマーカー を移動します。

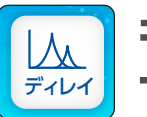

もうー度押すと、グラフを操作 する画面を終了します。

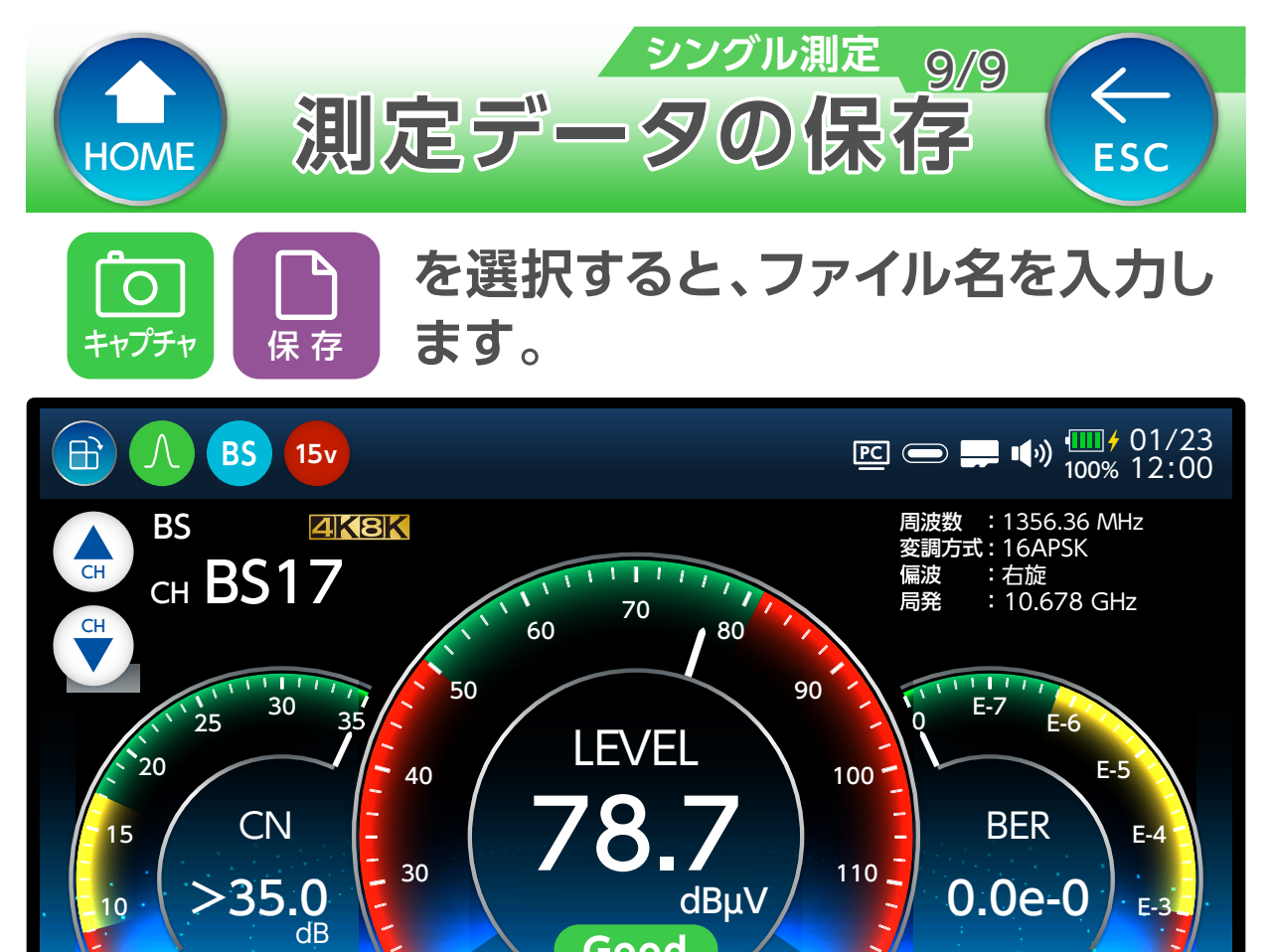

確認画面が表示されたあと、入力画面が表示されま す。半角英数字および [-」 [ ] を 10 文字までで入力し てください。 :大文字・小文字の切換

Good

給電

ON

scAn

OFF

120

0

E-2

20

Μ

マルチへ

1 HOME

メーター

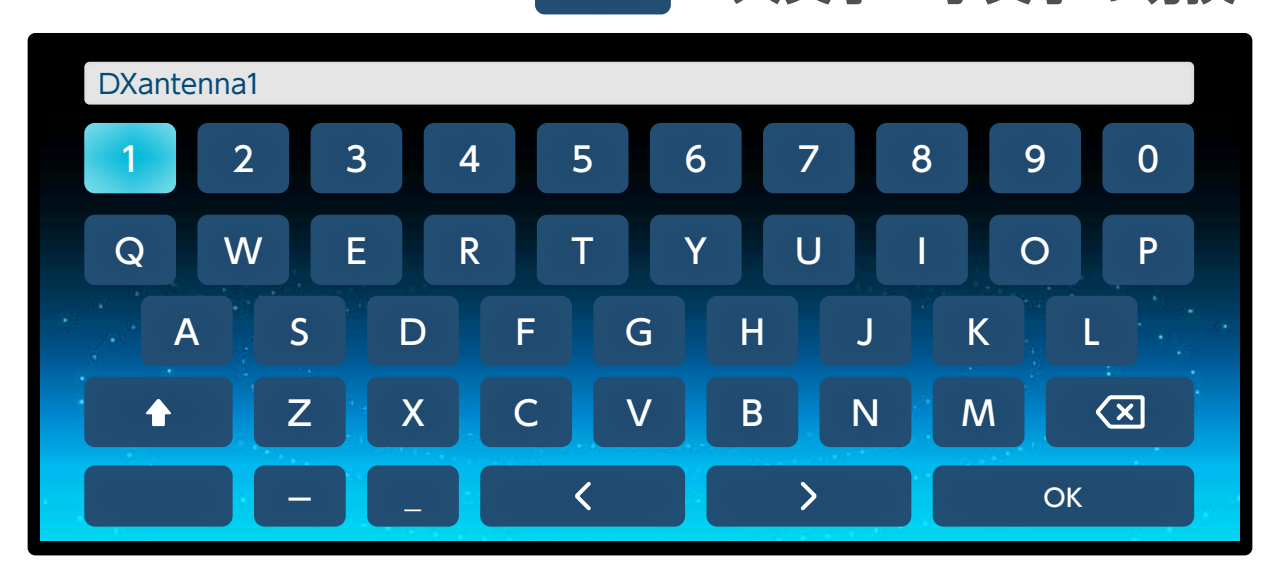

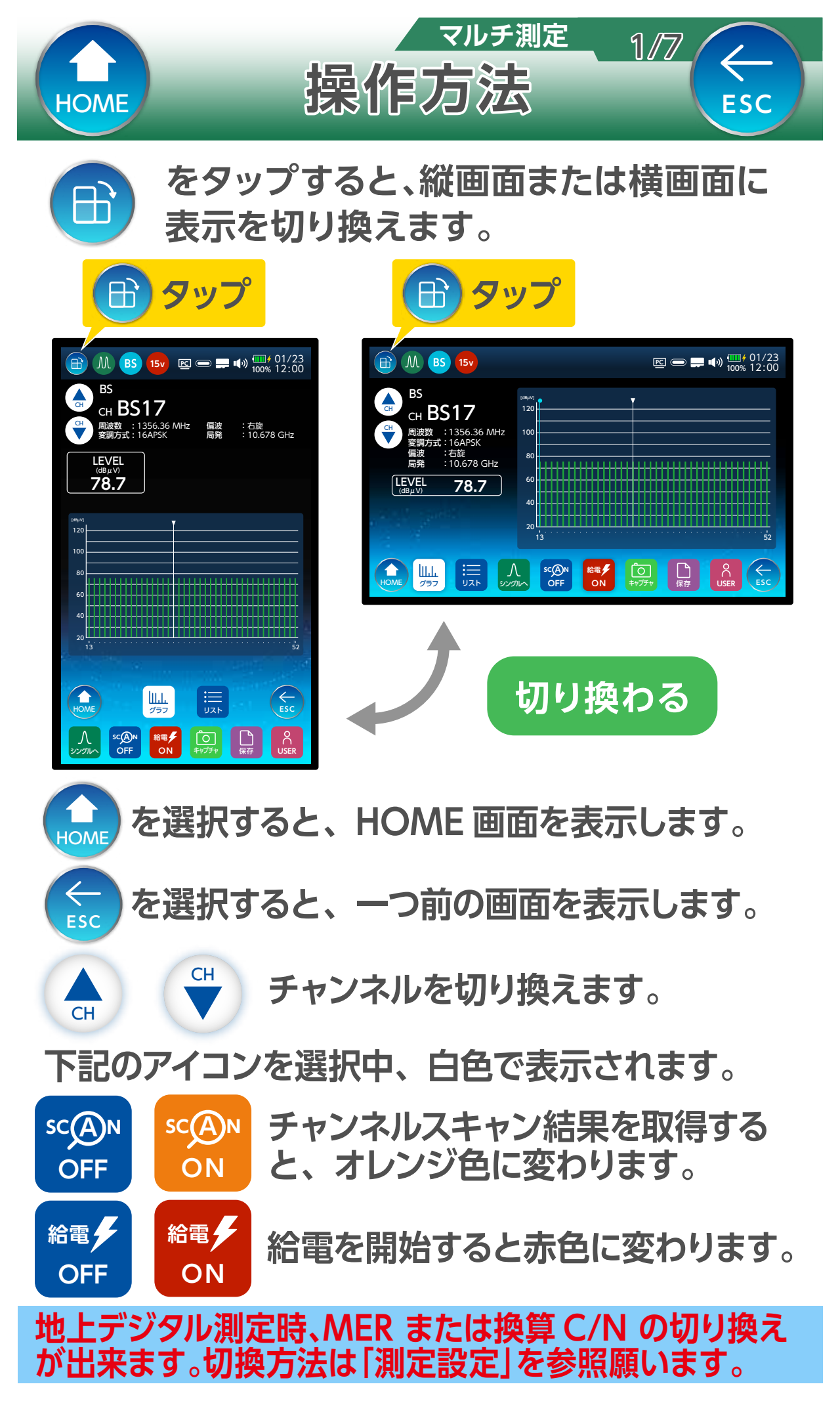

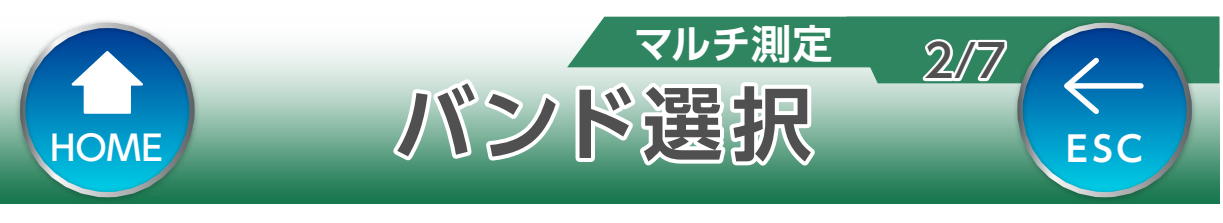

# マルチ測定では、バンドごとのすべてのチャンネル、またはチャンネルごとの測定ができます。

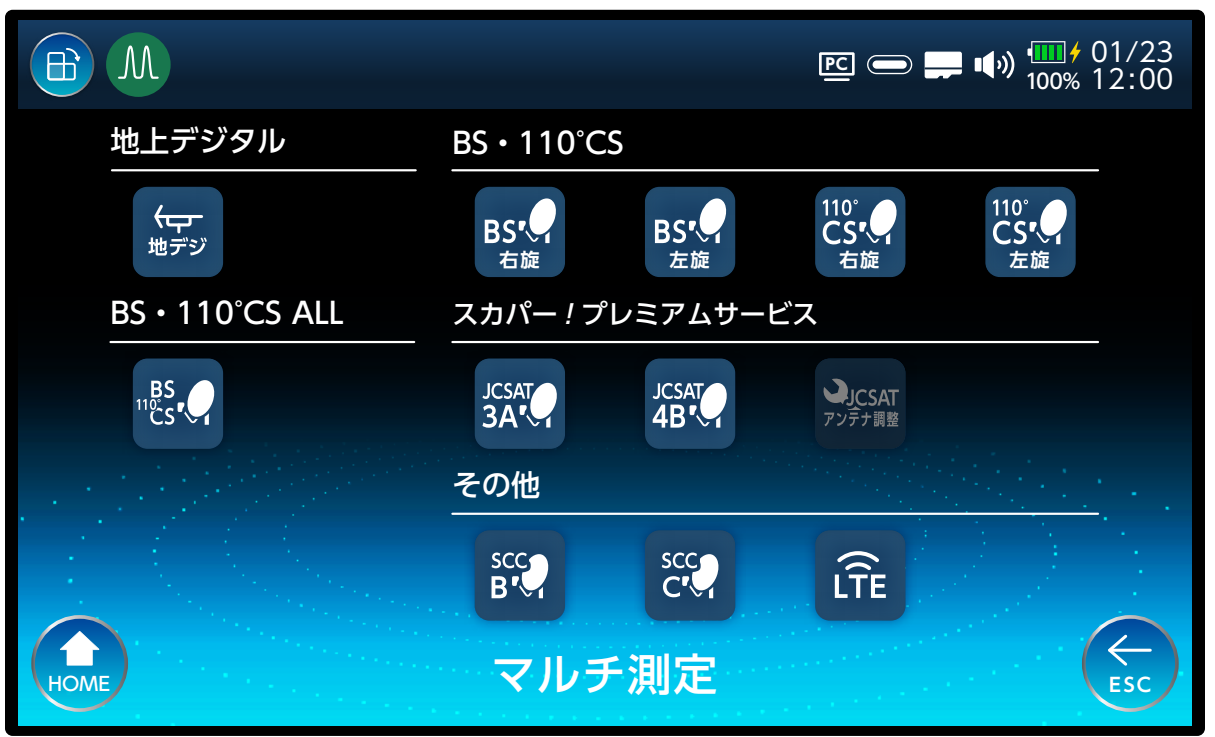

### JCSAT または SCC を選択したときは、偏波面および 局部発振周波数を設定します。

|      | JCSAT     |         | PC 🗩 📫 🕠 | ••••<br>100% 12:00 |
|------|-----------|---------|----------|--------------------|
|      | 偏波面選択     |         |          | -                  |
|      | 水平        | 垂直      |          |                    |
|      | 局部発振周波数選択 |         |          | _                  |
|      | 10.678GHz | 11.2GHz | 11.3GHz  |                    |
|      |           | 測定開始    |          |                    |
| HOME | 偏         | 波・局発選   | 沢        | ESC                |

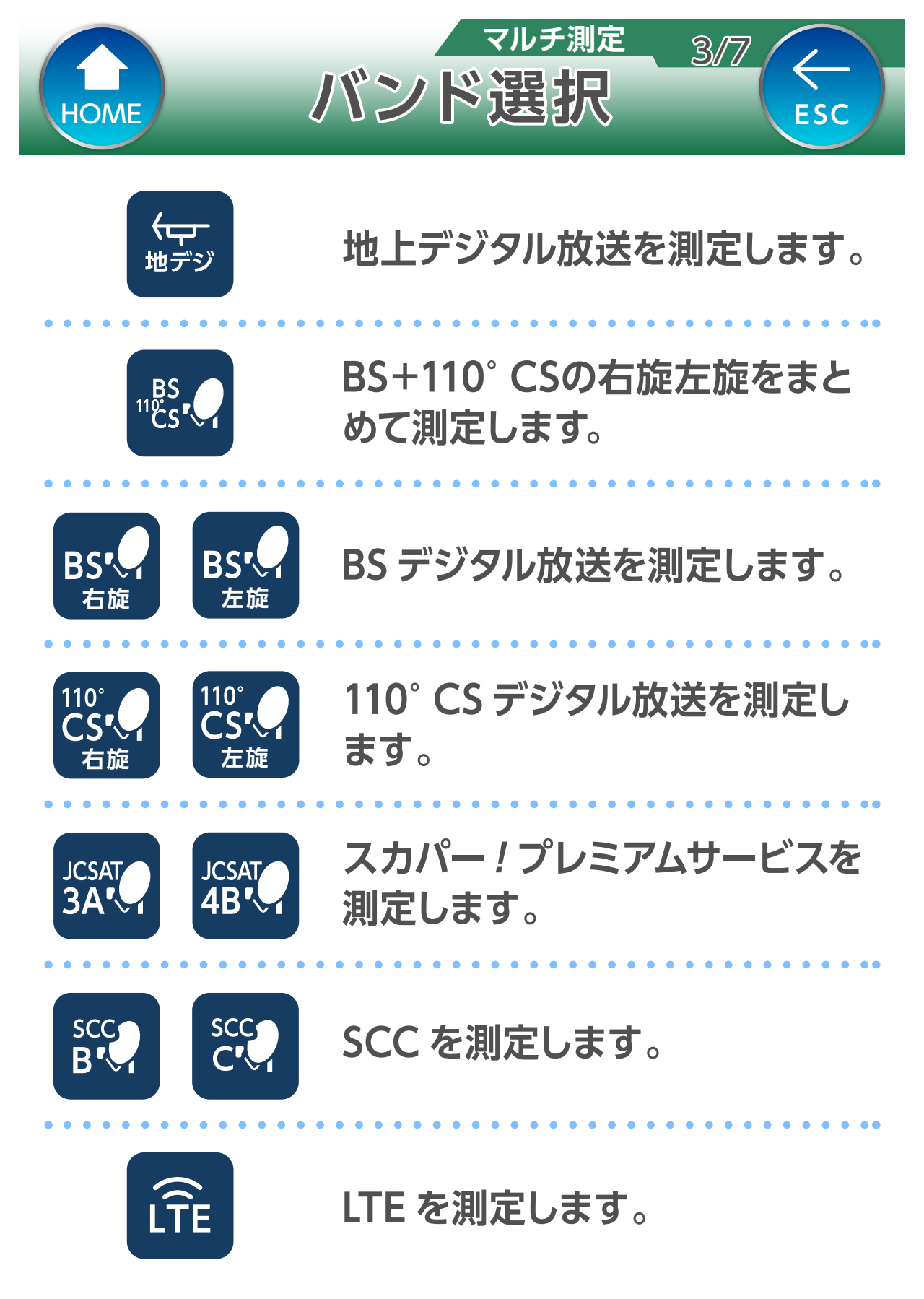

#### 隣接レベル差が 20dB 以上の場合は、正確に測定でき ない場合があります

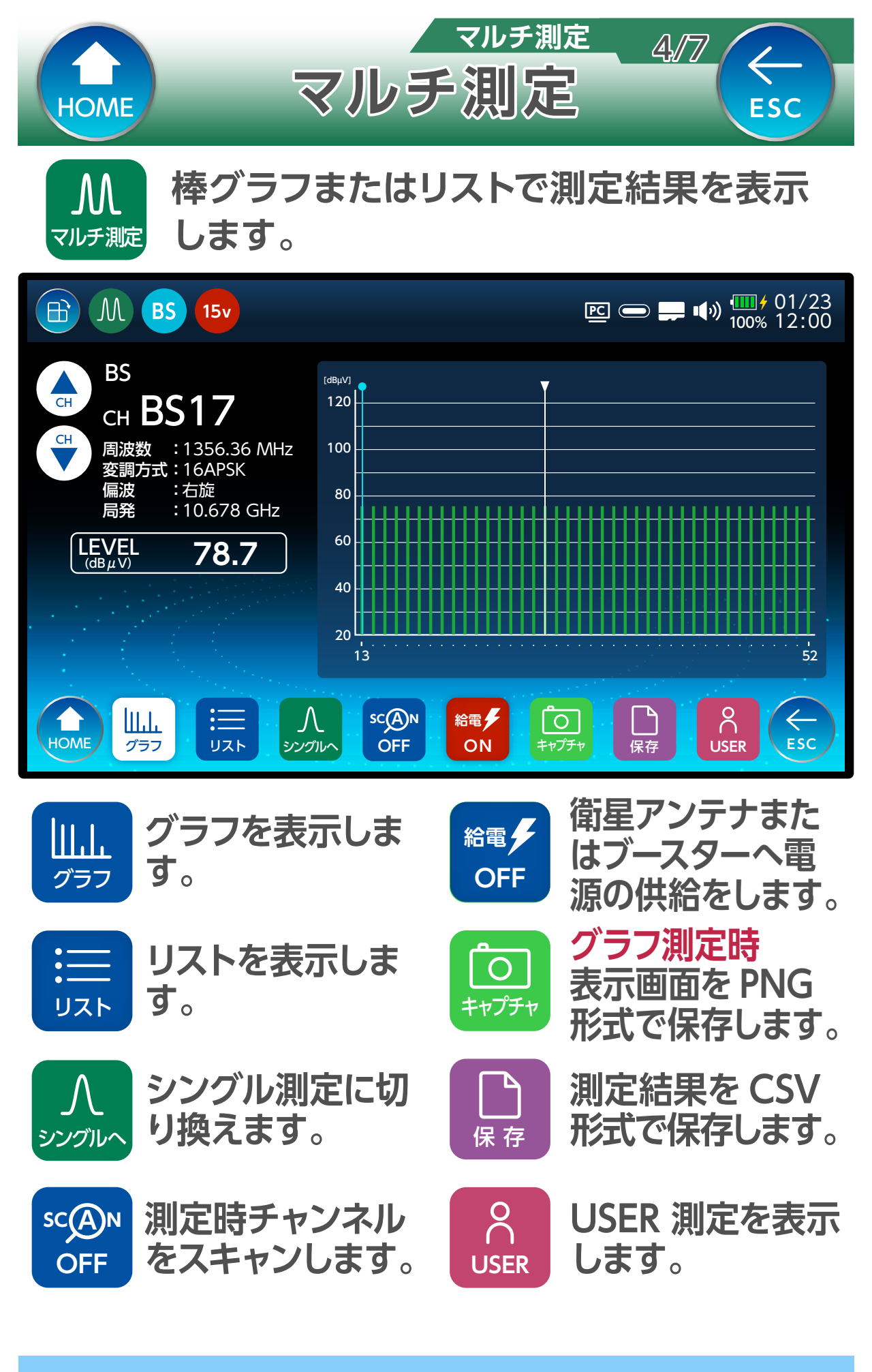

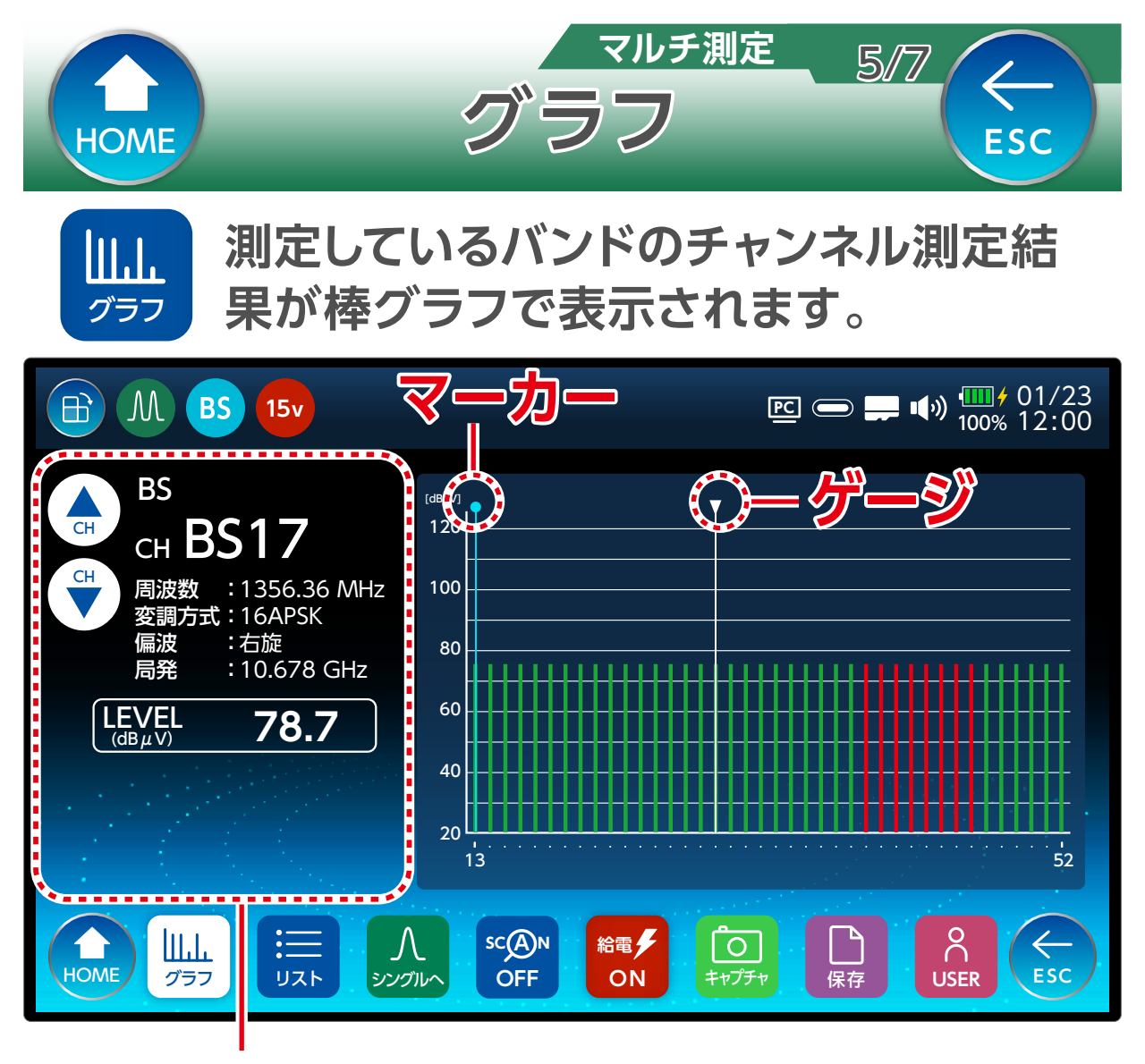

CH ボタンでマーカーが移動して、それぞれのチャンネ ルの詳細情報を確認できます。 ゲージは常時すべてのチャンネル間を移動しながら測 定しています。

グラフの色については以下の通りです。

緑色:同期が完了している

赤色:同期ができていない(変調方式が対応して いない、またはノイズ)。

※同期ができていない(グラフ赤色表示)状態でも、 信号レベルの測定は可能です。

#### 測定バンド内に過大な入力レベルが入力されると、信 号測定に影響を及ぼす可能性があります。

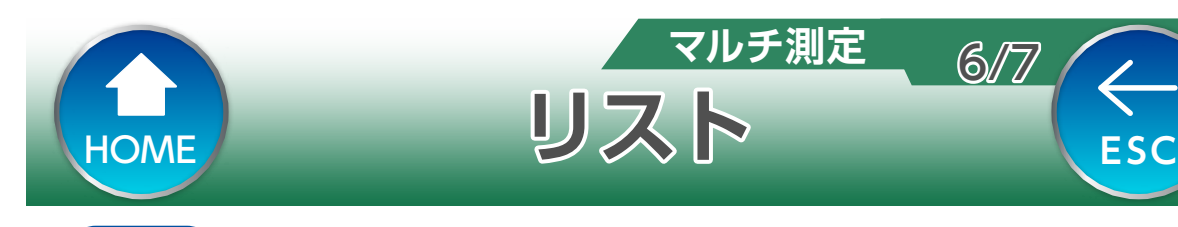

### 測定しているバンドのチャンネル測定結 果が一覧表で表示されます。

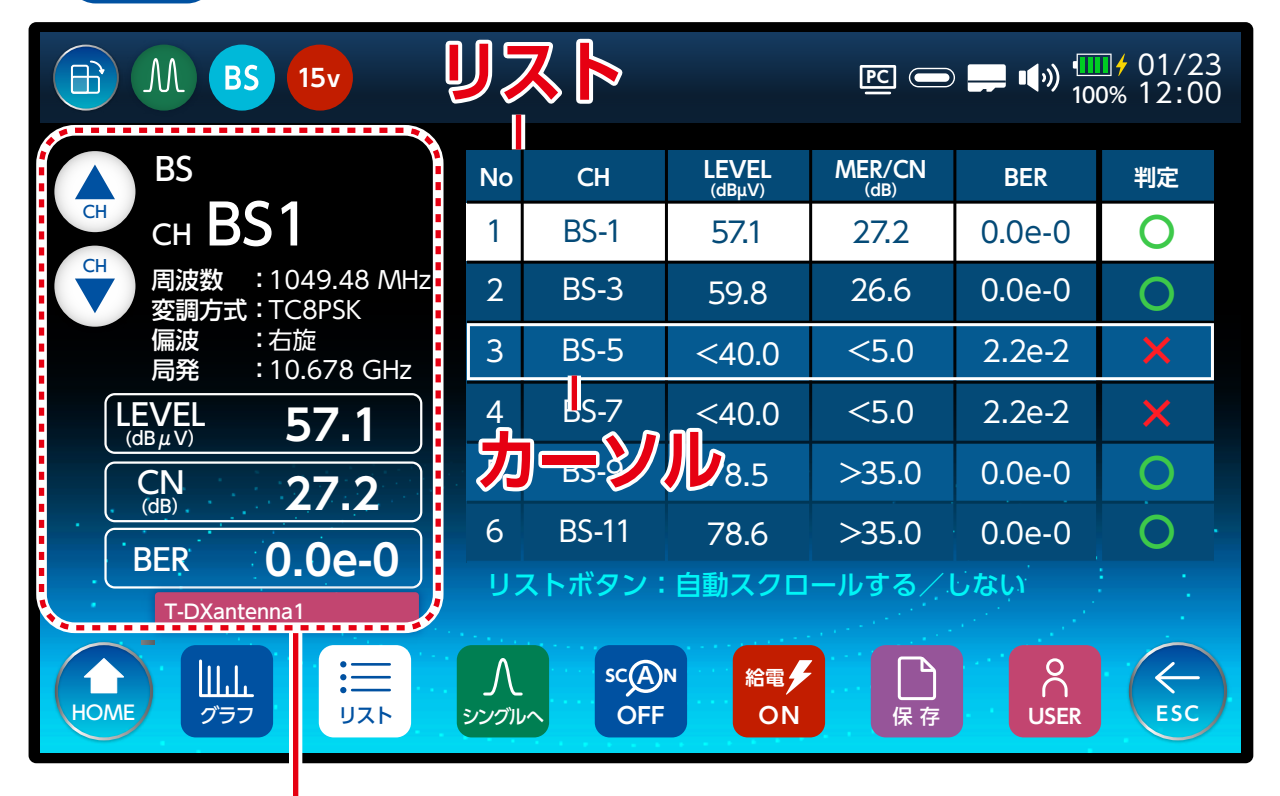

・CH ボタンで白色の行が移動して、それぞれのチャン ネルの詳細情報を確認できます。

### 自動スクロール

リスト

- IJスト画面表示中に リストボタンを選択すること
   で、自動スクロールを作動または解除できます。
- ・手動でスクロールするときは、リストをフリックまたは、CHボタンを押して、カーソルを移動します。
- LTE は信号レベルのみ表示されます。
- ・O: 信号レベル、MER(C/N)、BER の値がしきい 値内にあることを意味します
  - ×:信号レベル、MER(C/N)、BERの値がしきい 値から外れていることを意味します。

測定バンド内に過大な入力レベルが入力されると、信 号測定に影響を及ぼす可能性があります。

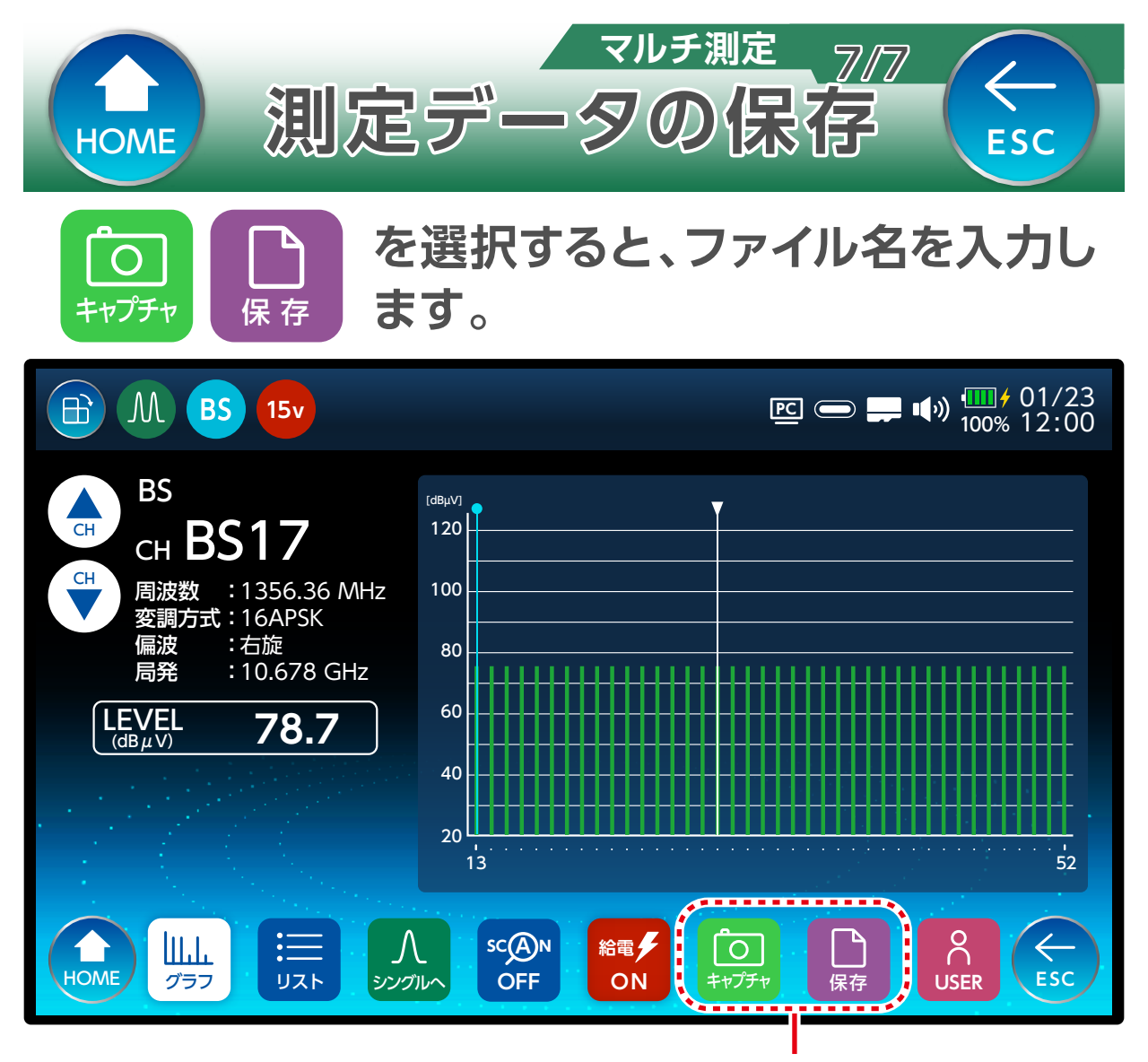

確認画面が表示されたあと、入力画面が表示されま す。半角英数字および [-] [\_] を 10 文字までで入力し てください。

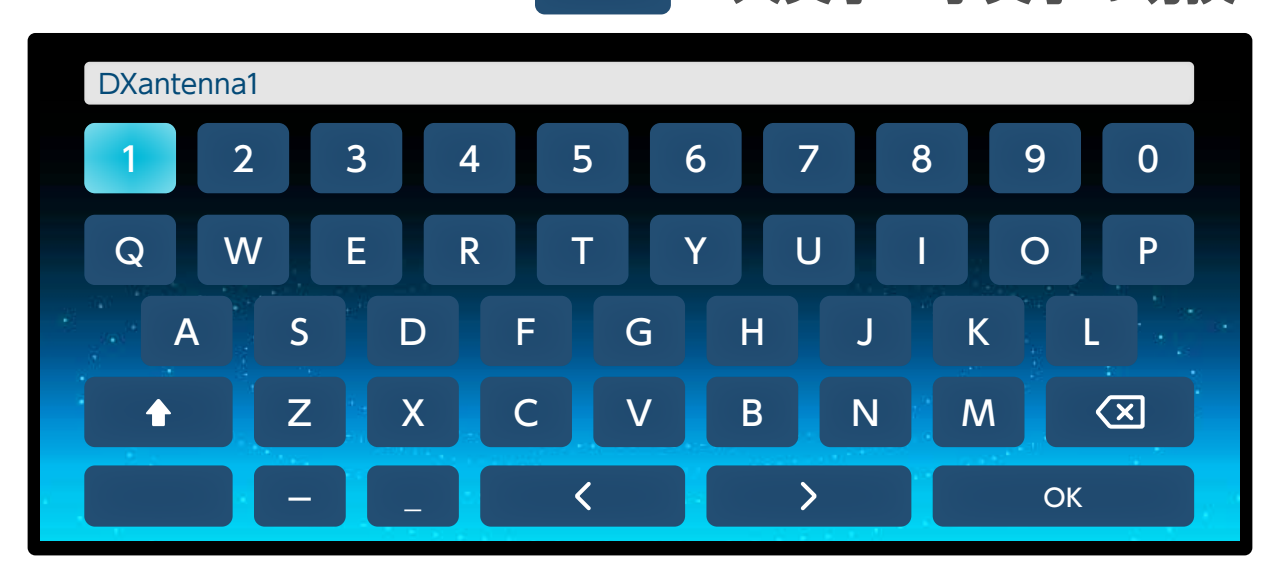

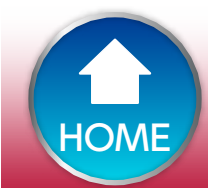

 $\leftarrow$ 

ESC

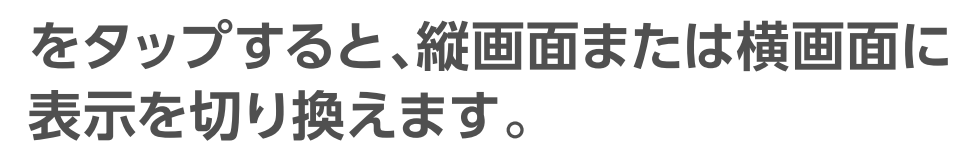

操作方法

データロガー

1/10

 $\leftarrow$ 

ESC

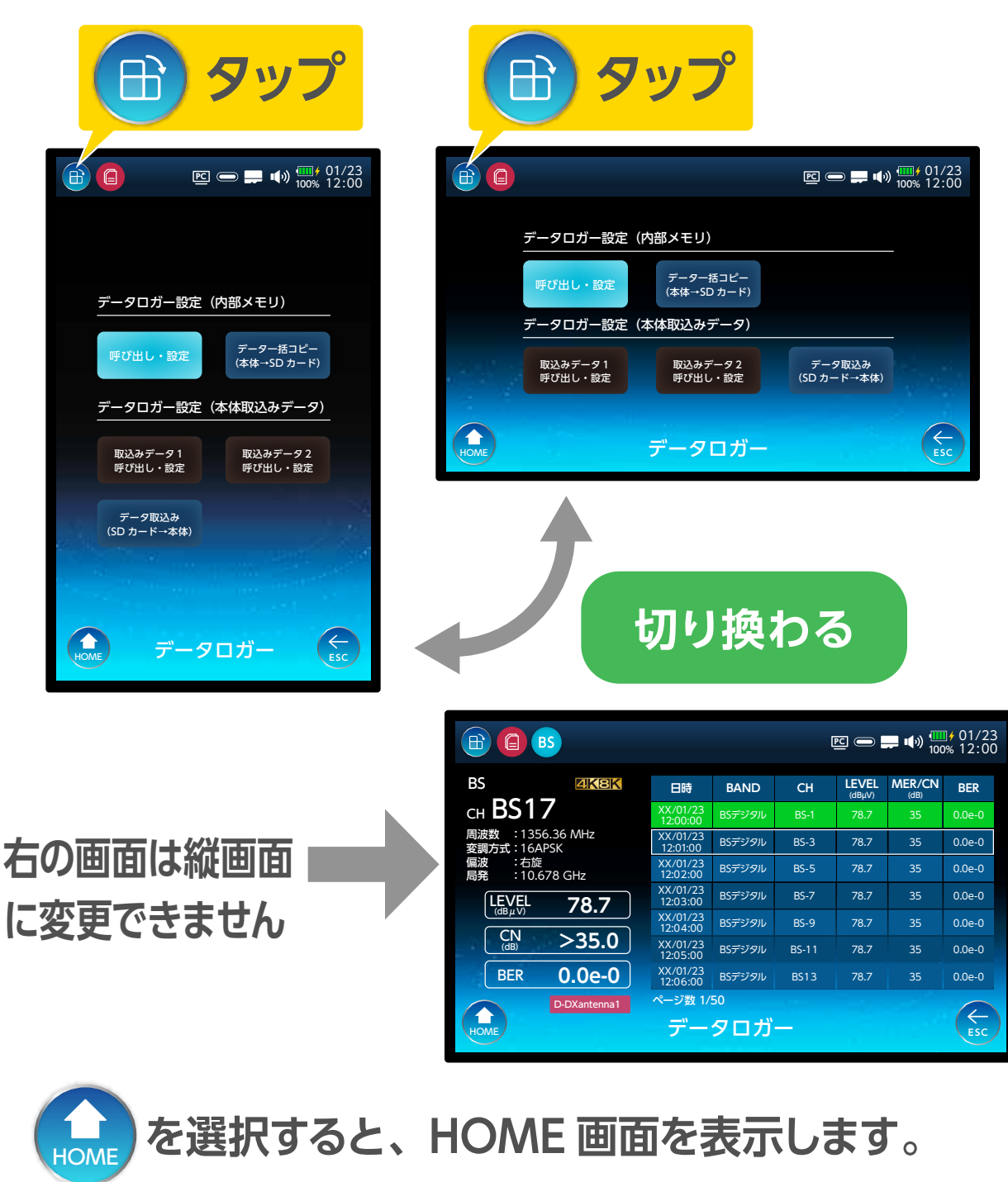

を選択すると、一つ前の画面を表示します。

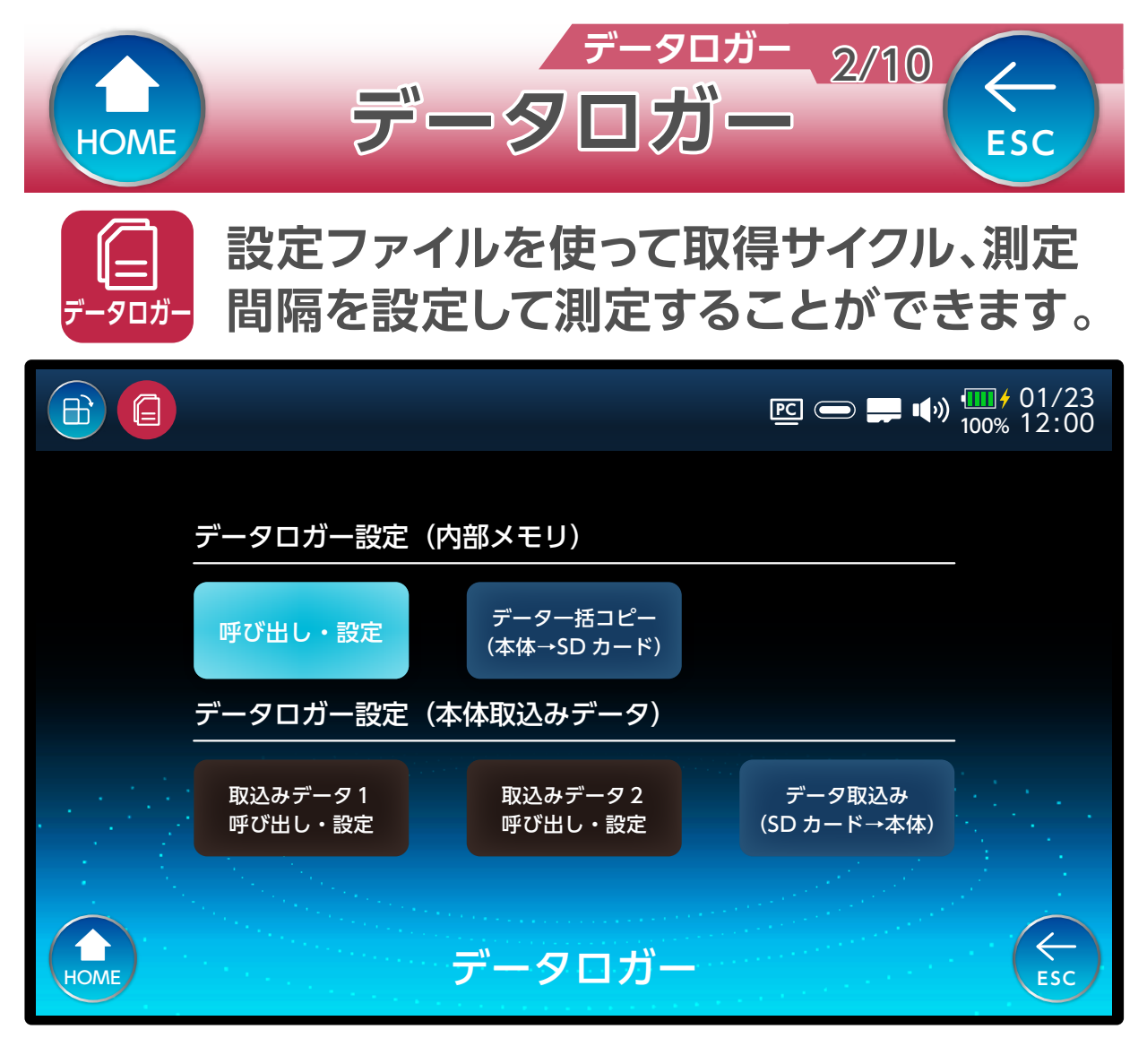

### 呼び出し・設定

新規の設定ファイルを作成し、作成した設定ファイ ルを呼び出します。

データー括コピー(本体→SD カード) 本体に保存されている設定ファイルを microSD カードへー括でコピーします。

データ取込み(SD カード→本体) microSD カードに保存されている設定ファイルを本 体へ一括でコピーします。

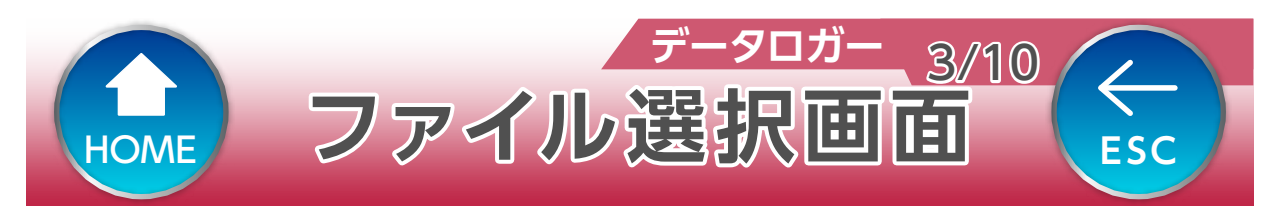

### 「呼び出し・設定」を選択して、設定ファイルの新 規登録・変更および、呼び出しができます。

|      |            |                 |                       |   | <b></b> •(•) | •••••••••••••••••••••••••••••••••••••• |
|------|------------|-----------------|-----------------------|---|--------------|----------------------------------------|
|      | ファイル<br>日時 | 名:<br>:         |                       |   |              |                                        |
|      | No         | ファイル名           | 日時                    |   | 選択           |                                        |
|      | 1          | 未設定             |                       |   |              |                                        |
|      | 2          | 未設定             |                       |   |              |                                        |
|      | 3          | 未設定             |                       |   |              |                                        |
|      | 4          | 未設定             |                       |   |              |                                        |
|      | 5          | 未設定             |                       |   |              |                                        |
|      | 6          | 未設定             |                       |   |              |                                        |
| HOME | J          | →-<br>則定する 新規作成 | L_J<br>選択/解除<br>選択/解除 | 山 |              | ESC                                    |

「未設定」を選択すると、設定ファイルを新規登録できます。 登録済みファイルを選択すると設定ファイルを変更できます。

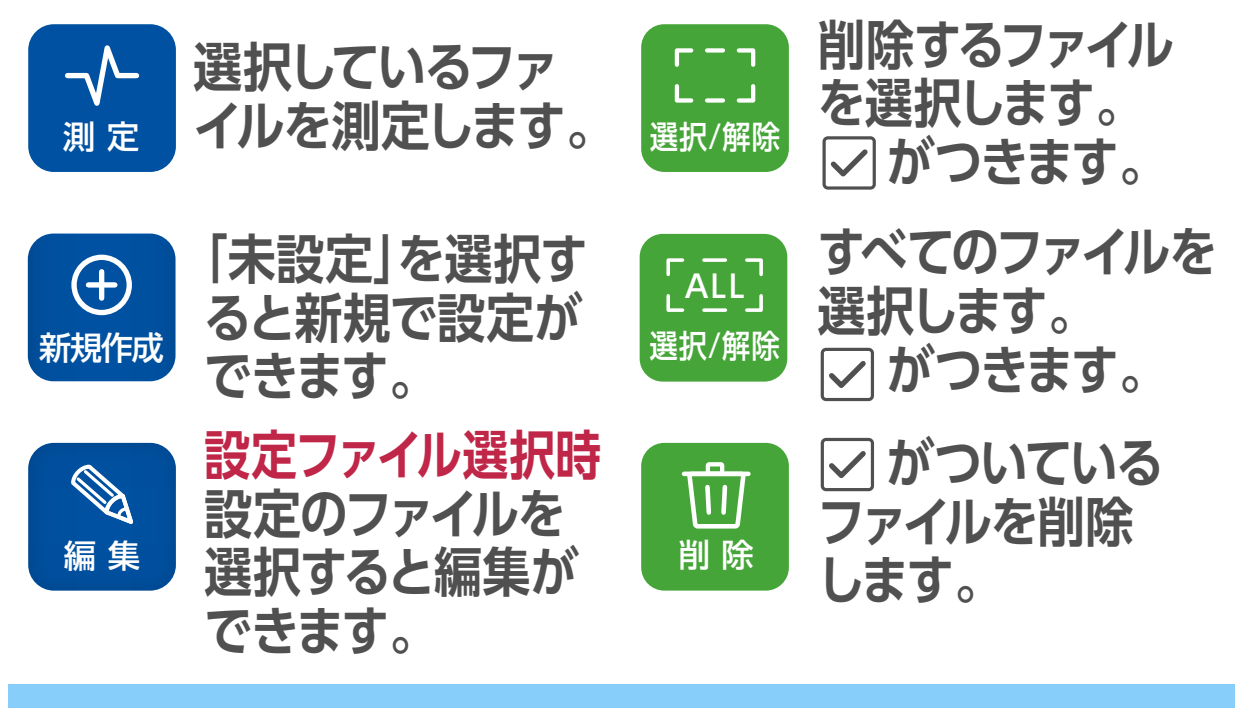

| HOME                                                |   | 氞  | 规              | データC<br>登録 | 」ガー<br>、<br>く | 4/10    | ESC                          |
|-----------------------------------------------------|---|----|----------------|------------|---------------|---------|------------------------------|
| ● を選択すると、設定ファイルを新規で登録<br><sup>新規作成</sup> することができます。 |   |    |                |            |               |         |                              |
|                                                     |   |    |                |            |               | ) 🚅 🌗 🛄 | ∎ <b>∲</b> 01/23<br>0% 12:00 |
|                                                     |   |    |                |            |               | 測定チャンネル | レ数 1/50                      |
| CH===                                               |   | 番号 | BAND           | チャンネル      | 局発            | 放送規格    | 給電                           |
|                                                     | Г | 1  | 未設定            | —          | _             | —       | しない                          |
|                                                     |   | 2  | 未設定            | —          | -             | _       | しない                          |
|                                                     |   | 3  | 未設定            | —          | _             | —       | しない                          |
|                                                     |   | 4  | 未設定            | —          | —             | —       | しない                          |
|                                                     |   | 5  | 未設定            | —          | _             | _       | しない                          |
|                                                     |   | 6  | 未設定            | —          | —             | _       | しない                          |
|                                                     |   | 7  | 未設定            | —          | —             | —       | しない                          |
| HOME                                                |   |    | <b>谷</b><br>設定 |            |               |         | ESC                          |

上から順番に設定項目を登録します(空白行は作成で きません)。

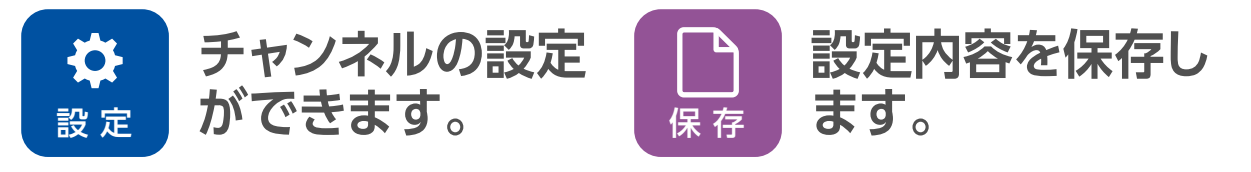

## 設定ファイルの変更

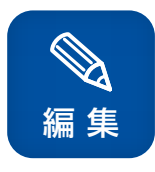

を選択すると、選択したファイルの設定内容 を変更することができます。(登録済の設定 ファイル選択時)

詳細設定の内容は、設定するバンドによって異なり ます。

| 殿定:                                           | フ            | アイ                  | デー<br>1<br>ル | -901<br>りの    | 作反          | 10             | sc                         |
|-----------------------------------------------|--------------|---------------------|--------------|---------------|-------------|----------------|----------------------------|
| ◆ 定     を選択すると設定ファイルを新規登録ま     たは変更することができます。 |              |                     |              |               |             |                |                            |
|                                               |              |                     |              |               |             | <b>–</b> ••) • | ∲ 01/23<br>% 12:00         |
| <b>CH===</b><br>周波数 : MH z                    | 番号<br>1<br>2 | BAND<br>BS R<br>未設定 | チャン<br>BS    | BAND<br>チャンネル | 测示<br>BS 右旋 |                | 数 1/50<br>給電<br>しない<br>しない |
|                                               | 3            | 未設定                 | -            |               | BS-3        | ch             | しない<br>しない                 |
|                                               | 5<br>6       | 未設定<br>未設定          | -            |               | 給雷する        |                | しない<br>しない、                |
| HOME                                          | 7            | 未設定                 |              |               | 登録する<br>閉じる |                |                            |

それぞれの項目を設定し、「登録する」を選択します。 (行が緑色に変わります) 「登録しない」を選択すると、「未設定」に変わります。

| 詳細設定画面 | 選択後、 くまたは「決定 ボタン」を押します。 |
|--------|-------------------------|
| BAND   |                         |
| 地デジ    |                         |
| BS 右旋  | 閉じる                     |
| BS 左旋  |                         |
| CS 右旋  | 設定後、閉じる」                |
| CS 左旋  | を選択し終了します。              |
|        |                         |
|        |                         |

詳細設定の内容は、設定するバンドによって異なり ます。

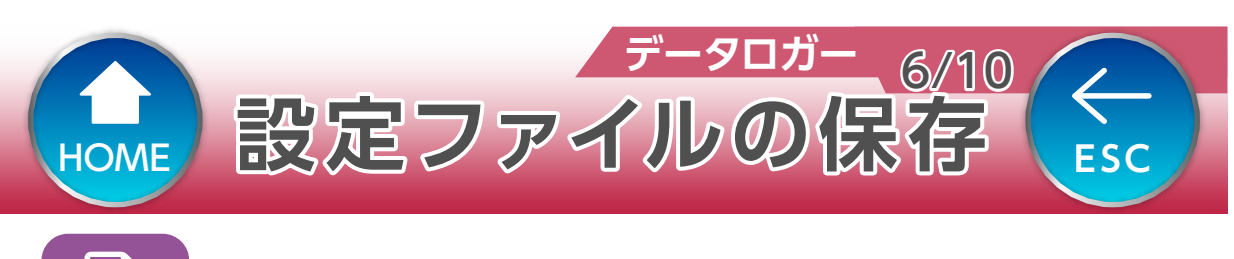

保存

### を選択すると、ファイル名を入力します。

|        |        |           |           |        | >        | <mark>]∲</mark> 01/23<br>∞ 12:00 |
|--------|--------|-----------|-----------|--------|----------|----------------------------------|
|        |        |           |           |        | 測定チャンネル  | 数 1/50                           |
|        | 番号     | BAND      | チャンネル     | 局発     | 放送規格     | 給電                               |
|        | 1      | BS R      | BS-1      | 10.678 | ISDBS/S3 | する                               |
|        | 2      | BS R      | BS-3      | 10.678 | ISDBS/S3 | する                               |
|        | 3      | BS R      | BS-5      | 10.678 | ISDBS/S3 | する                               |
|        | 4      | BS R      | BS-7      | 10.678 | ISDBS/S3 | する                               |
|        | 5      | BS R      | BS-9      | 10.678 | ISDBS/S3 | する                               |
|        | 6      | BS R      | BS-11     | 10.678 | ISDBS/S3 | する                               |
|        | 7      | BS R      | BS-13     | 10.678 | ISDBS/S3 | する                               |
|        | Sec. 1 |           | · · · · · |        |          |                                  |
| HOME   |        | <b>\$</b> |           |        |          | ESC                              |
| , TOME |        | 設定        |           |        |          |                                  |

確認画面が表示されたあと、入力画面が表示されま す。半角英数字および [-] [\_] を 10 文字までで入力し てください。

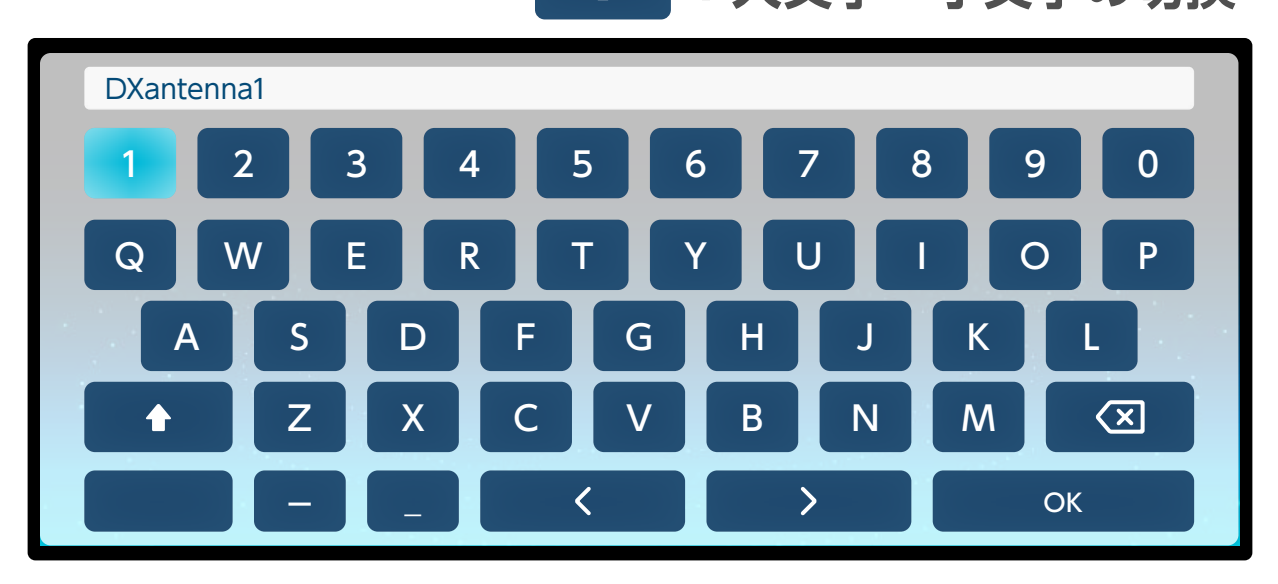

| HOM                                | NE | 設           | 定ファイ                             | データロガー<br>アク<br>アク<br>アク<br>アク<br>アク<br>アク<br>アク<br>アク<br>アク<br>アク<br>ロガー<br>アク<br>アク<br>ロガー<br>アク<br>ロガー<br>アク<br>アク<br>ロガー<br>アク<br>アク<br>ロガー<br>アク<br>アク<br>アク<br>アク<br>ロガー<br>アク<br>アク<br>アク<br>アク<br>アク<br>アク<br>アク<br>アク<br>アク<br>アク<br>アク<br>アク<br>アク | 10'<br>ر | ESC          |
|------------------------------------|----|-------------|----------------------------------|----------------------------------------------------------------------------------------------------|----------|--------------|
| ◆ を選択すると、選択したファイルの測定を<br>測定 開始します。 |    |             |                                  |                                                                                                    |          |              |
|                                    |    |             |                                  |                                                                                                    |          | ) 100% 12:00 |
|                                    |    | ファイル:<br>日時 | 名: DXantenna1<br>: 20XX年01月23日 1 | 2時00分                                                                                                    |          |              |
|                                    |    | No          | ファイル名                            | 日時                                                                                                    | 選択       |              |
|                                    |    | 1           | DXantenna                        | 20XX/01/23 12:00:00                                                                                                    |          |              |
|                                    |    | 2           | 未設定                              |                                                                                                    |          |              |
|                                    |    | 3           | 未設定                              |                                                                                                    |          |              |
|                                    |    | 4           | 未設定                              |                                                                                                    |          |              |
|                                    |    | 5           | 未設定                              |                                                                                                    |          |              |
|                                    |    | 6           | 未設定                              |                                                                                                    |          |              |
| номе                               |    | 測           | √<br>にする                         | [AIL]     [D]       選択/解除     選択/解除     削除                                                                                                    |          | ESC          |

#### -設定ファイルを選択します。

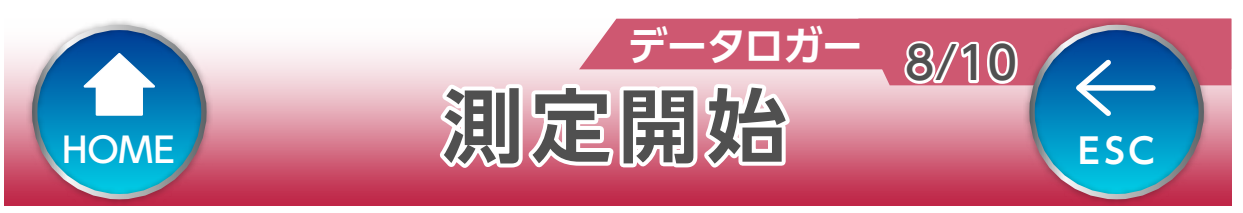

### 測定方法を設定します 。ESC ボタンを押すまたは、 背景画面をタップすると、ポップ画面を閉じます。

|      |                                         |                               | → ● ● ● ● ● ● ● ● ● ● ● ● ● ● ● ● ● ● ● |
|------|-----------------------------------------|-------------------------------|-----------------------------------------|
|      | ファイル名: S - DXantenna<br>日時 : 20XX年01月23 | 1<br>3日 12時00分                |                                         |
|      | 間隔ファイル名                                 | 日付日時                          | 選択                                      |
|      | 連続                                      | 20 4月1日                       | 2                                       |
|      | 取得サイクル 未設定                              | 2(時間/01/23 12:00:00           |                                         |
|      | 100回                                    | 20 12:34                      |                                         |
|      | 予約<br>予約する<br>                          | 20 <sup></sup>                | • (1994)                                |
|      | 6 木設定                                   | 20XX/01/23 12.00.00           |                                         |
| НОМЕ | → → 測定する 編集                             | EII   [AIL]     選択/解除   選択/解除 | ESC                                     |

### 間隔

設定したチャンネル測定が終了し、次の測定を開始す るまでの間隔 (タイムラグ)を設定します。

 連続 /5分 /15分 /30分 /60分間隔で設定が可能。
 (連続の場合、測定する測定項目を時間間隔なしで 繰り返し)

### 取得サイクル

設定したチャンネルの測定回数を設定します。 予約

すぐに測定を開始するときは、「しない」に設定してく ださい。「する」に設定すると、測定する「日付」「時間」 が設定できます。

測定する場所が -10℃~ 40℃の範囲内で測定をしてく ださい。

| Номе | データロガー 9/10<br>削除 |                                                 |                       |              |              |  |  |
|------|-------------------|-------------------------------------------------|-----------------------|--------------|--------------|--|--|
|      |                   |                                                 |                       |              |              |  |  |
|      |                   |                                                 |                       |              | ) 100% 12:00 |  |  |
|      | ファイル<br>日時        | 名:<br>:                                         |                       |              |              |  |  |
|      | No                | ファイル名                                           | 日時                    | 選択           |              |  |  |
|      | 1                 | DXantenna                                       | 20XX/01/23 12:00:00   | $\mathbf{k}$ |              |  |  |
|      | 2                 | 未設定                                             |                       |              |              |  |  |
|      | 3                 | 未設定                                             |                       |              |              |  |  |
|      | 4                 | 未設定                                             |                       |              |              |  |  |
|      | 5                 | 未設定                                             |                       |              |              |  |  |
|      | 6                 | 未設定                                             |                       |              |              |  |  |
| HOME | Д                 | √-<br>定する ・ ・ ・ ・ ・ ・ ・ ・ ・ ・ ・ ・ ・ ・ ・ ・ ・ ・ ・ | []]<br>選択/解除 選択/解除 削除 |              | ESC          |  |  |

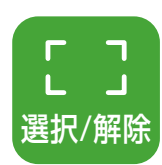

を選択すると、カーソルの行が緑色に変わり 「選択」の項目に「√」が表示されます(もうー 度押すと選択を解除します)。

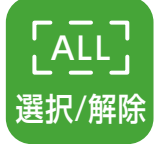

を選択すると、すべてのファイルを選択しま す。「選択」の項目に「〜」が表示され、行が緑 色に変わります(もう一度押すと選択を解除し ます)。

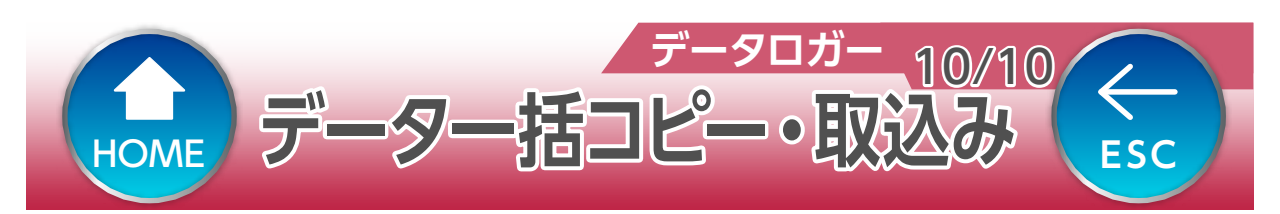

データー括コピー(本体→SD カード) 本体に保存している設定ファイルをmicroSDカー ドへ一括でコピーします。

コピーした設定ファイルは、複数の LC80WS へ取
 り込むことで、ファイルを共有することができます。

データ取込み(SD カード→本体) microSD カードに保存している設定ファイルを本 体へ一括でコピーします。 下記の確認画面が表示されます。

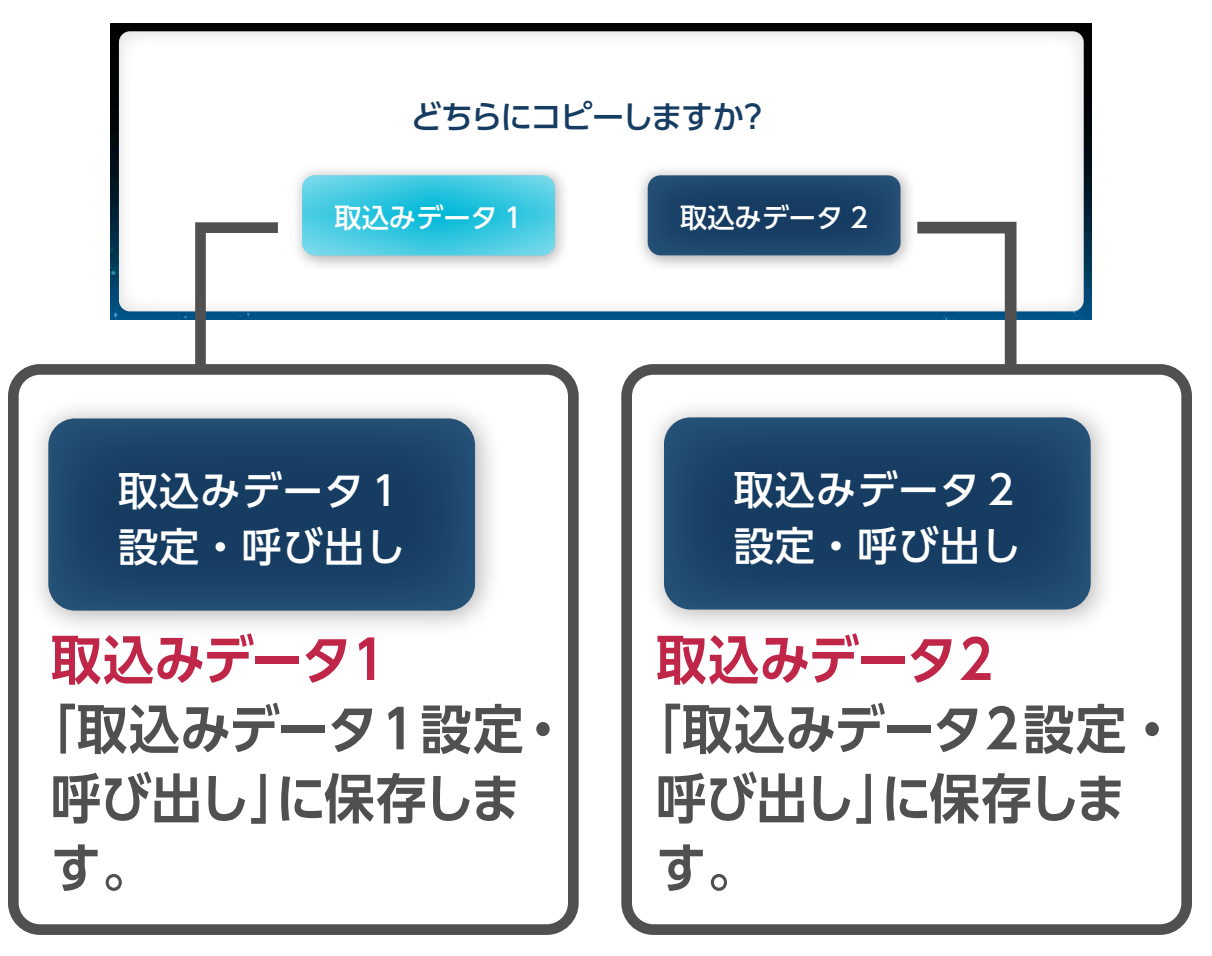

同じ保存場所を選択した場合、上書き保存されますの でご注意ください。

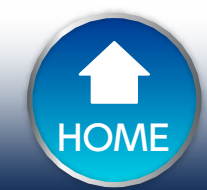

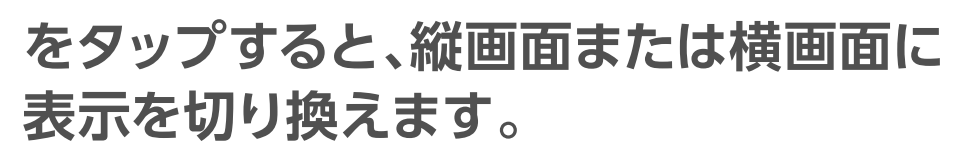

操作方法

その他機能

1//8

 $\leftarrow$ 

ESC

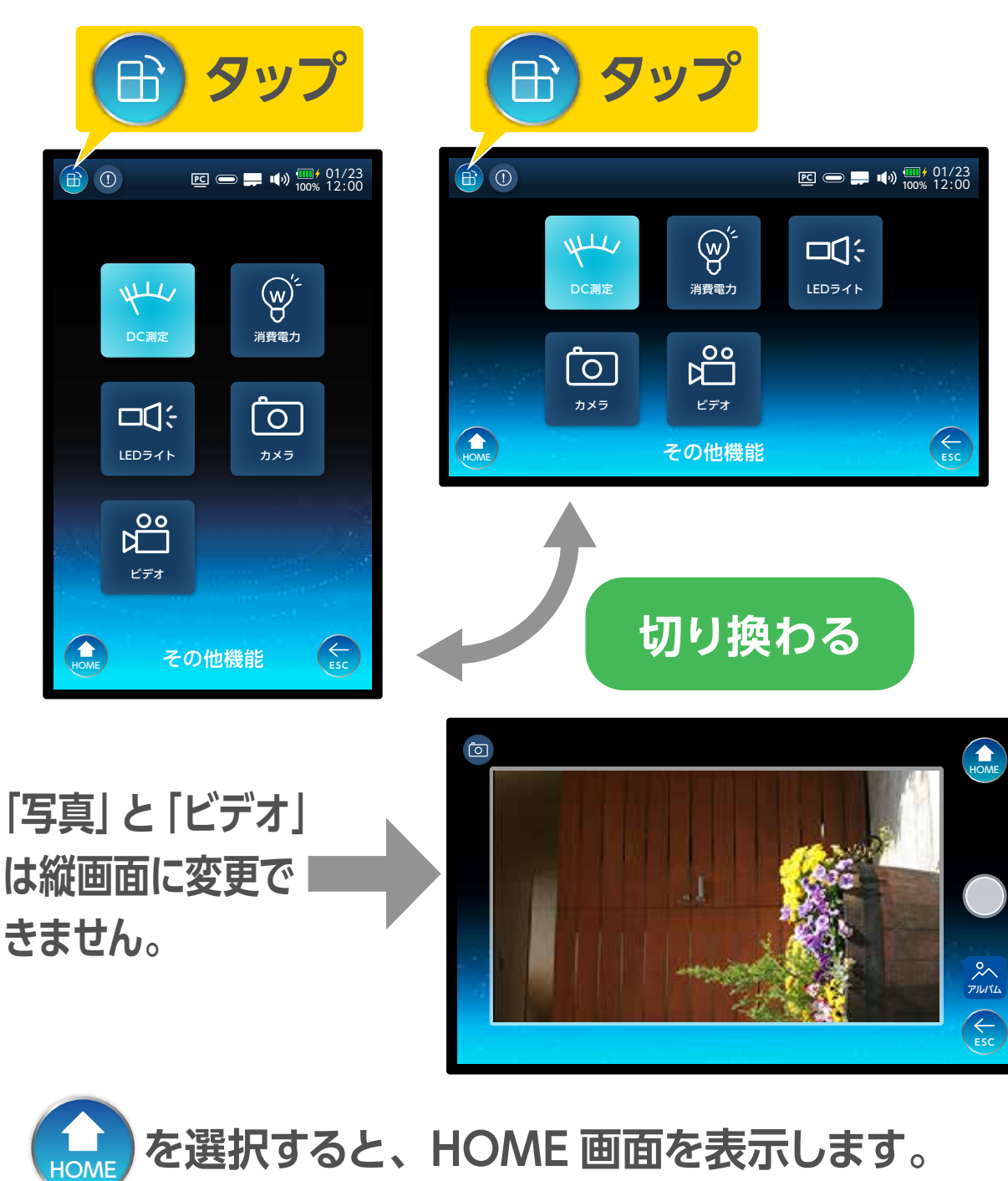

を選択すると、一つ前の画面を表示します。

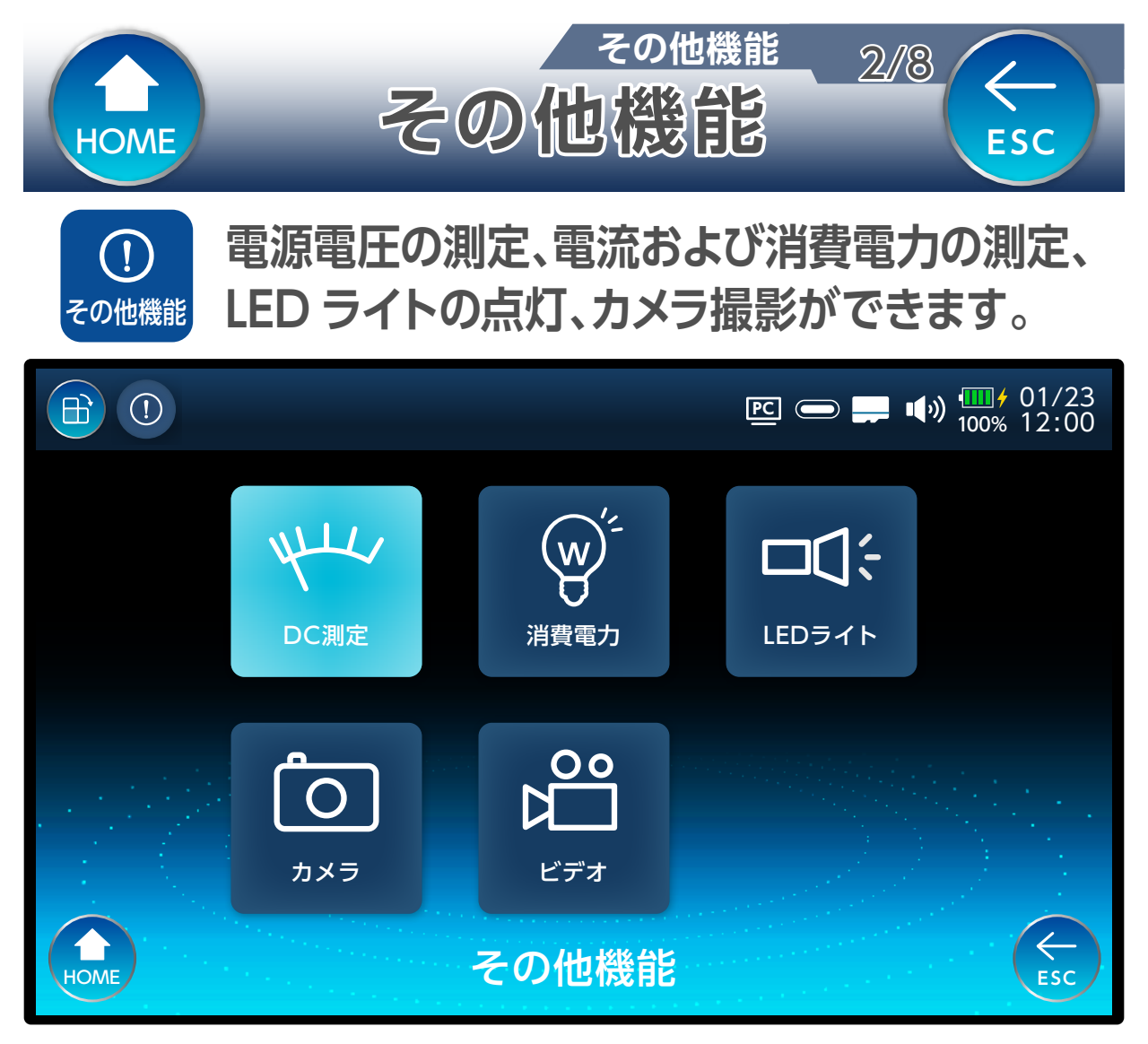

### **DC 測定**

衛星アンテナ、またはブースターの電源部から増幅部 へ供給する電源電圧を測定することができます。

### 消費電力

衛星アンテナ、またはブースターの電源部から増幅部 へ供給する電流および消費電力を測定することができ ます。

### LED ライト

LED ライトを点灯、または消灯できます。

#### カメラ・ビデオ

カメラ機能を使って写真や動画を撮影できます。

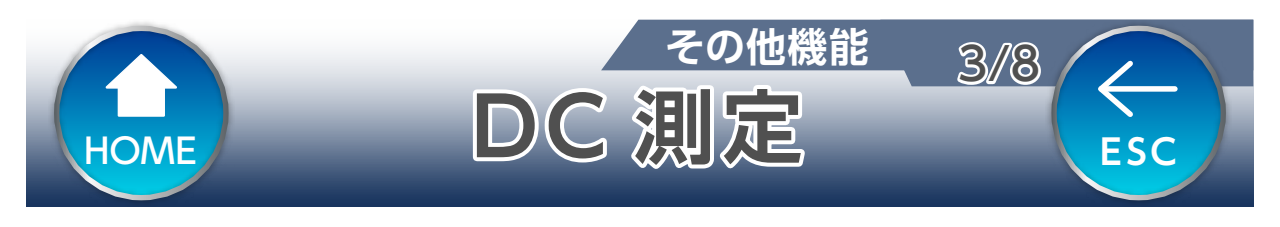

### DC0~30Vの範囲で電圧を測定します。

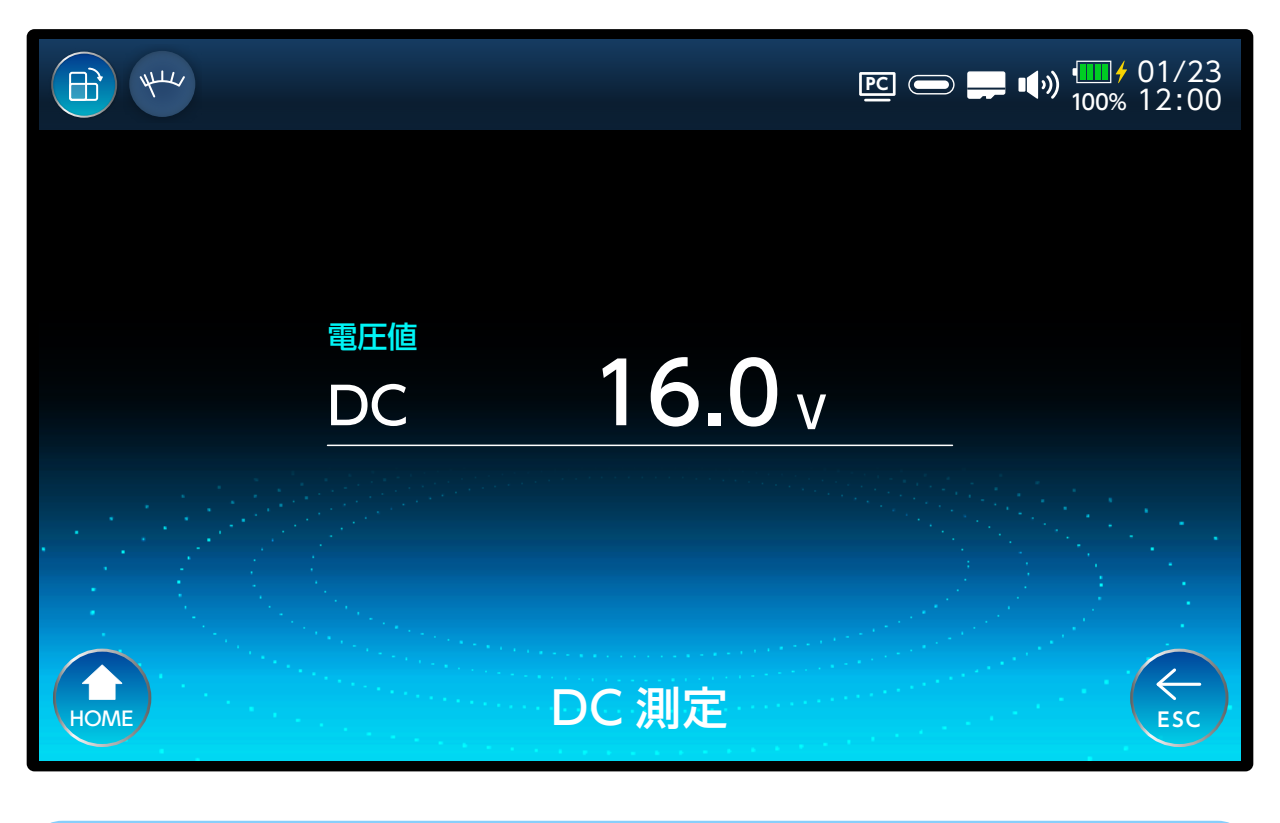

- ・ 測定開始前にケーブルが正しく接続されていることを確認してください。
  - 分配器の通電端子に接続されていることを 確認してください。
  - 壁面テレビ端子の通電仕様を確認してくだ さい。

# 測定電圧範囲以外の電圧を入力すると故障の原因となります。

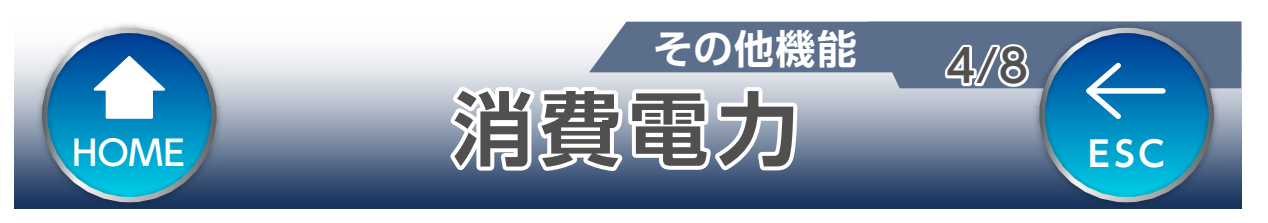

### 消費電流測定範囲:10~200mA 消費電力測定範囲:0.1~3W

| (1)<br>(1)<br>(1) |            |                  | ▶ 🔁 🚍 💭 🎹 f 01/23<br>100% 12:00 |
|-------------------|------------|------------------|---------------------------------|
|                   |            |                  |                                 |
|                   | 電流         | <10              | mA                              |
|                   | 消費電力       |                  | W                               |
| 給電                | ボタンを押すと入力端 | 注意<br> 子より DC15\ | V が出力されます。                      |
| НОМЕ              |            | 給電<br>// OFF     | ESC                             |

#### A電∮ off または ∮ 押して給電を開始します。

### もう一度押すと測定終了します。

- ・ 測定開始前にケーブルが正しく接続されていること確認してください。
  - 分配器の通電端子に接続されていることを 確認してください。
  - •壁面テレビ端子の通電仕様を確認してくだ さい。

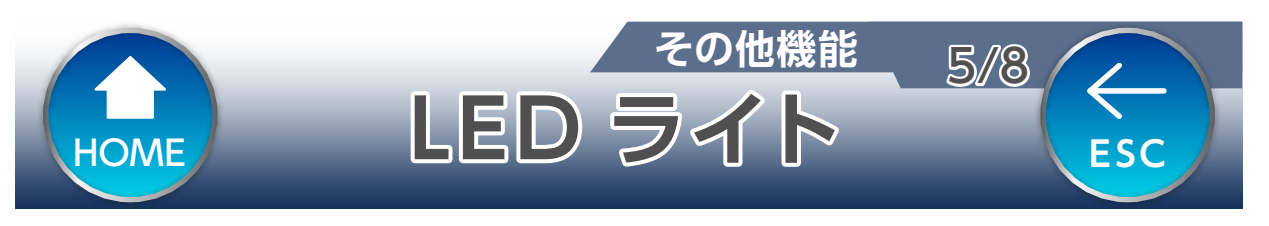

### LED ライトを点灯または消灯に切り換えること ができます。

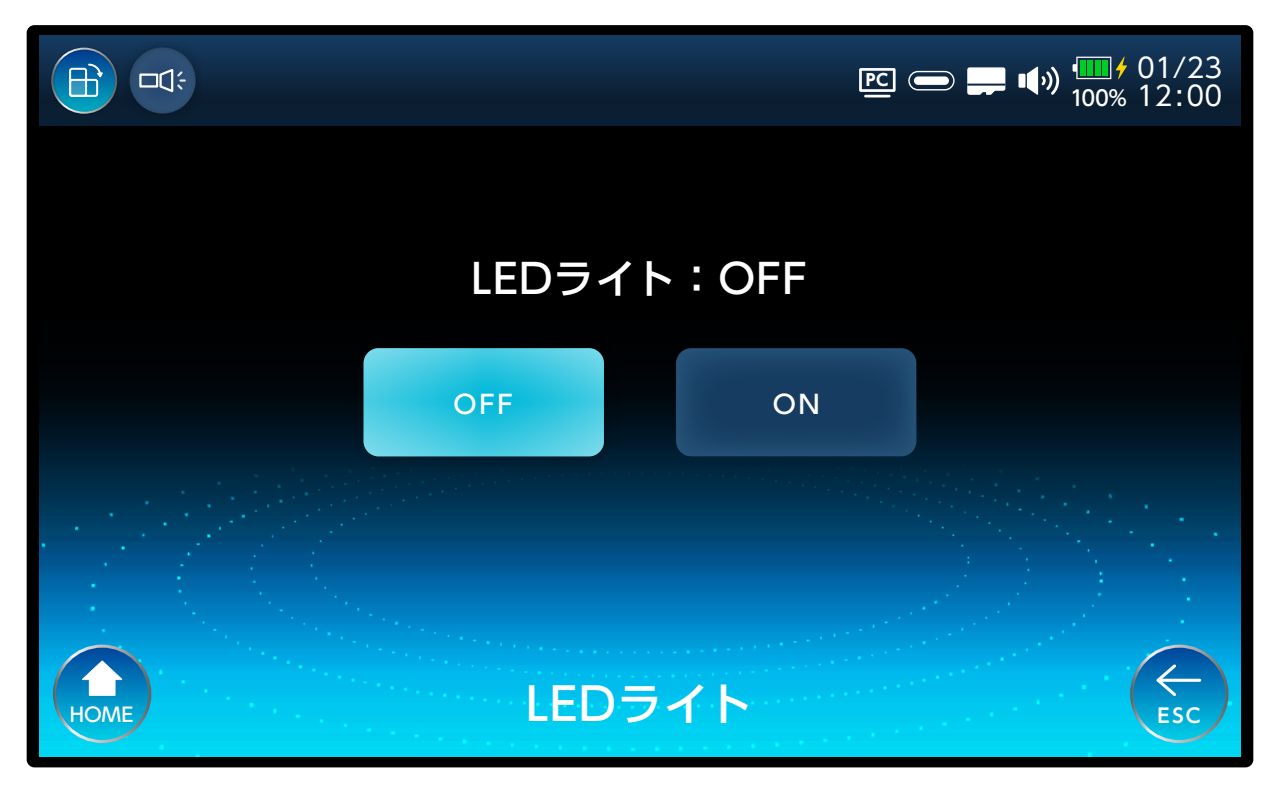

LED ライトを直視しないでください。

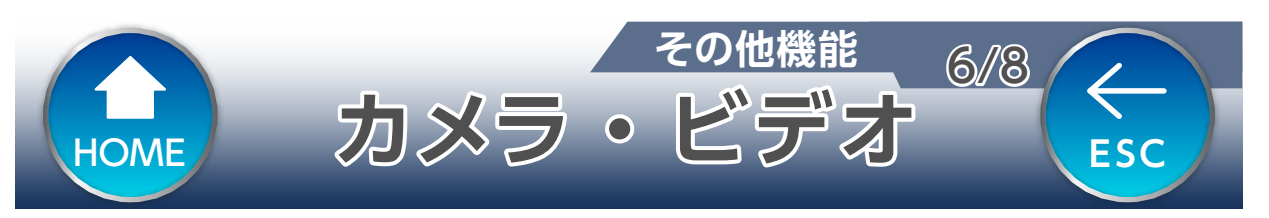

カメラ機能を使用して、写真撮影(「カメラ」)また は動画撮影(「ビデオ」)をすることができます。

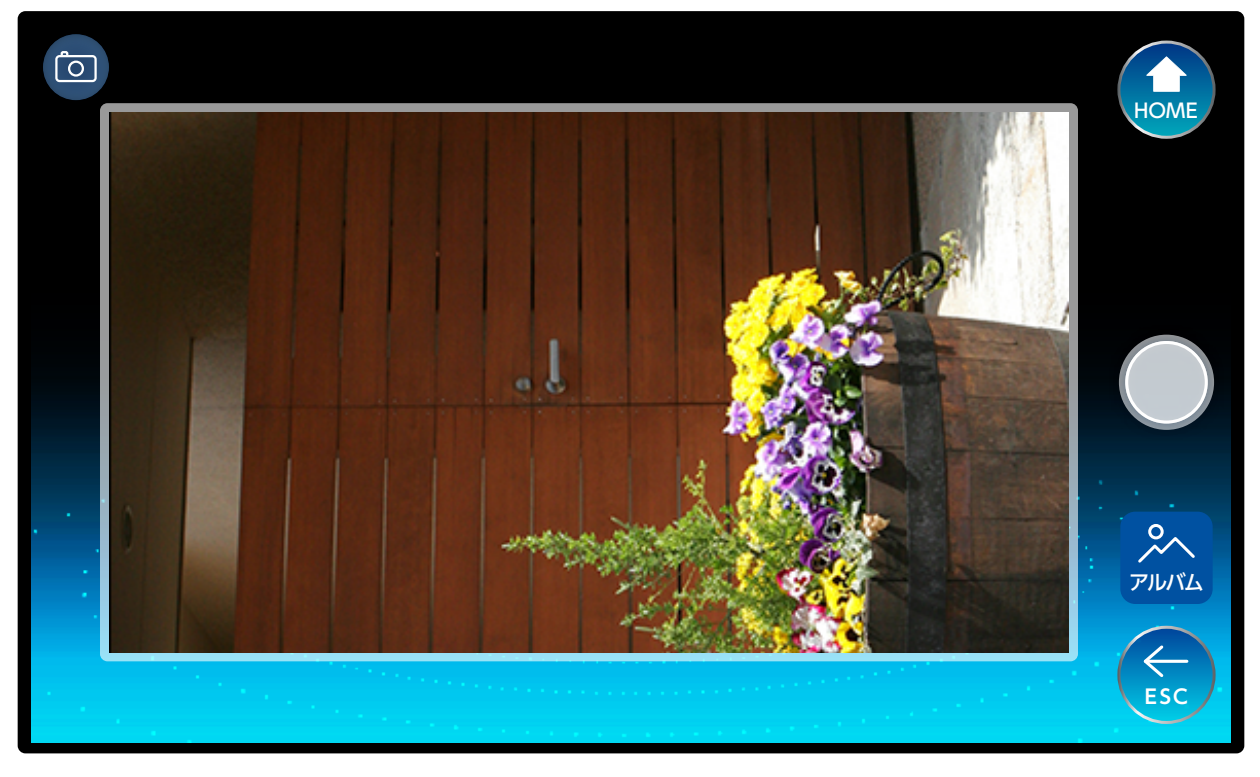

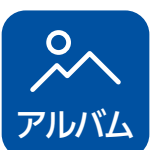

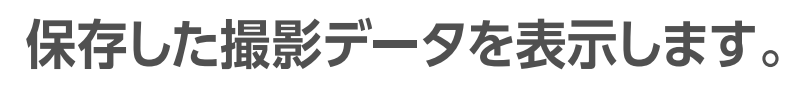

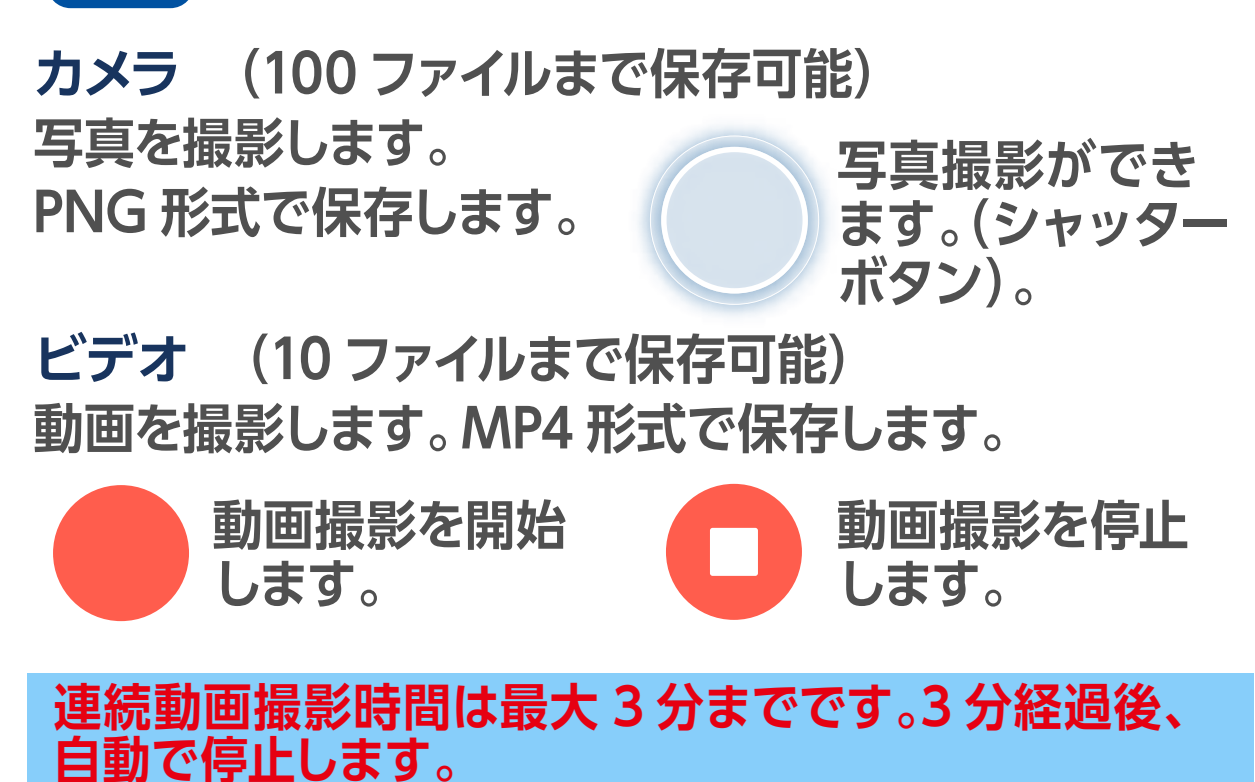

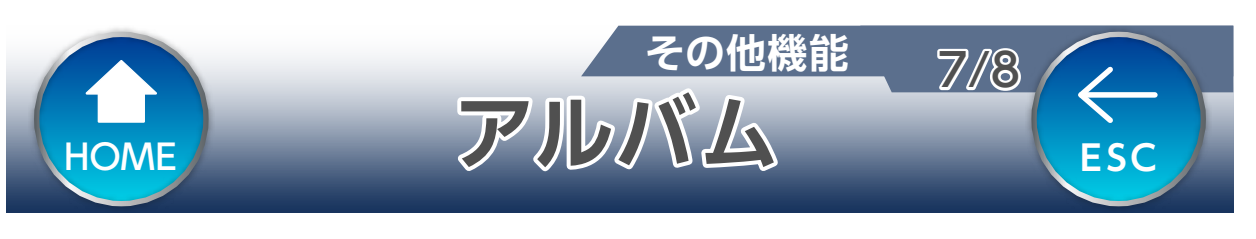

### カメラで撮影したデータを表示します。データの コピー / 削除もできます。

|      |                                          |    | ፻፫ 	━ ☴ ♠୬ 11/23<br>100% 12:00 |
|------|------------------------------------------|----|--------------------------------|
| 番号   | データ名                                     | 選択 |                                |
| 1    | PIC_20220123123456.png                   |    |                                |
| 2    | PIC_20220123123457.png                   |    |                                |
| 3    | PIC_20220123123458.png                   |    |                                |
| 4    | PIC_20220123123459.png                   |    |                                |
| 5    | PIC_20220123123450.png                   |    |                                |
| 6    | PIC_20220123123451.png                   |    |                                |
| 7    | PIC_20220123123452.png                   |    | 日時:20XX/01/23 12:00            |
| Номе | ▶     ▶       ▶     ▶       表示     選択/解除 |    | ALC<br>選択/解除 그ピー 前除 ESC        |

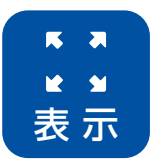

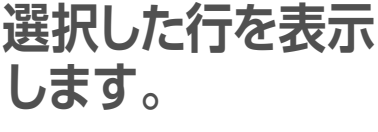

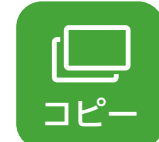

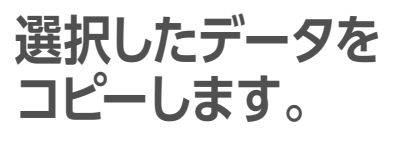

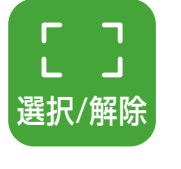

コピーまたは削除 するデータを選択 します。

選択したデータを 削除します。

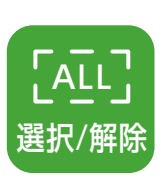

コピーまたは削除 するデータをすべ て選択します。

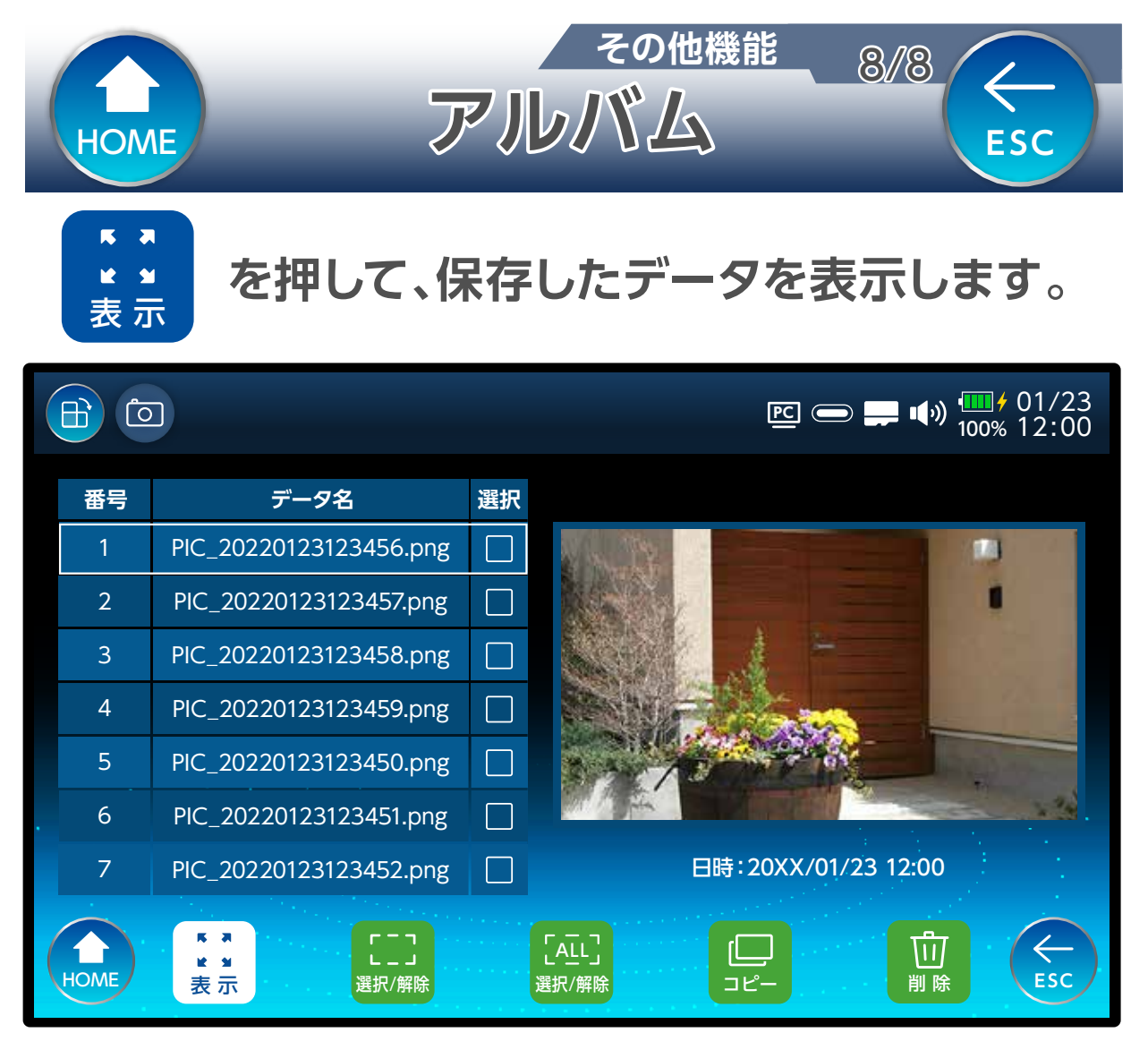

### カメラを選択すると、写真を表示します。 ビデオを選択すると、動画を再生します。
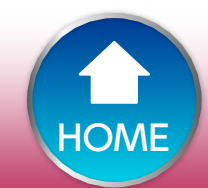

をタップすると、縦画面または横画面に 表示を切り換えます。

操作方法

USER 測定

1/13

 $\leftarrow$ 

ESC

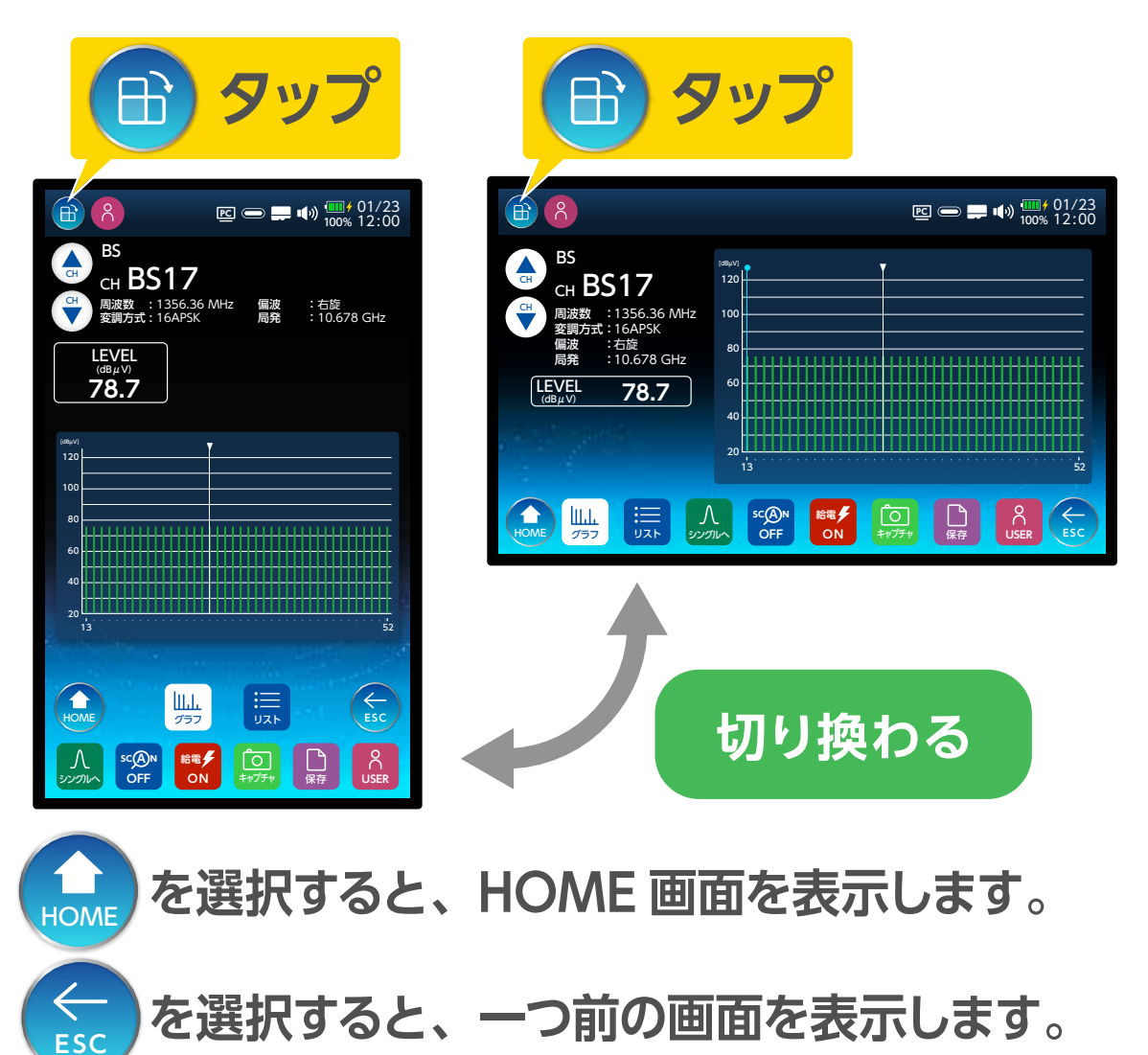

を選択すると、一つ前の画面を表示します。

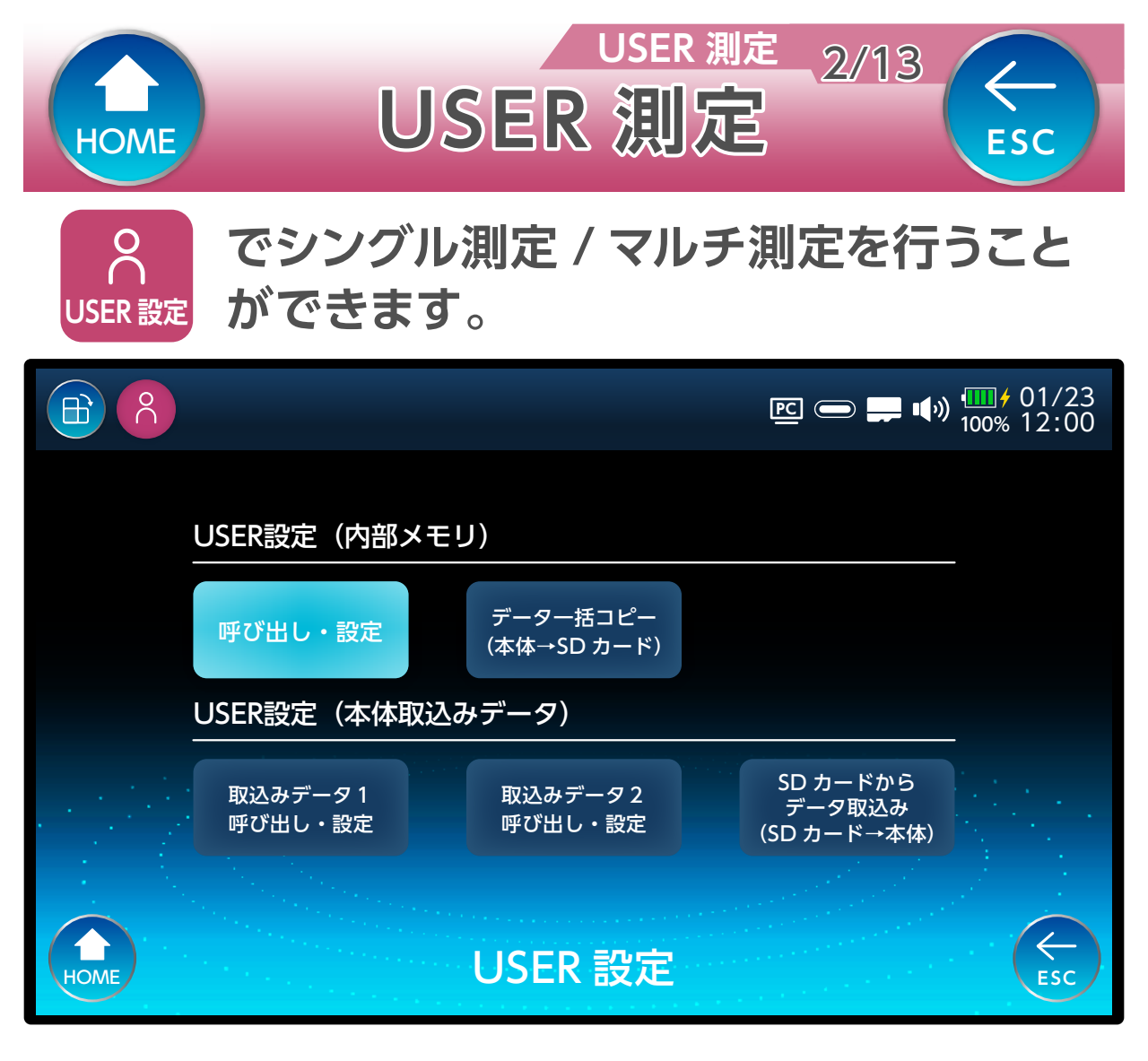

### 呼び出し・設定

新規の設定ファイルを作成し、作成した設定ファイ ルを呼び出します。スキャン結果も呼び出しが可能 です。

データー括コピー(本体→SD カード) 本体に保存されている USER 測定ファイルを microSD カードへー括でコピーします。

データ取込み(SD カード→本体) microSD カードに保存されている USER 測定ファイ ルを本体へ一括でコピーします。

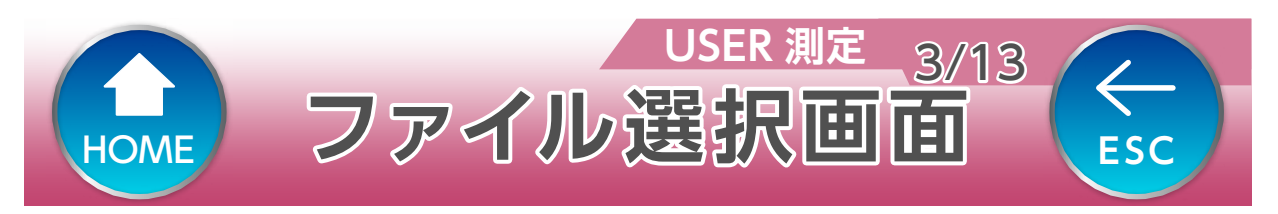

## 「呼び出し・設定」を選択して、設定ファイルの新 規登録・変更および、呼び出しができます。

|      |            |                                 |                                     | <b></b> ()) | 01/23<br>100% 12:00 |
|------|------------|---------------------------------|-------------------------------------|-------------|---------------------|
|      | ファイル<br>日時 | 名: DXantenna1<br>:20XX年01月23日 1 | 2時00分                               |             |                     |
|      | No         | ファイル名                           | 日時                                  | 選択          |                     |
|      | 1          | DXantenna                       | 20XX/01/23 12:00:00                 |             |                     |
|      | 2          | 未設定                             |                                     |             |                     |
|      | 3          | 未設定                             |                                     |             |                     |
|      | 4          | 未設定                             |                                     |             |                     |
|      | 5          | 未設定                             |                                     |             |                     |
|      | 6          | 未設定                             |                                     |             |                     |
| HOME | 3          |                                 | L_]     LAIL]       選択/解除     選択/解除 |             | ESC                 |

「未設定」を選択すると、設定ファイルを新規登録できます。 登録済みファイルを選択すると、設定ファイルを変更できます。

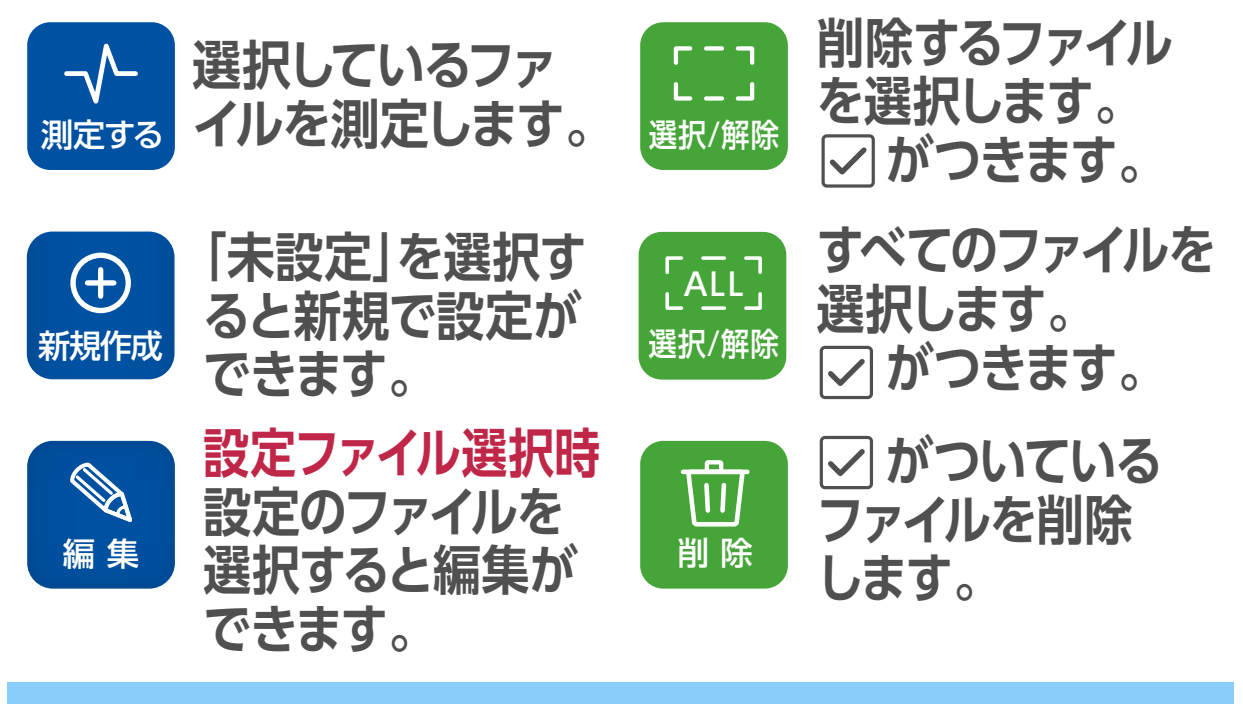

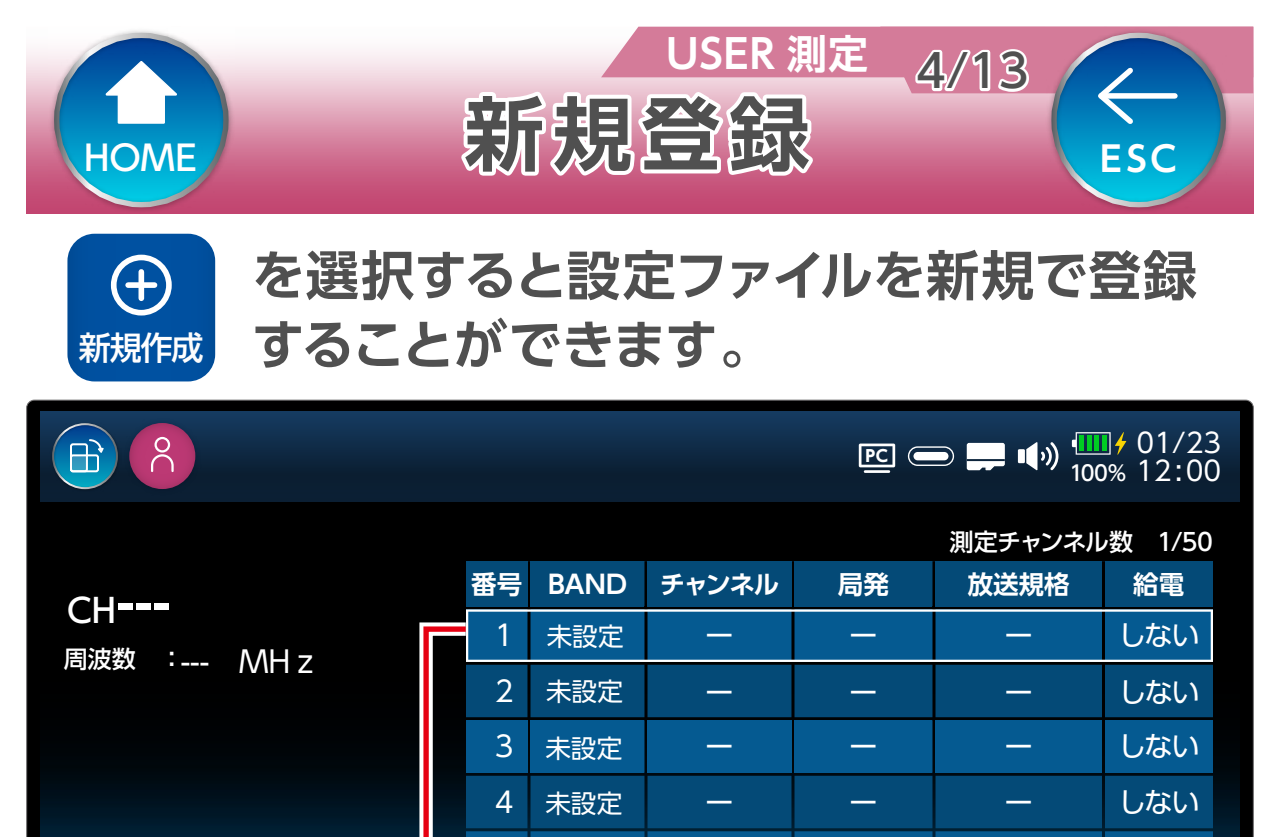

上から順番に設定項目を登録します(空白行は作成で きません)。

□ 保存 しない

しない

しない

5

6

7

未設定

未設定

未設定

Ø

設定

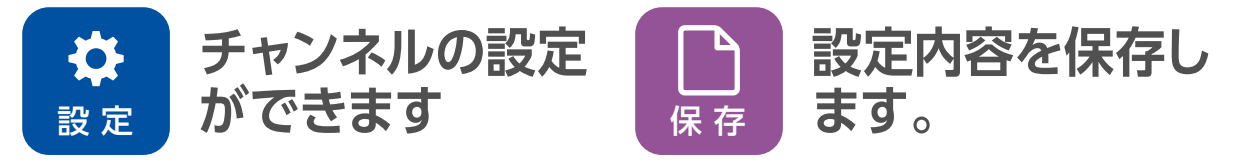

## 設定ファイルの変更

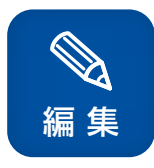

HOME

を選択すると、選択したファイルの設定内容 を変更することができます。(登録済の設定 ファイル選択時)

詳細設定の内容は、設定するバンドによって異なり ます。

| 殿定:              | フ  | アイ              | US<br>I JI | ER 測え<br>クの  | 作 | 5/13<br>成 | ESC                              |
|------------------|----|-----------------|------------|--------------|---|-----------|----------------------------------|
|                  |    |                 |            |              |   |           |                                  |
|                  |    |                 |            |              |   | ) 💭 📢 🗍 🛄 | ∎ <del>/</del> 01/23<br>0% 12:00 |
|                  | 番号 | BAND            | チャン        | BAND         |   | BS 右旋     |                                  |
| CH<br>周波数 : MH z | 1  | 地デジ             | 1          | チャンネル        |   | BS-5      | したい                              |
|                  | 2  | BS R            | BS         |              |   |           | する                               |
|                  | 3  | 未設定             |            |              |   |           | しない                              |
|                  | 4  | 未設定             | _          |              |   |           | しない                              |
|                  | 5  | 未設定             | _          |              |   |           | しない                              |
|                  | 6  | 未設定             | -          | -            |   |           | しない                              |
|                  | 7  | 未設定             | _          | - <u>-</u> ( |   | 登録する      |                                  |
| HOME             |    | <b>\$</b><br>設定 | 【<br>保     |              |   | 男じる       |                                  |

それぞれの項目を設定し、「登録する」を選択します。 (行が緑色に変わります)

「登録しない」を選択すると、「未設定」に変わります。

| 詳細設定画面 | 選択後、 くまたは「決定 ボタン」を押します。 |
|--------|-------------------------|
| BAND   |                         |
| 地デジ    |                         |
| BS 右旋  | 閉じる                     |
| BS 左旋  |                         |
| CS 右旋  | 設定後、閉じる」                |
| CS 左旋  | を選択し終了します。              |
|        |                         |
|        |                         |

詳細設定の内容は、設定するバンドによって異なり ます。

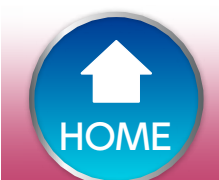

保存

「保存」を選択すると、ファイル名を入力 します。

設定ファイルの保存

USER 測定\_\_\_\_6/13

 $\leftarrow$ 

ESC

|                    |    |                |       | PC C   | ) 🚅 📢 🛄  | ∎≁01/23<br>0%12:00 |
|--------------------|----|----------------|-------|--------|----------|--------------------|
|                    |    |                |       |        | 測定チャンネル  | 数 1/50             |
|                    | 番号 | BAND           | チャンネル | 局発     | 放送規格     | 給電                 |
| C□<br>  周波数 : MH z | 1  | BS R           | BS-1  | 10.678 | ISDBS/S3 | しない                |
|                    | 2  | BS R           | BS-3  | 10.678 | ISDBS/S3 | しない                |
|                    | 3  | BS R           | BS-5  | 10.678 | ISDBS/S3 | しない                |
|                    | 4  | BS R           | BS-7  | 10.678 | ISDBS/S3 | しない                |
|                    | 5  | BS R           | BS-9  | 10.678 | ISDBS/S3 | しない                |
|                    | 6  | BS R           | BS-11 | 10.678 | ISDBS/S3 | しない                |
|                    | 7  | BS R           | BS-13 | 10.678 | ISDBS/S3 | しない                |
|                    |    |                |       |        |          |                    |
| НОМЕ               |    | <b>☆</b><br>設定 | 保存    |        |          | ESC                |
|                    |    |                |       |        |          |                    |

確認画面が表示されたあと、入力画面が表示されま す。半角英数字および [-] [\_] を 10 文字までで入力し てください。

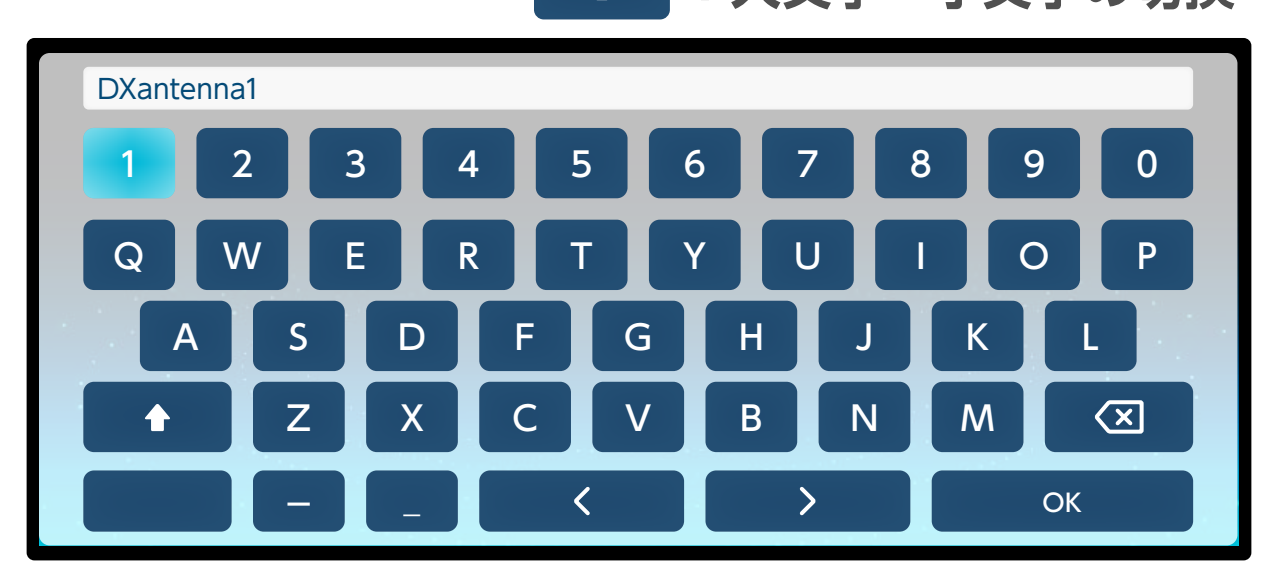

| Ном     | E                                  | 設           | 定ファイ                                  | USER 測定<br>ア/<br>ルの呼び出し                  | 13<br>را                                     | ESC                       |
|---------|------------------------------------|-------------|---------------------------------------|------------------------------------------|----------------------------------------------|---------------------------|
| <br>測 定 | ◆ を選択すると、選択したファイルの測定を<br>測定 開始します。 |             |                                       |                                          |                                              |                           |
|         |                                    |             |                                       | <u> </u>                                 | <b>,                                    </b> | » ∰ ⁄ 01/23<br>100% 12:00 |
|         |                                    | ファイル:<br>日時 | 名:DXantenna1<br>:20XX年01月23日 1        | 2時00分                                    |                                              |                           |
|         |                                    | No          | ファイル名                                 | 日時                                       | 選択                                           |                           |
|         |                                    | 1           | DXantenna                             | 20XX/01/23 12:00:00                      |                                              |                           |
|         |                                    | 2           | 未設定                                   |                                          |                                              |                           |
|         |                                    | 3           | 未設定                                   |                                          |                                              |                           |
|         |                                    | 4           | 未設定                                   |                                          |                                              |                           |
|         |                                    | 5           | 未設定                                   |                                          |                                              |                           |
|         |                                    | 6           | 未設定                                   |                                          |                                              |                           |
| номе    |                                    | 測           | ↓ ↓ ↓ ↓ ↓ ↓ ↓ ↓ ↓ ↓ ↓ ↓ ↓ ↓ ↓ ↓ ↓ ↓ ↓ | [AIL]     ①       選択/解除     選択/解除     削除 |                                              | ESC                       |

## 設定ファイルを選択します。

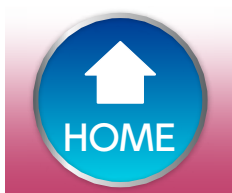

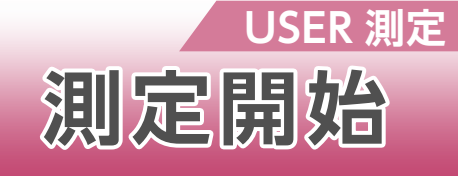

8/13

 $\leftarrow$ 

ESC

## 測定メニューを選択します。

|      | ₽ <u>с</u>      |
|------|-----------------|
|      |                 |
| 測定選択 | ξ               |
| 人シ   | ングル測定           |
|      |                 |
| HOME | <b>川定メニュー選択</b> |

シングル測定

メーター画面、またはコンスタレーション画面を表示 します。

マルチ測定

グラフ画面、またはリスト画面を表示します。

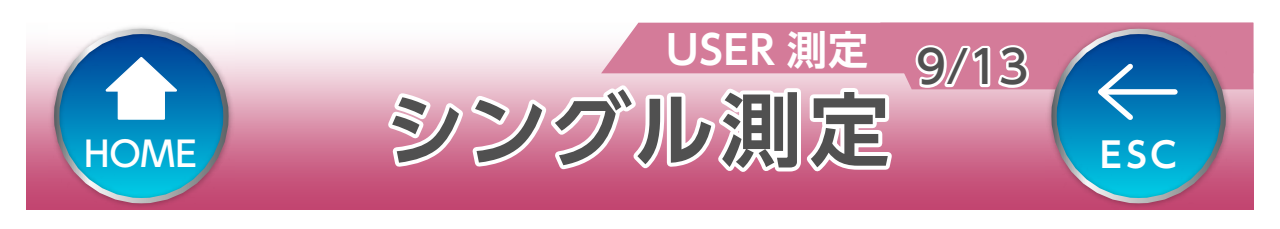

## メーター画面を表示します。

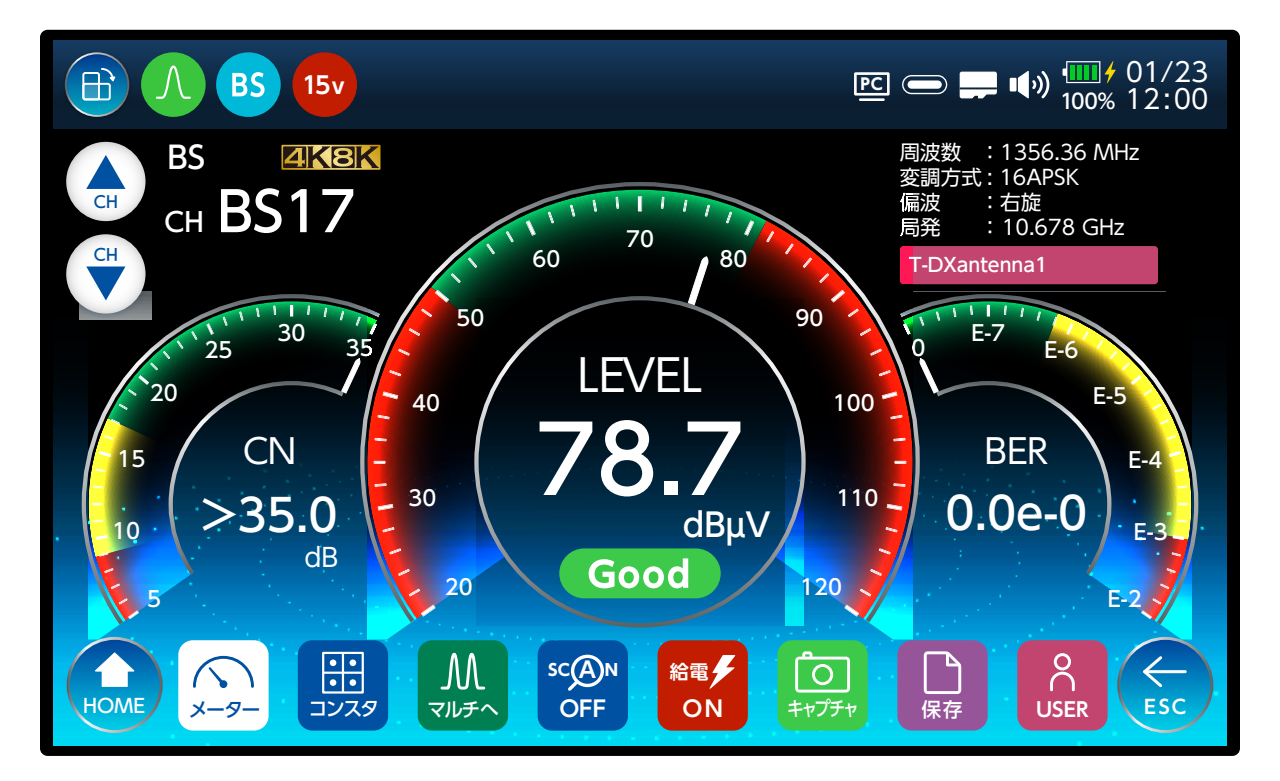

## コンスタレーション画面を表示します。

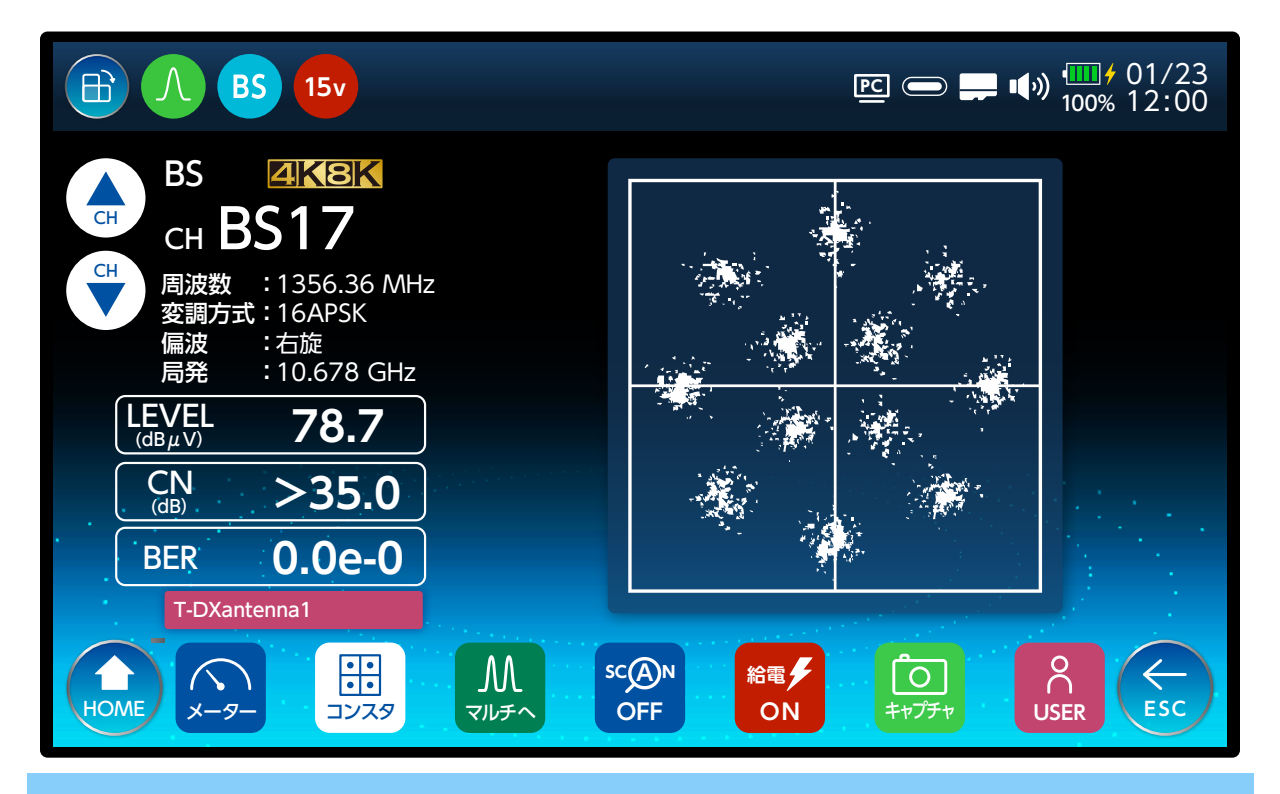

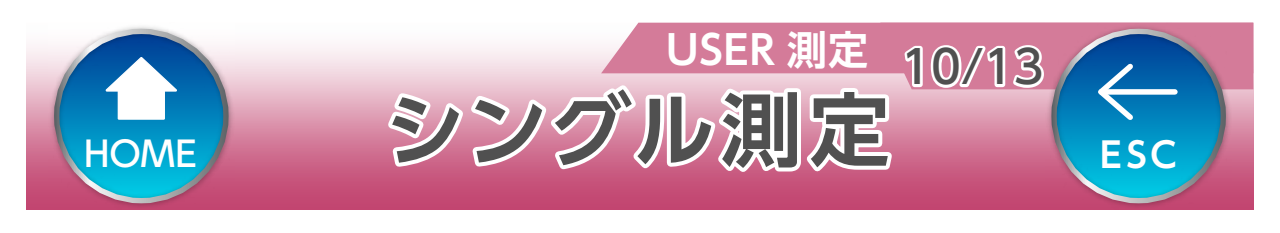

## 遅延プロファイル画面を表示します。

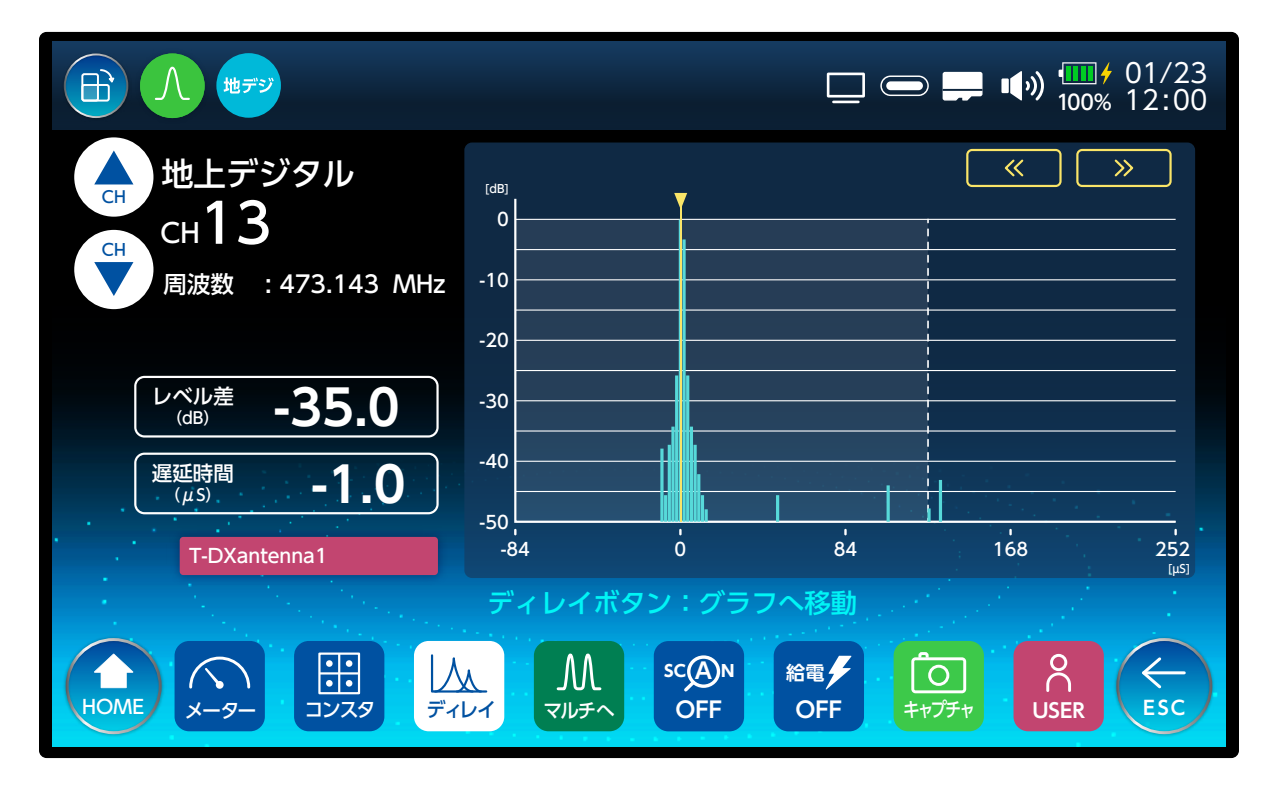

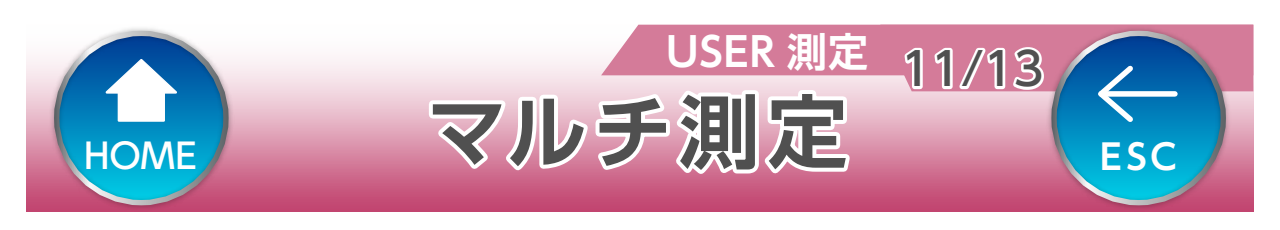

## グラフ画面を表示します。

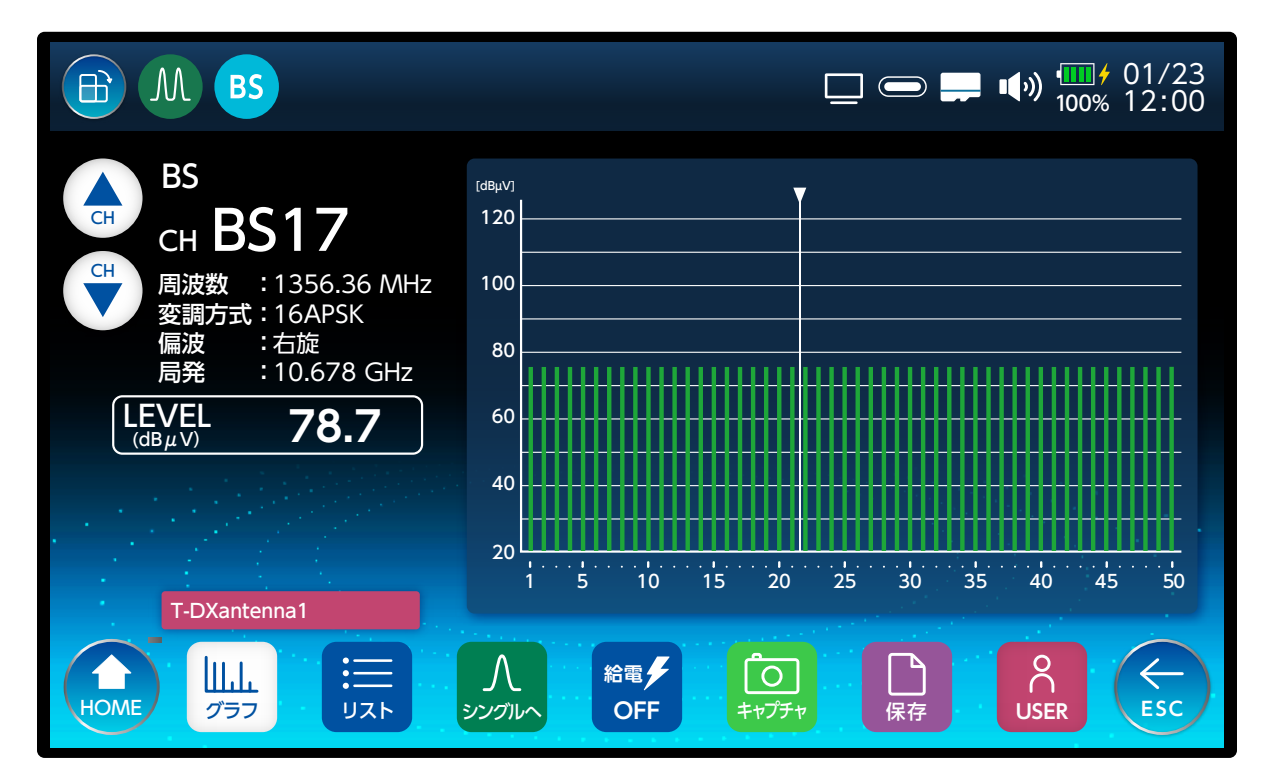

## リスト画面を表示します。

|                                       |           |               |                 | <u></u> | • <b></b> •(•)) <sup>•</sup><br>10• | ∎∲ 01/23<br>0% 12:00 |
|---------------------------------------|-----------|---------------|-----------------|---------|-------------------------------------|----------------------|
| BS                                    | No        | СН            | LEVEL<br>(dBμV) | MER/CN  | BER                                 | 判定                   |
| сн <b>BS1</b>                         | 1         | BS-1          | 57.1            | 27.2    | 0.0e-0                              | 0                    |
| (H) 周波数 : 1049.48 MHz<br>変調方式: TC8PSK | 2         | BS-3          | 59.8            | 26.6    | 0.0e-0                              | 0                    |
| ●                                     | 3         | BS-5          | <40.0           | <5.0    | 2.2e-2                              | ×                    |
| LEVEL 57.1                            | 4         | BS-7          | <40.0           | <5.0    | 2.2e-2                              | ×                    |
| CN 27.2                               | 5         | BS-9          | 78.5            | >35.0   | 0.0e-0                              | 0                    |
|                                       | 6         | BS-11         | 78.6            | >35.0   | 0.0e-0                              | 0                    |
| T-DXantenna1                          | נע        | ストボタン:        | 自動スクロ           | ールする/「  | っない                                 |                      |
|                                       | 人<br>シングル | ∽ Sc@i<br>OFF | N 給電/<br>ON     | 保存      |                                     | ESC                  |

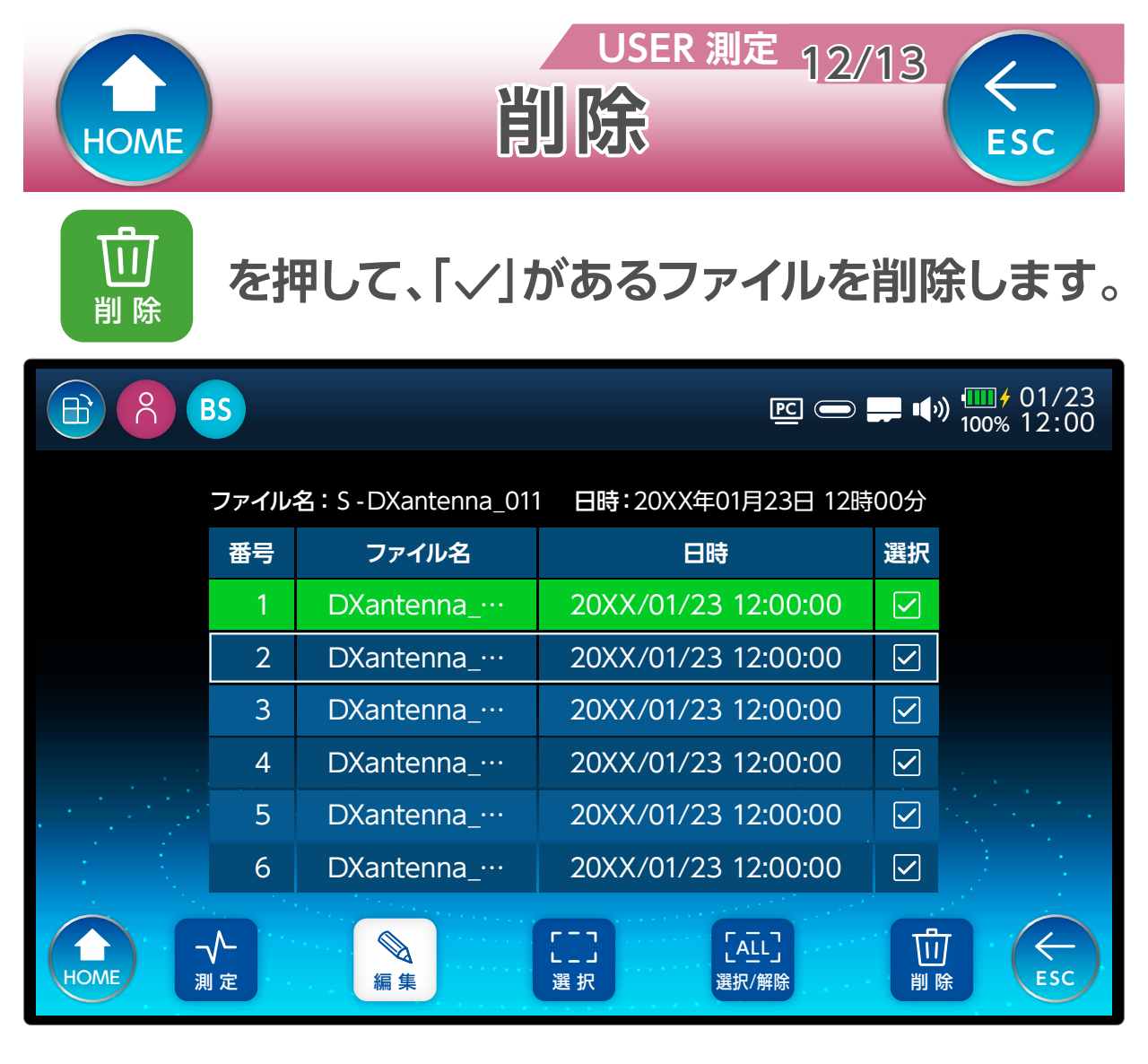

「 「 」 」 選択/解除 を選択すると、カーソルの行が緑色に変わり 「選択」の項目に「</」が表示されます(もうー 度押すと選択を解除します)。

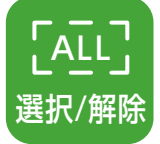

を選択すると、すべてのファイルを選択しま す。「選択」の項目に「、/」が表示され、行が緑 色に変わります(もう一度押すと選択を解除し ます)。

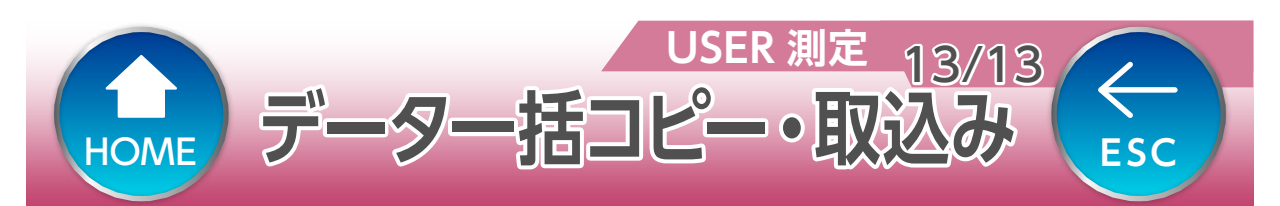

データー括コピー(本体→SD カード) 本体に保存している USER 設定ファイルを microSD カードへ一括でコピーします。

コピーした設定ファイルは、複数の LC80WS へ取り込むことで、ファイルを共有することができます。

データ取込み(SD カード→本体) microSD カードに保存している設定ファイルを本 体へ一括でコピーします。 下記の確認画面が表示されます。

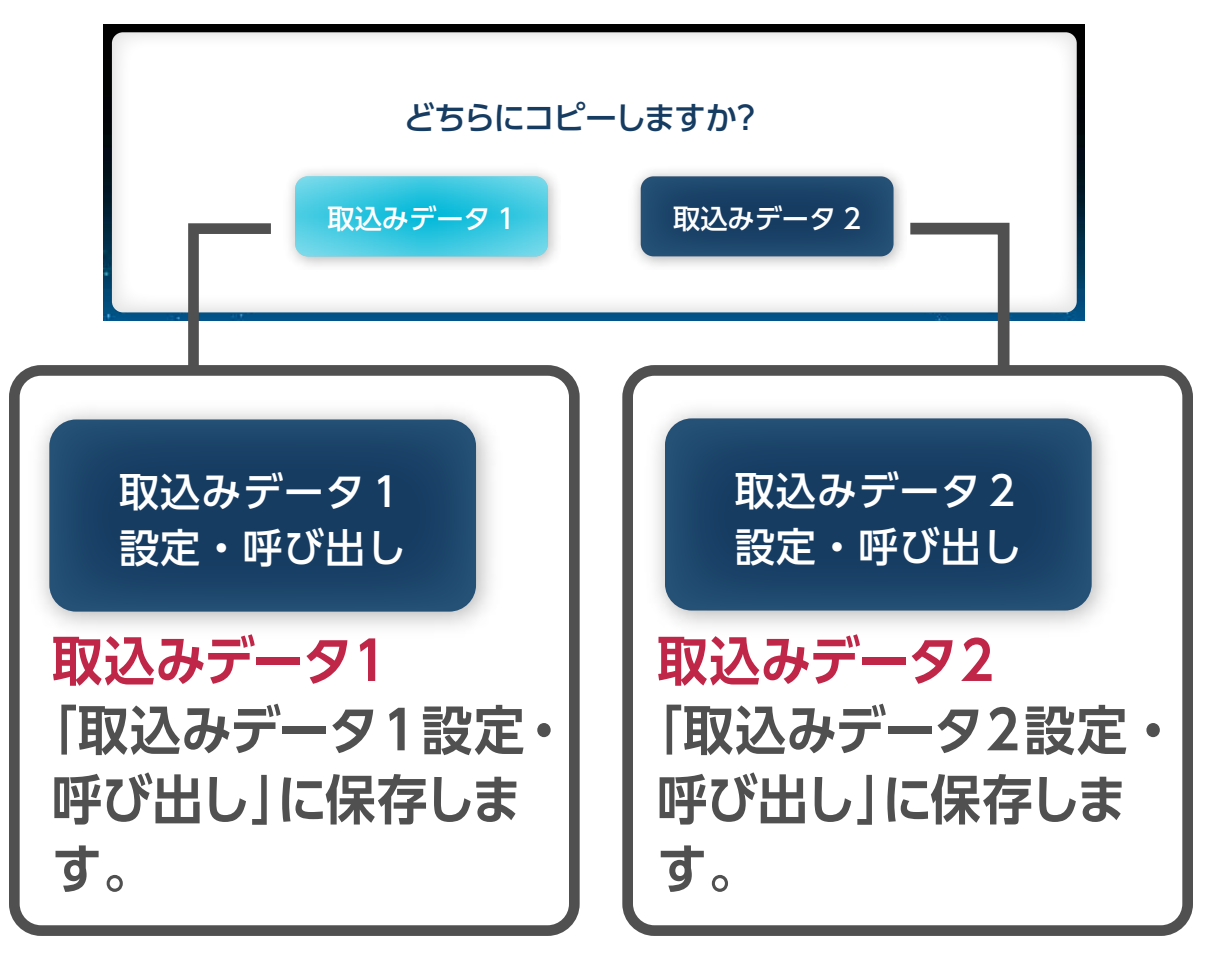

同じ保存場所を選択した場合、上書き保存されますの でご注意ください。

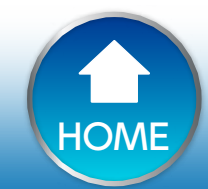

← ESC

をタップすると、縦画面または横画面に 表示を切り換えます。

操作方法

測定設定

1/9

 $\leftarrow$ 

ESC

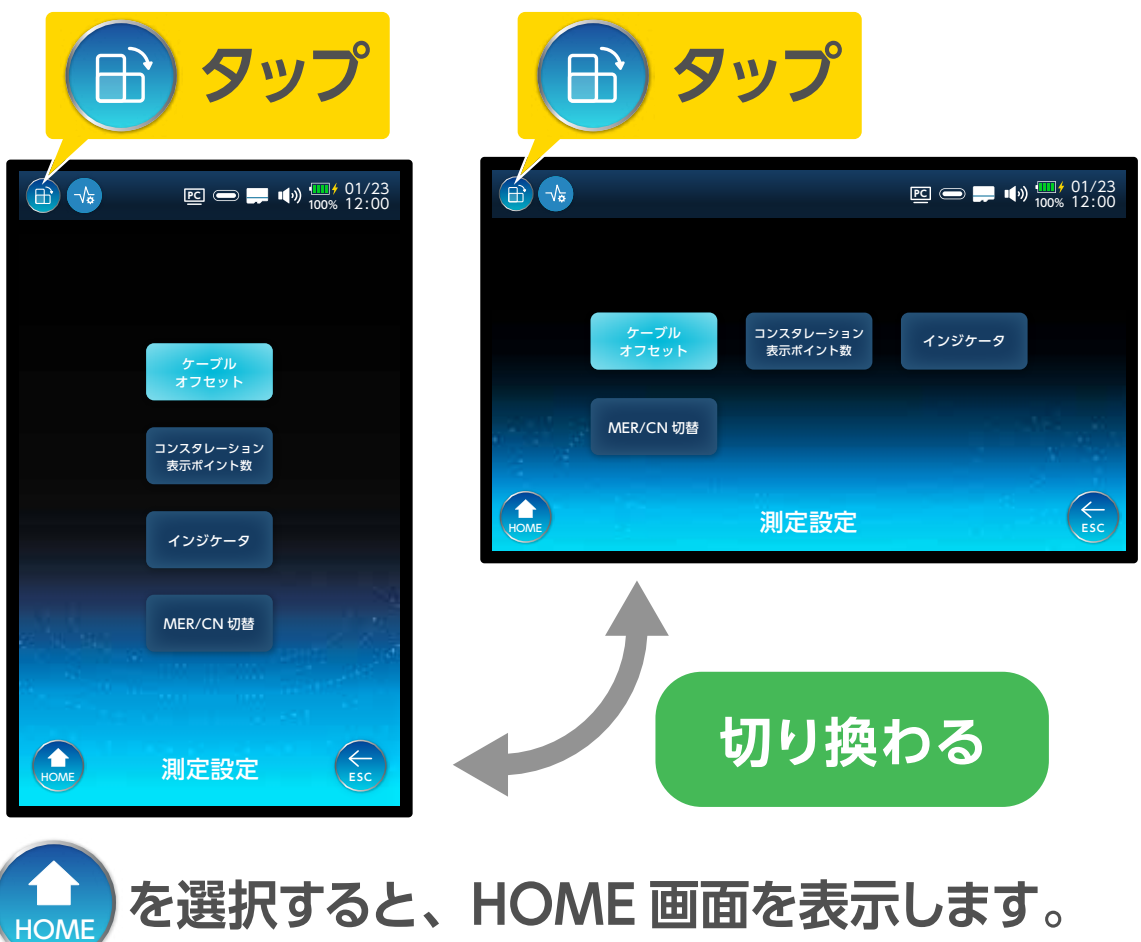

を選択すると、HOME 画面を表示します。

を選択すると、一つ前の画面を表示します。

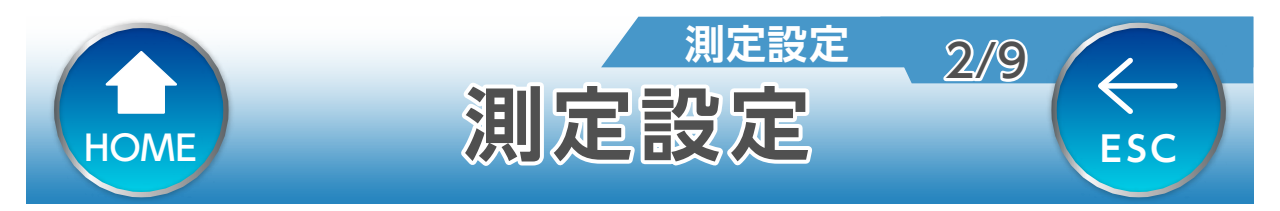

ケーブルオフセット、コンスタレーション表示ポイント数、イン ジケータの設定、MER または換算 C/N の切替ができます。

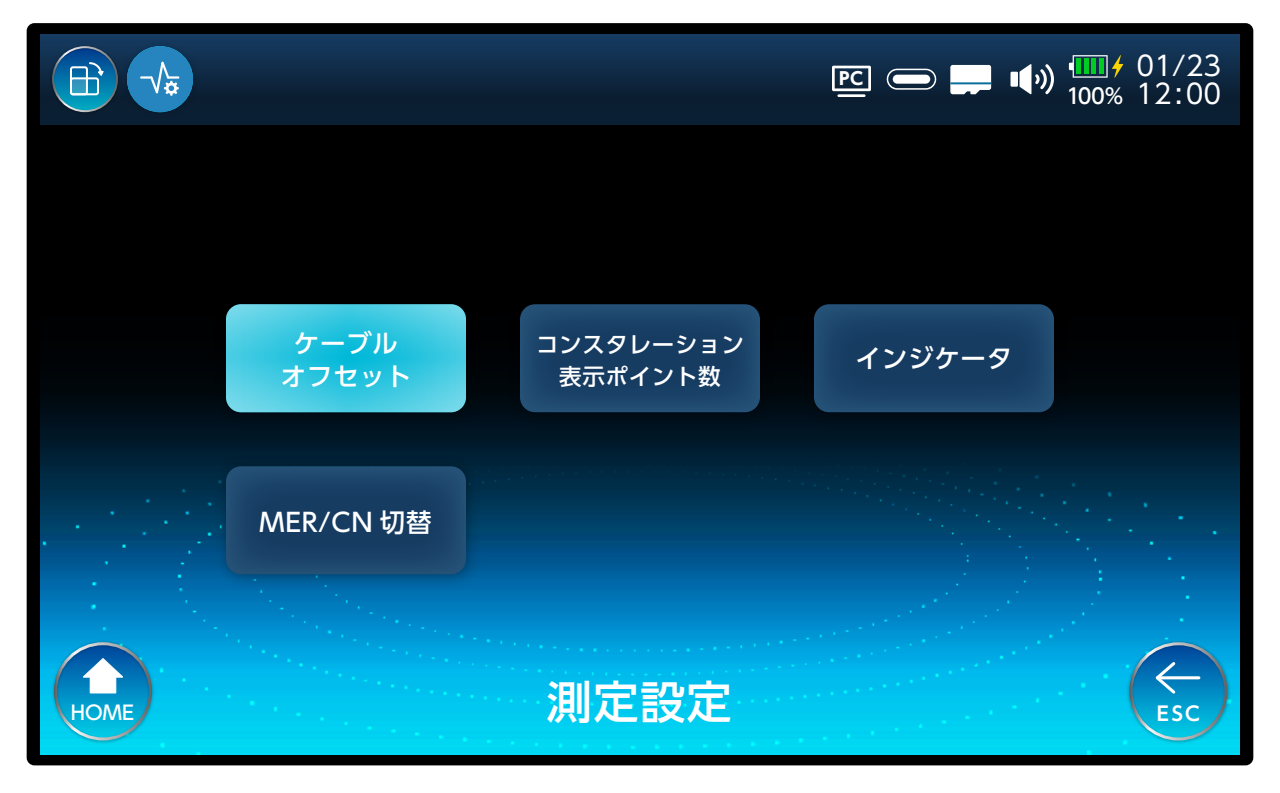

## ケーブルオフセット

測定するときに使用するケーブルの損失値を登録してお くと、測定値にケーブル損失を加えた値を表示します。 コンスタレーション表示ポイント数

コンスタレーション画面の表示ポイント数を設定するこ とができます。

#### インジケータ

シングル測定のメーターに表示される信号レベル、信号 品質のしきい値の設定ができます。

#### MER/CN 切替

地上デジタル測定時、MER または換算 C/N の切り換えが出来ます。

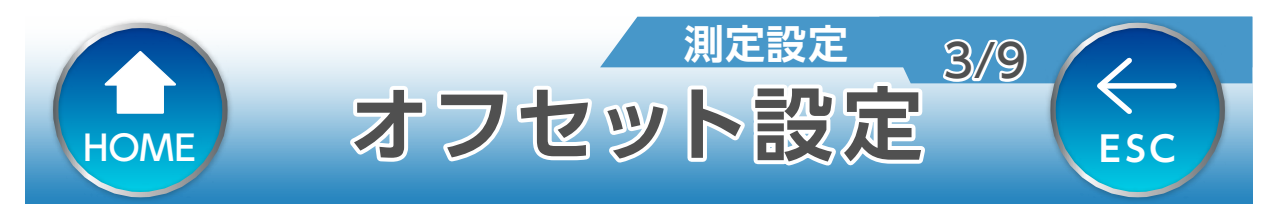

測定するときに使用するケーブルの損失値を登録してお くと、測定値にケーブル損失を加えた値を表示します。

|                        |       | ፻፫                 |
|------------------------|-------|--------------------|
| <b>10MHz</b><br>0.1 dB |       | 950 MHz<br>0.1 dB  |
| 770 MHz<br>0.1 dB      |       | 3224 MHz<br>0.1 dB |
|                        | 保存    |                    |
| (日本)                   | ブルオフセ | ew ۲ (Esc          |

## 設定内容を保存します。

| 設 | 定面面 |     | ~ |
|---|-----|-----|---|
| 0 | ) 0 | 0   |   |
| 1 | 1   | 1   |   |
| 2 | 2   | . 2 |   |
| 3 | 3   | 3   |   |
| 4 | 4   | 4   |   |

保存

#### ー 選択後、 🗸 または 「決定 ボタン」を押します。

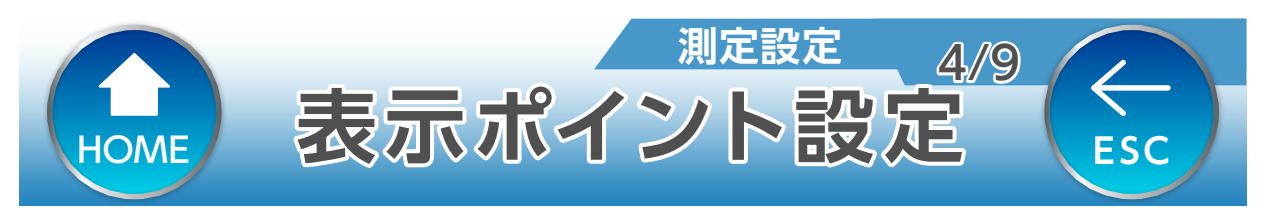

## コンスタレーション画面の表示ポイント数を設定 することができます。

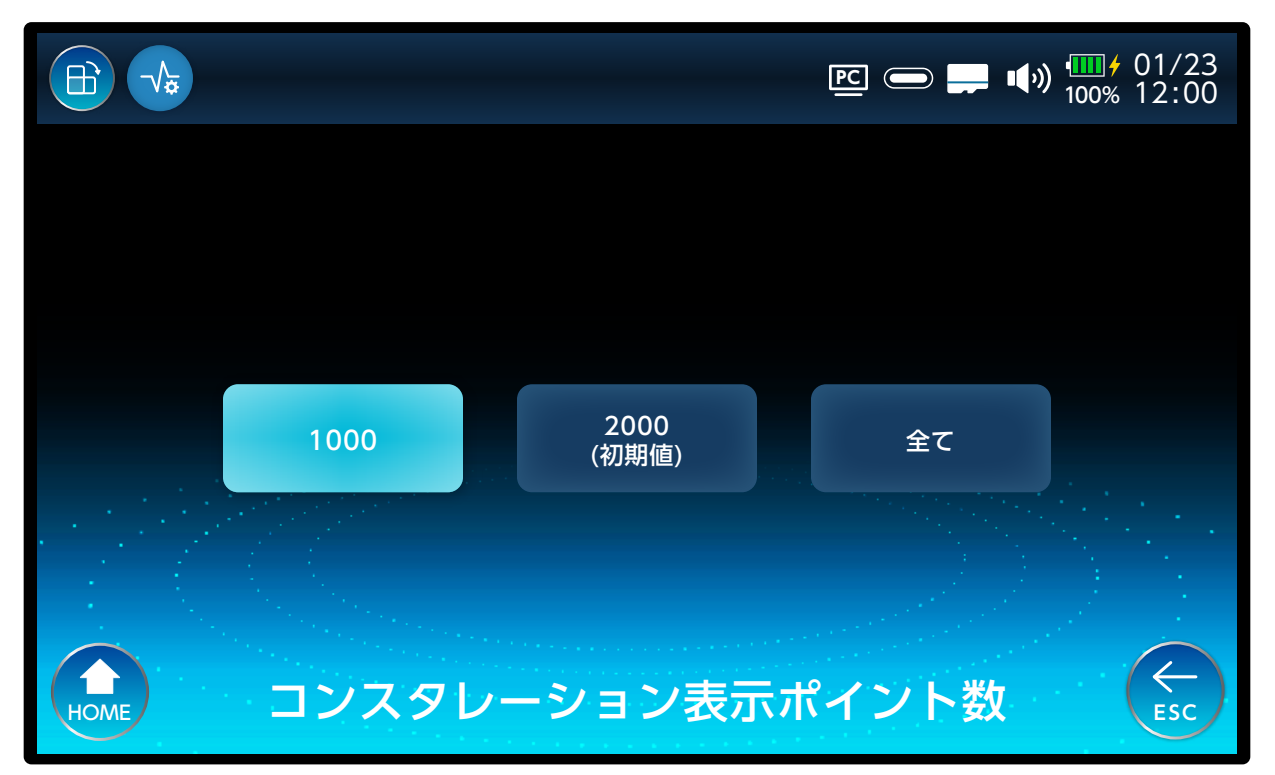

## 1000

表示ポイント数を 1000 ポイントにします。 (表示更新時間)約4秒

### 2000

表示ポイント数を 2000 ポイントにします。 (表示更新時間)約 8 秒

#### 全て

すべてのポイントを表示します。 (表示更新時間)約 16 秒

ポイント数を増やすことで、より安定した測定ができま すが、表示に時間がかかります。

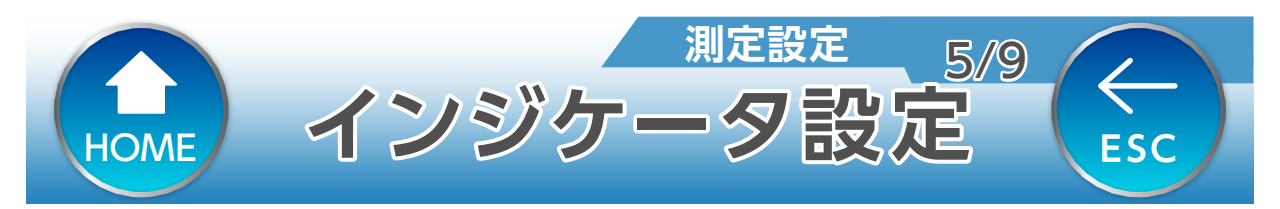

シングル測定のメーターに表示される信号レベル、信号品質のしきい値の設定ができます。

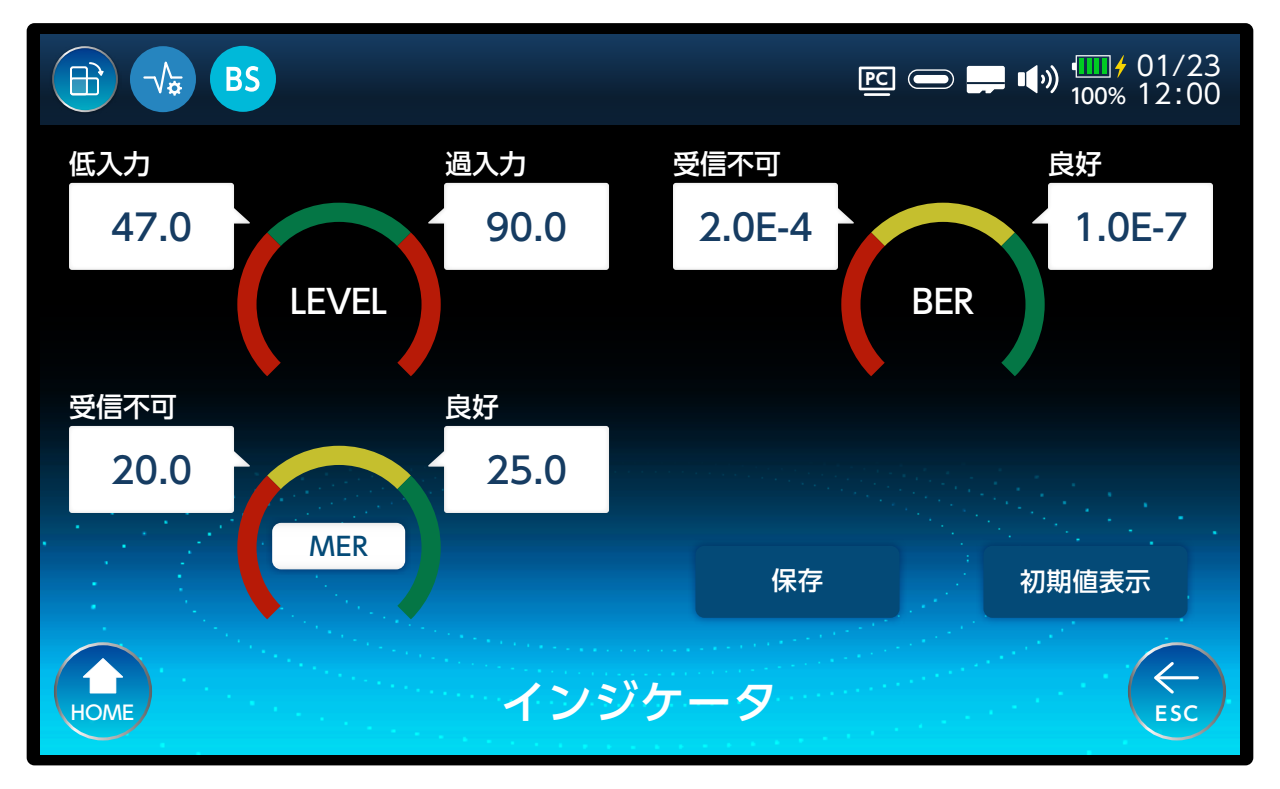

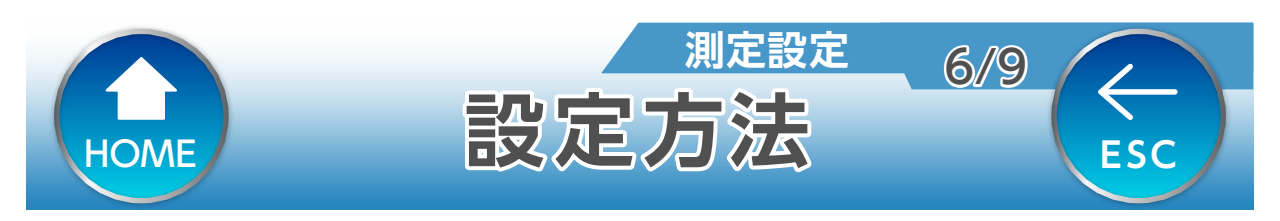

## 設定するしきい値のバンドを選択します。

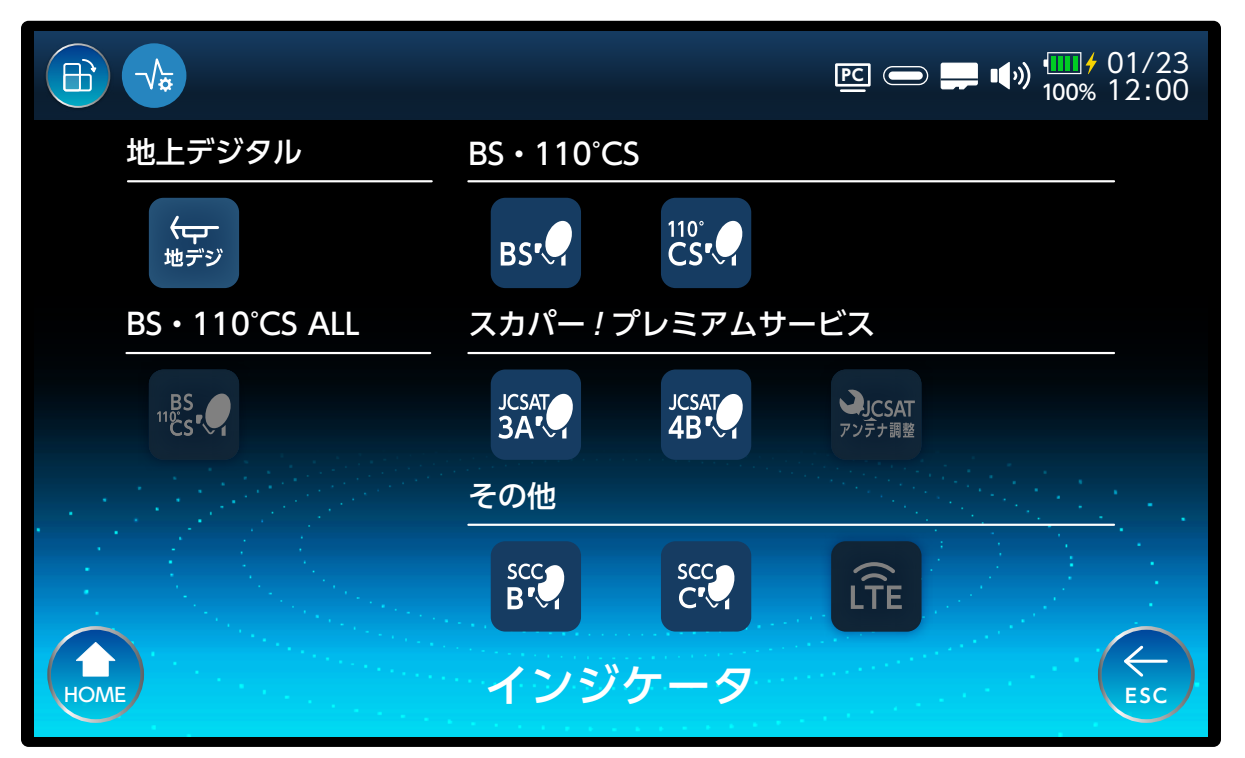

# 地上デジタル放送を除くバンドを選択したときは、放送方式を選択します。 (イラスト: BS 選択時)

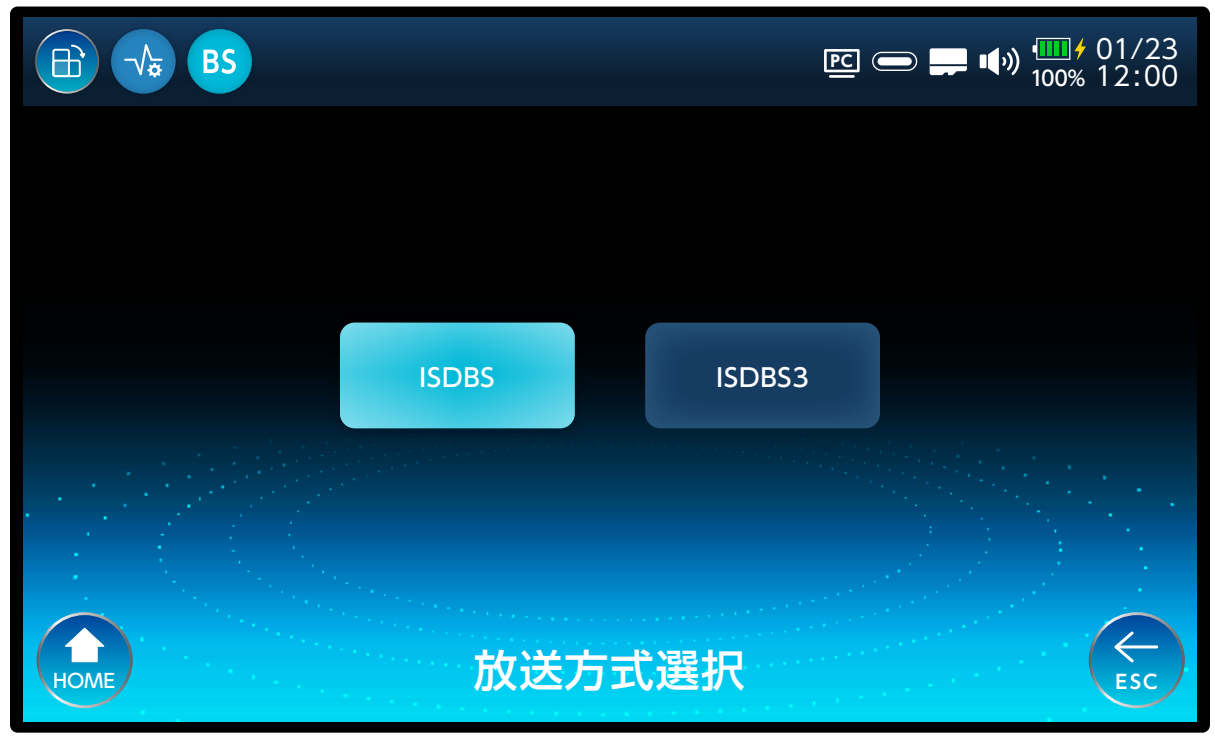

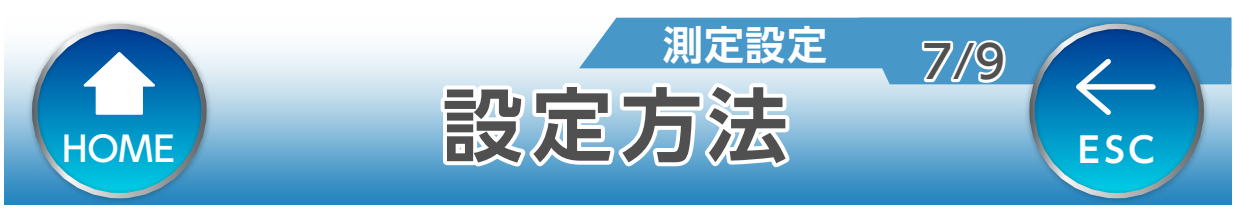

## LEVEL、MER または C/N、BER のしきい値を設 定します。

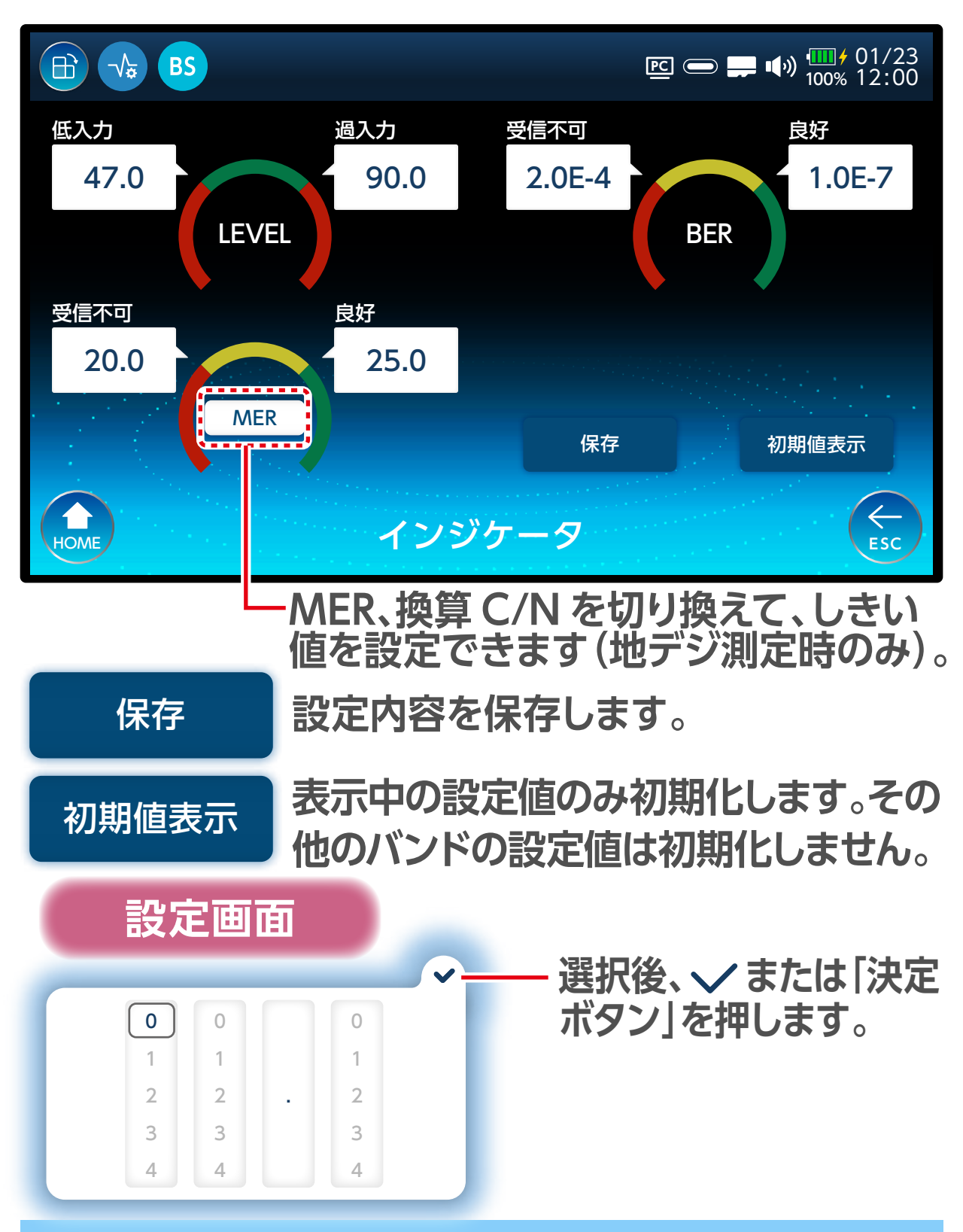

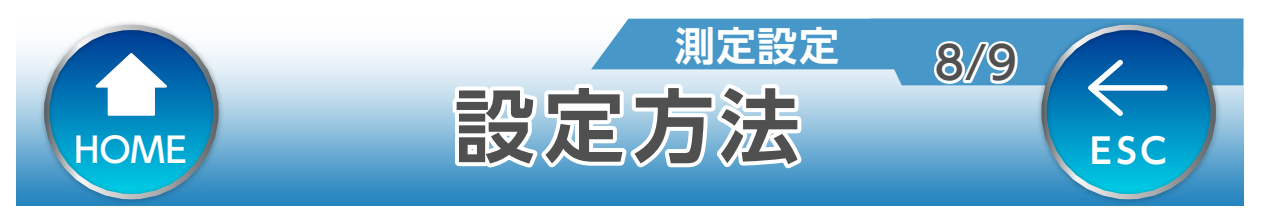

### シングル測定のメーター画面を表示して、設定を 変更した内容を確認します。

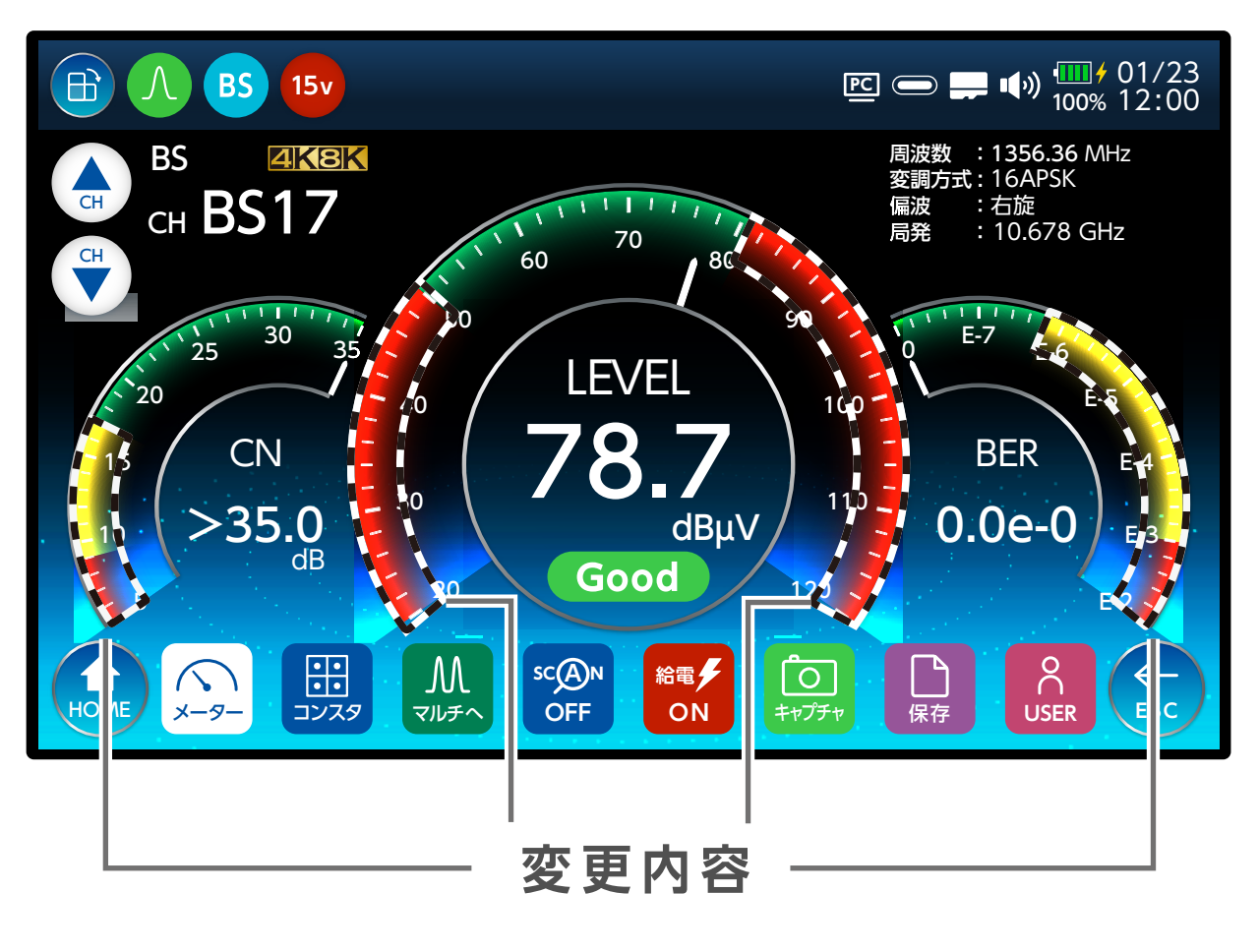

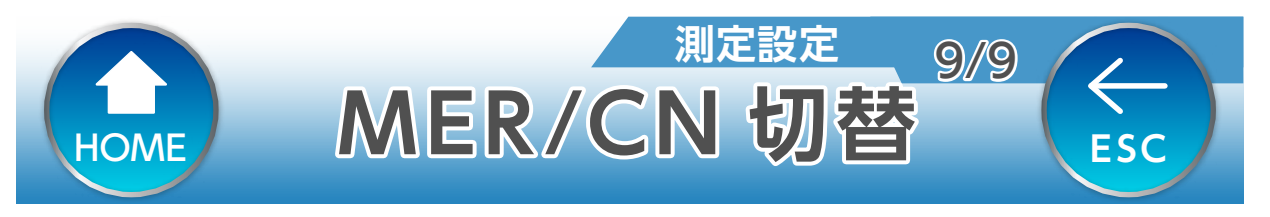

## 地上デジタルを測定時に表示される品質表示(MER または換 算 C/N)を切り換えることができます。

| *    |          | <u> </u> | ■ ■ ● ● ● ● ● ● ● ● ● ● ● ● ● ● ● ● ● ● |
|------|----------|----------|-----------------------------------------|
|      |          |          |                                         |
|      |          |          |                                         |
| 地    | 上デジタル:CN |          |                                         |
|      | MER      | CN       |                                         |
|      |          |          |                                         |
| HOME | MER/CI   | N 切替     | ESC                                     |

## MER

MER 表示に切り換えます。

## CN

換算 C/N 表示に切り換えます。

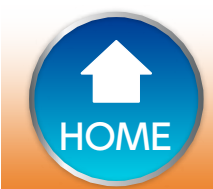

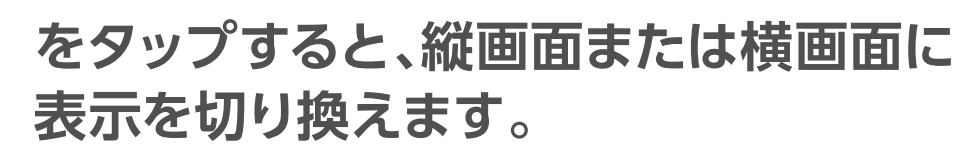

操作方法

システム設定

1/9

 $\leftarrow$ 

ESC

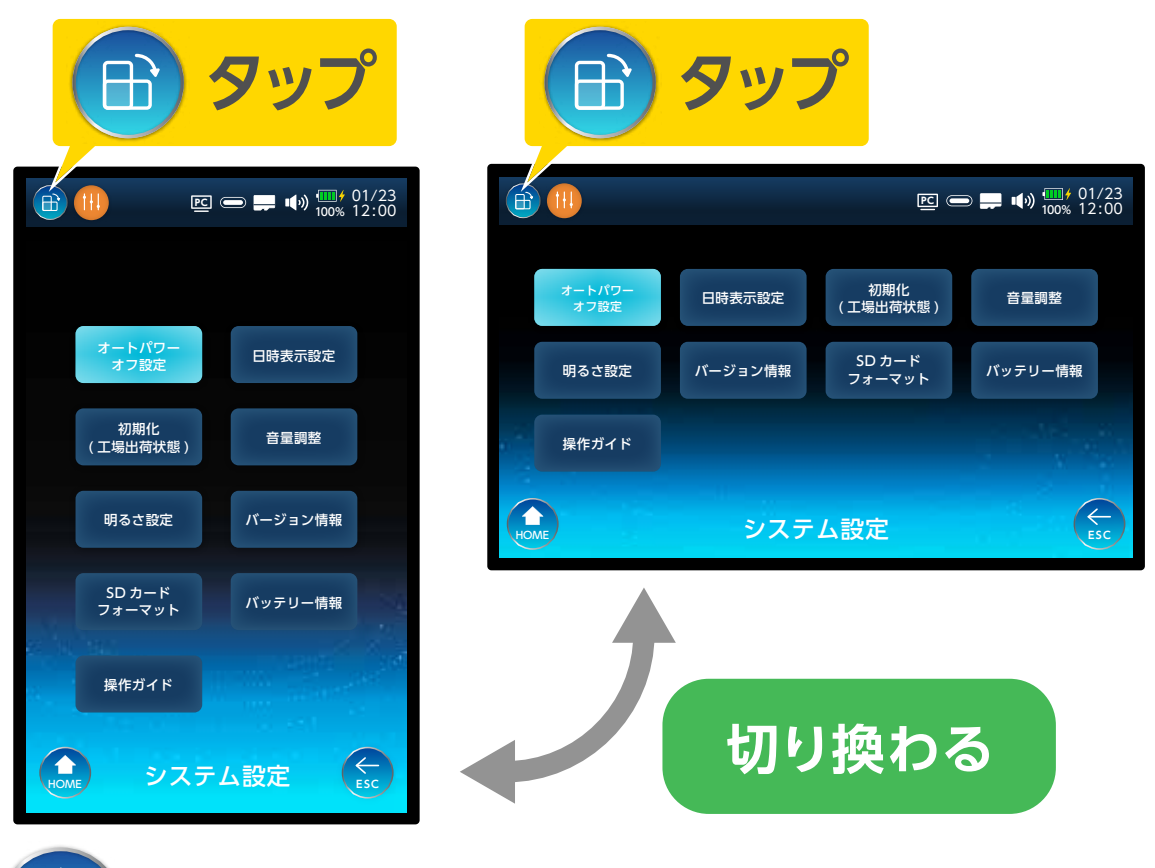

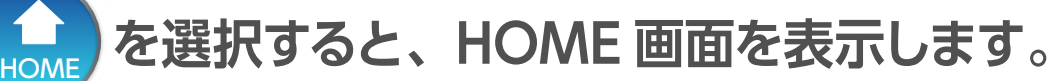

を選択すると、一つ前の画面を表示します。

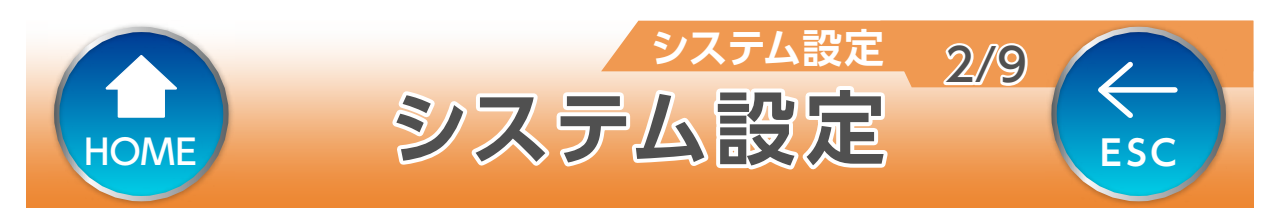

## 日時設定など、本体の基本設定ができます。

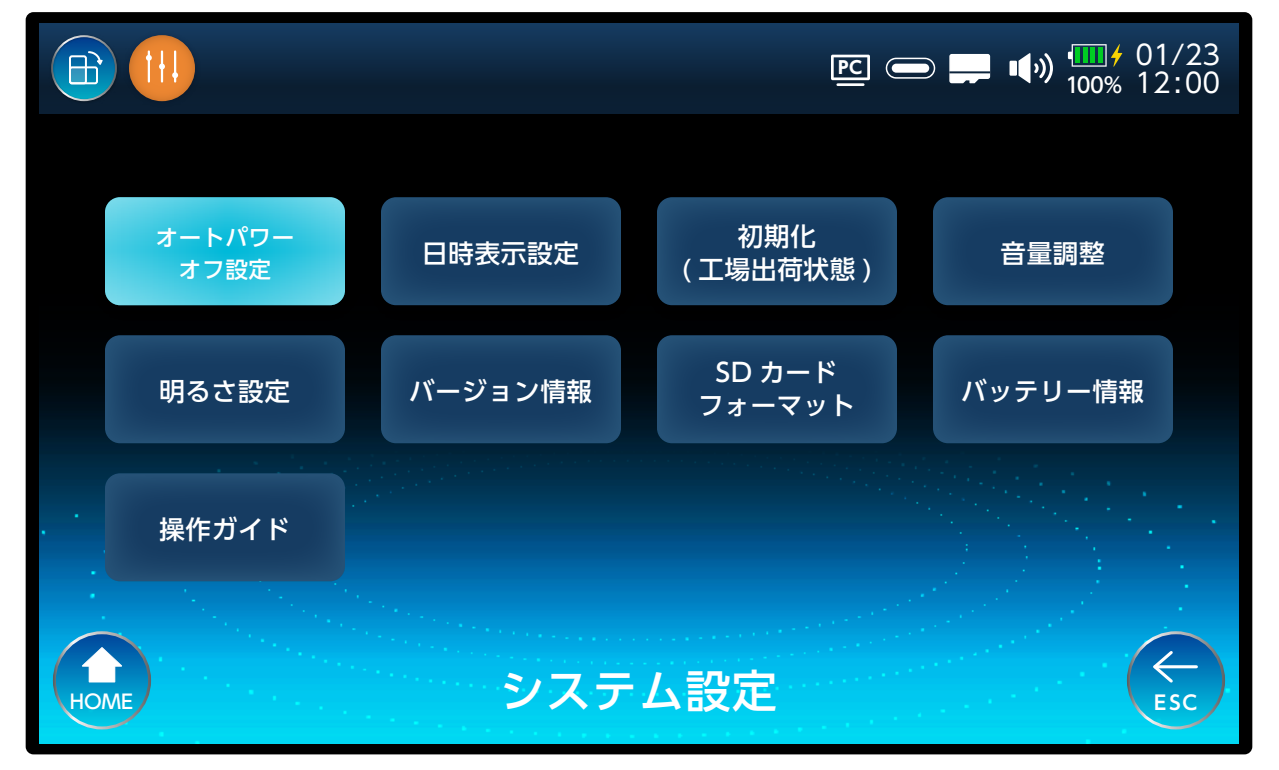

## オートパワーオフ設定

設定した時間で、本製品を スタンバイ状態にします。 日時表示設定 本体の日時を設定します。 初期化(工場出荷状態) 初期化します。 音量調整 本体から出力される音量 を調整します。 明るさ設定 画面の明るさを設定します。 バージョン情報 ソフトのバージョン情報な どを確認できます。 SD カードフォーマット microSD カードをフォー マット (初期化) します。 バッテリー 情報 バッテリーの残量時間を 確認できます。 操作ガイド 本操作ガイドを表示します。

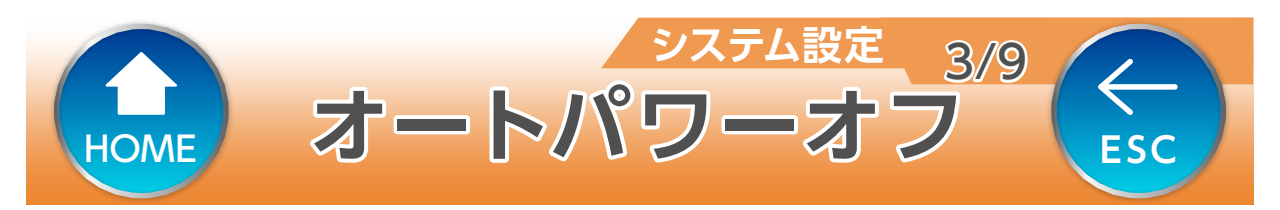

## 設定した時間内に本体の操作をしないと、自動で スタンバイ状態になります。

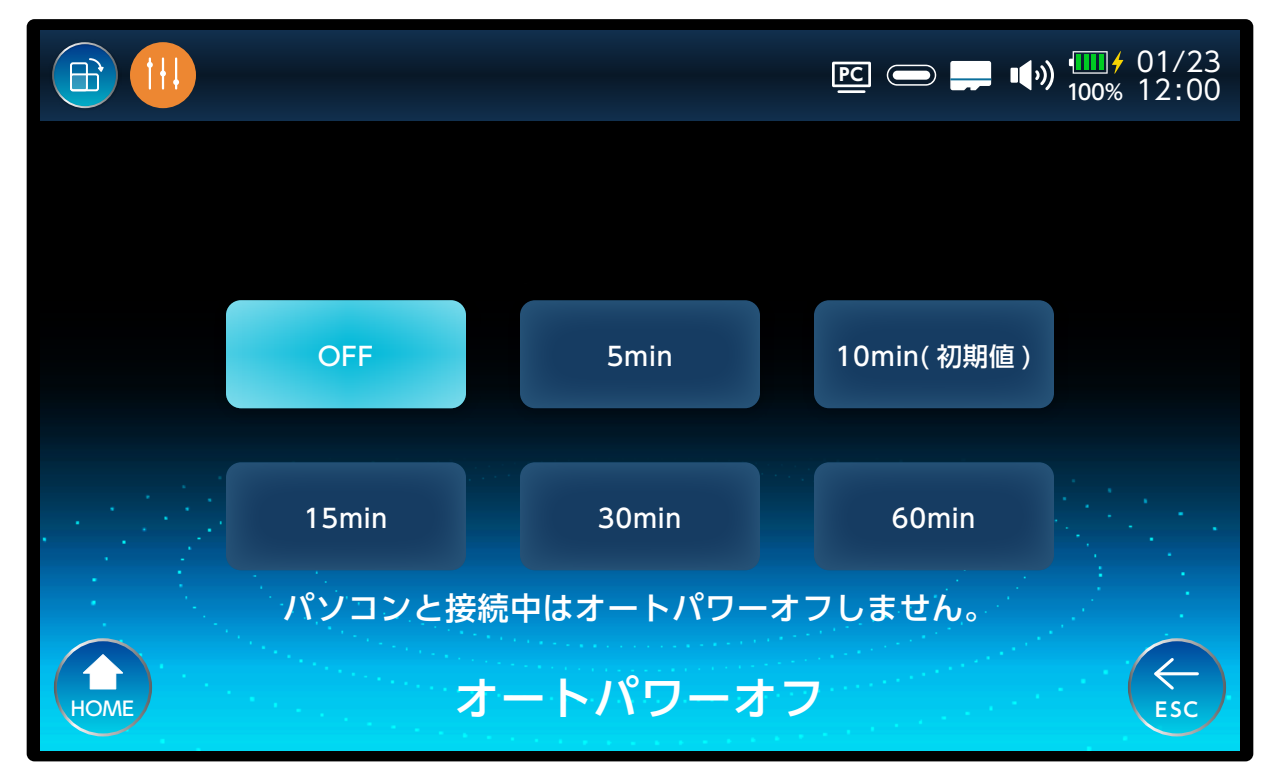

#### OFF

オートパワーオフは動作 しません。

#### 5min

5分後にスタンバイ状態 になります。

#### 10min(初期值)

10 分後にスタンバイ状 態になります。

#### 15min

15 分後にスタンバイ状態 になります。

## 30min

30 分後にスタンバイ状 態になります。

60min 60 分後にスタンバイ状 態になります。

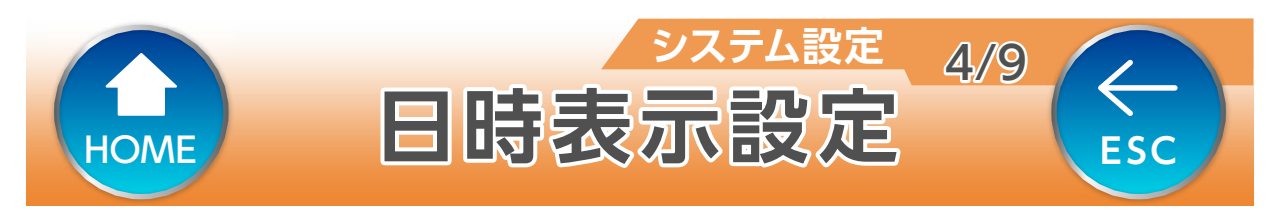

## 本体に表示する時間を設定します。

更新

|        |    |       | ≝ 👄 异 🕪 🎹 ≠ 01/23<br>100% 12:00                      |  |  |
|--------|----|-------|------------------------------------------------------|--|--|
|        |    |       |                                                      |  |  |
|        | 年  | 20XX年 |                                                      |  |  |
|        | 日付 | 4月 1日 |                                                      |  |  |
|        | 時間 | 12:34 | ana da angela sa sa sa sa sa sa sa sa sa sa sa sa sa |  |  |
|        |    | 更新    |                                                      |  |  |
| 日時表示設定 |    |       |                                                      |  |  |

## 設定内容を保存します。

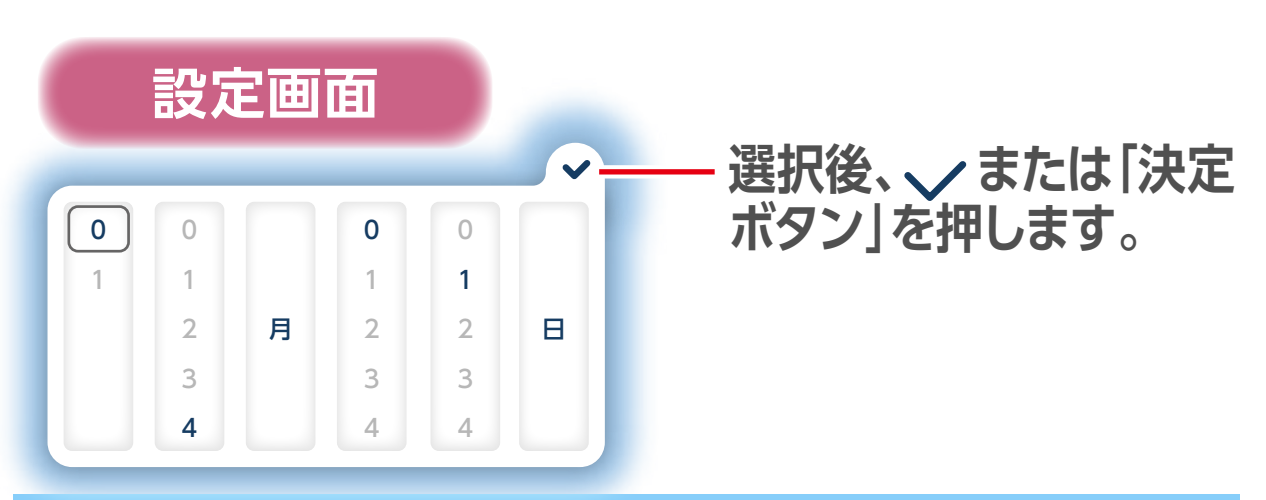

#### 定期的に正しい日時に設定してください。測定を記録す る時間に影響します。

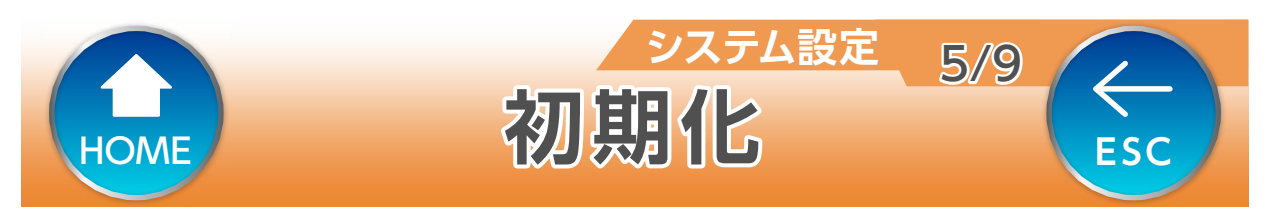

### 設定および保存ファイルを初期化(工場出荷状態 に戻す)します。

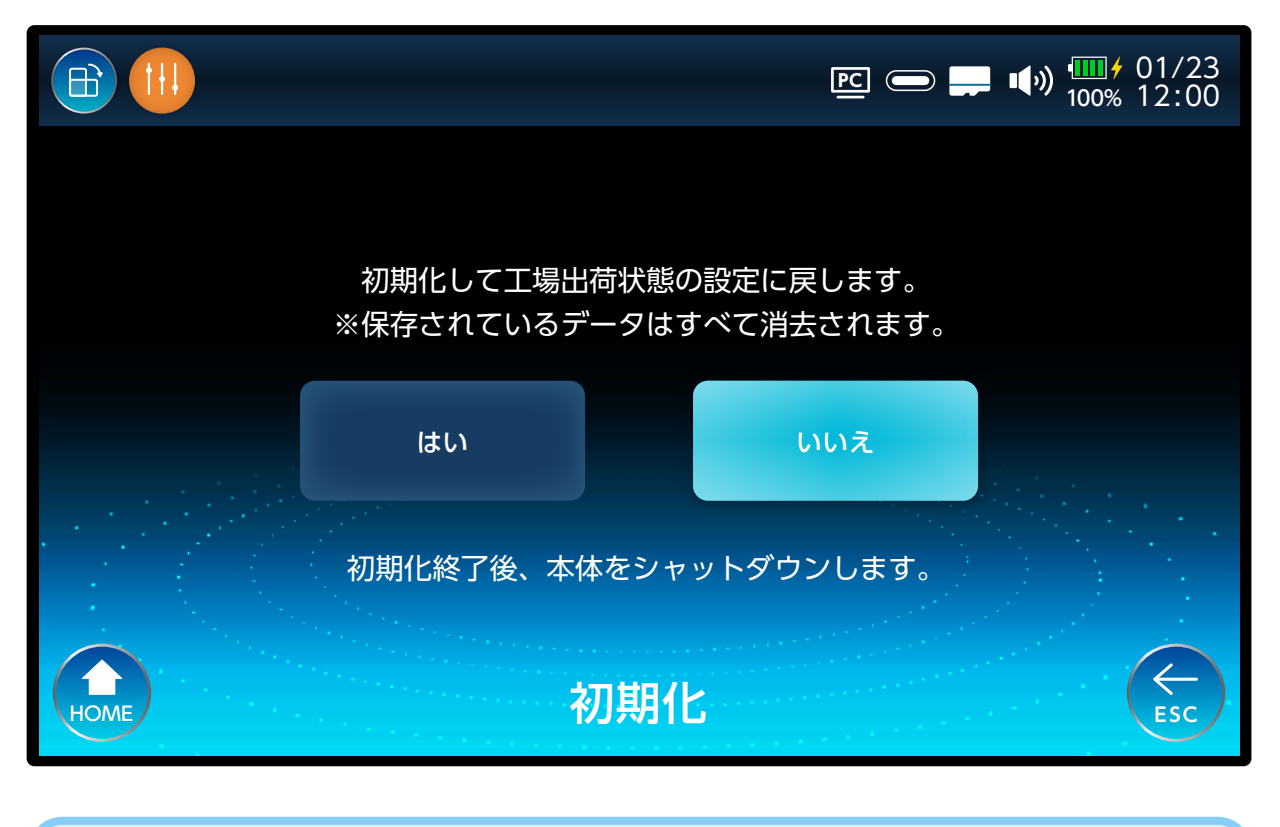

## 初期化を実行すると、本製品は自動的にシャット ダウンします。

#### 初期化を実行すると、保存データをすべて消去します。

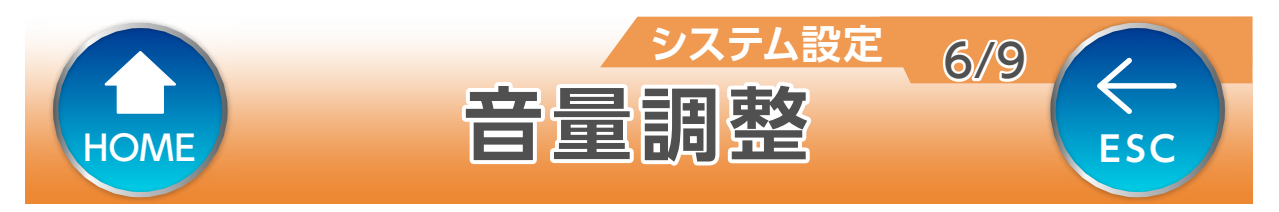

## 本製品のスピーカーから出力される警告音や受信 良好音などの音量を4段階で調整できます。

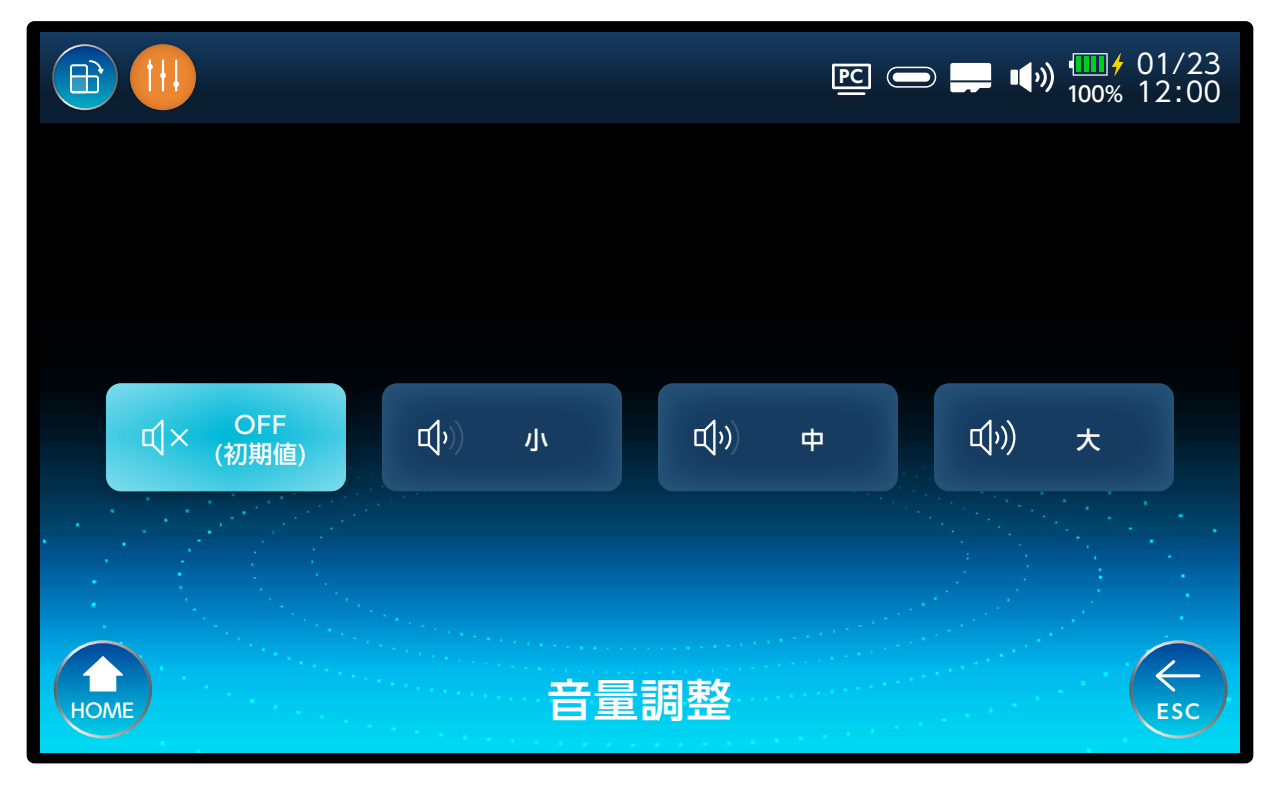

## OFF(初期值)

消音状態になります。

小 辛昜を一釆/

音量を一番小さい設定にします。

ф

大

音量を中間の音量に設定します。

音量を一番大きい設定にします。

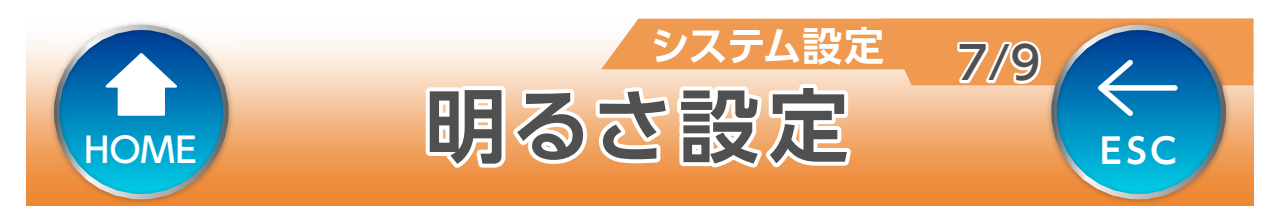

## 画面の明るさを3段階で調整ができます。

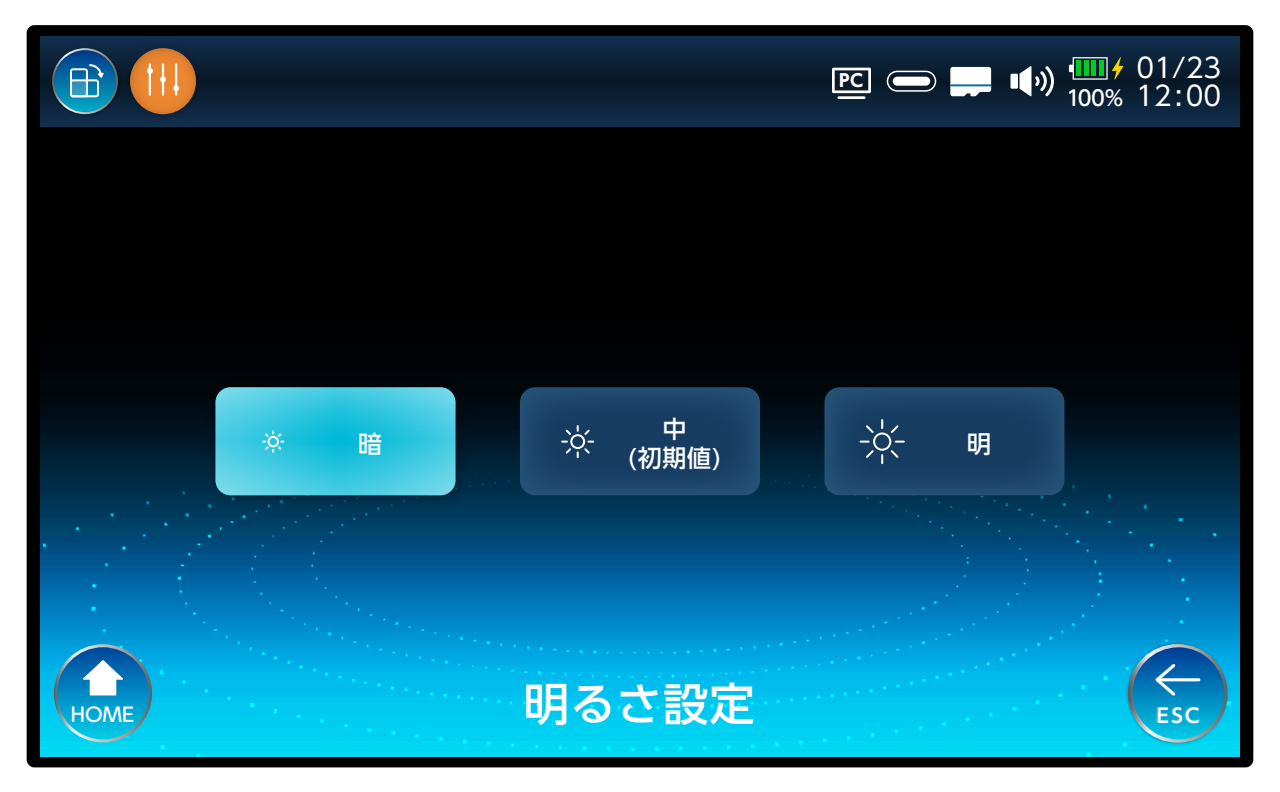

暗

画面を一番暗い設定にします。

中(初期値)

画面を中間の明るさに設定します。

明

画面を一番明るい設定にします。

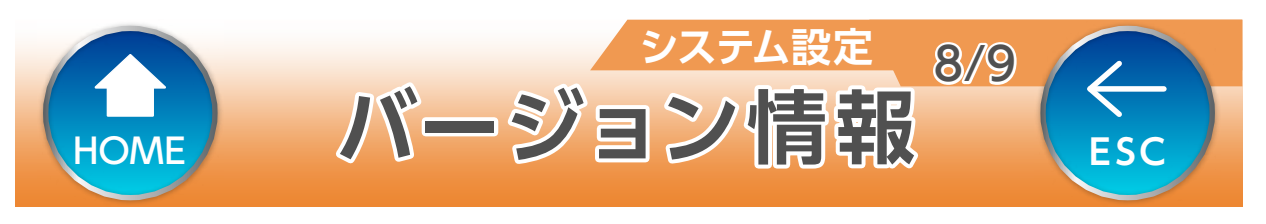

## ソフトのバージョン情報、QR コードを読み取って 製品情報の内容を確認することができます。

|                                       |                                           | ፻፫                    |
|---------------------------------------|-------------------------------------------|-----------------------|
| MODEL                                 | LC80WS                                    |                       |
| S/N                                   | XXXXXXXXXXX                               | 下記 WEB サイトで詳し         |
| VERSION NUMBER                        |                                           | い使い方や設定などを確<br>認できます。 |
| 製品 XXXX<br>内訳 BOOT<br>MAIN<br>DISPLAY | XXXXXXXXXXXXX<br>XXXXXXXXXXXXXXXXXXXXXXXX |                       |
| OPTION ID                             | 1                                         | 最新にアップデート             |
| HOME                                  | バージョン情報                                   |                       |

## 本体に挿入されている SD カード内にアップデートソ フトがある場合は、水色のボタンが表示されます。

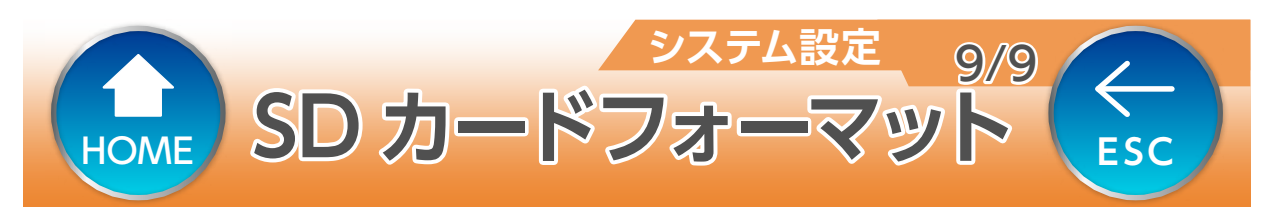

## microSD カードをフォーマット(初期化)します。

#### microSD カードを初期化すると、保存データをすべて 消去します。

## バッテリー情報

## バッテリーの残量時間を確認できます。

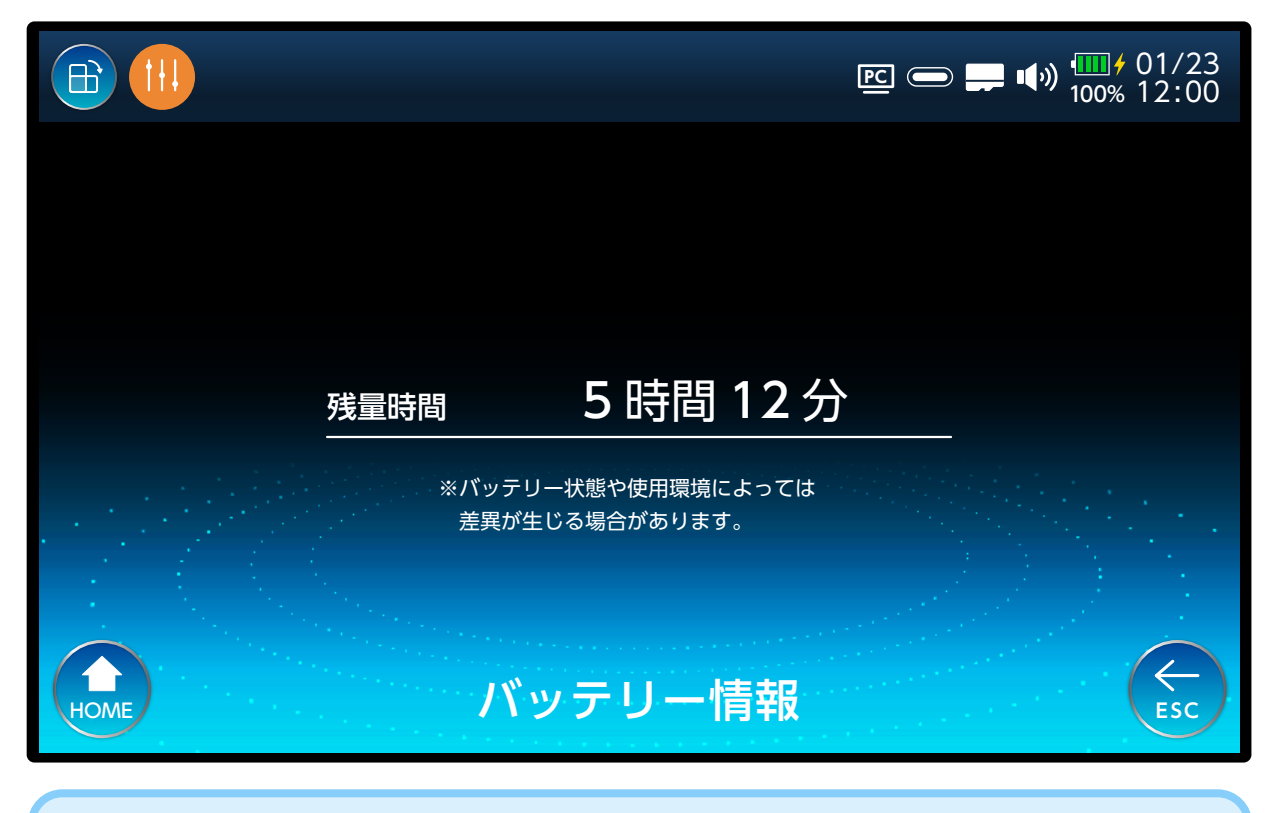

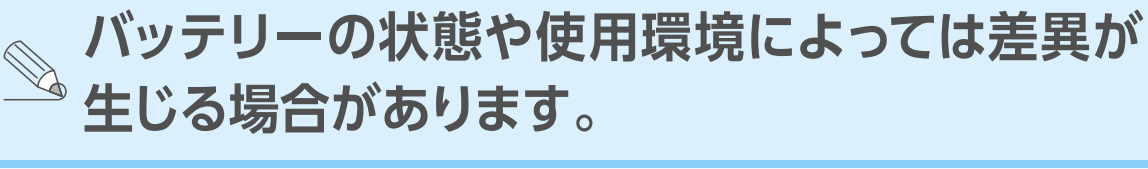

## 操作ガイド

本操作ガイドを表示します。

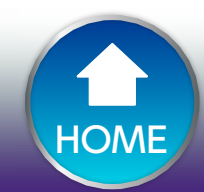

 $\leftarrow$ 

ESC

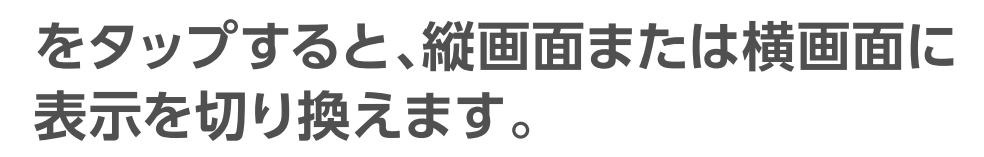

操作方法

データ管理

1/9

 $\leftarrow$ 

ESC

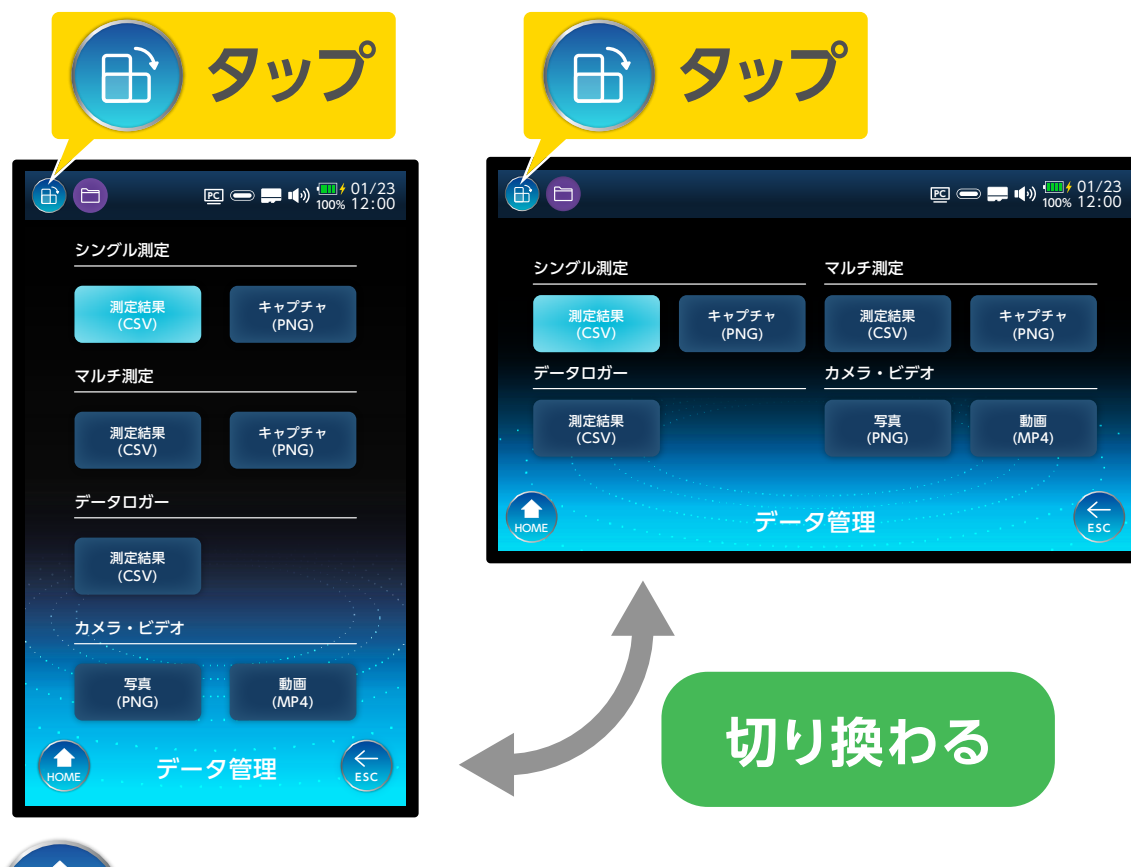

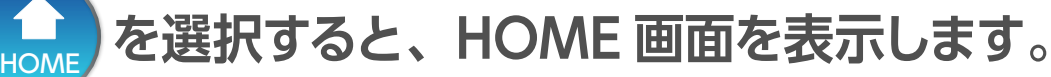

を選択すると、一つ前の画面を表示します。

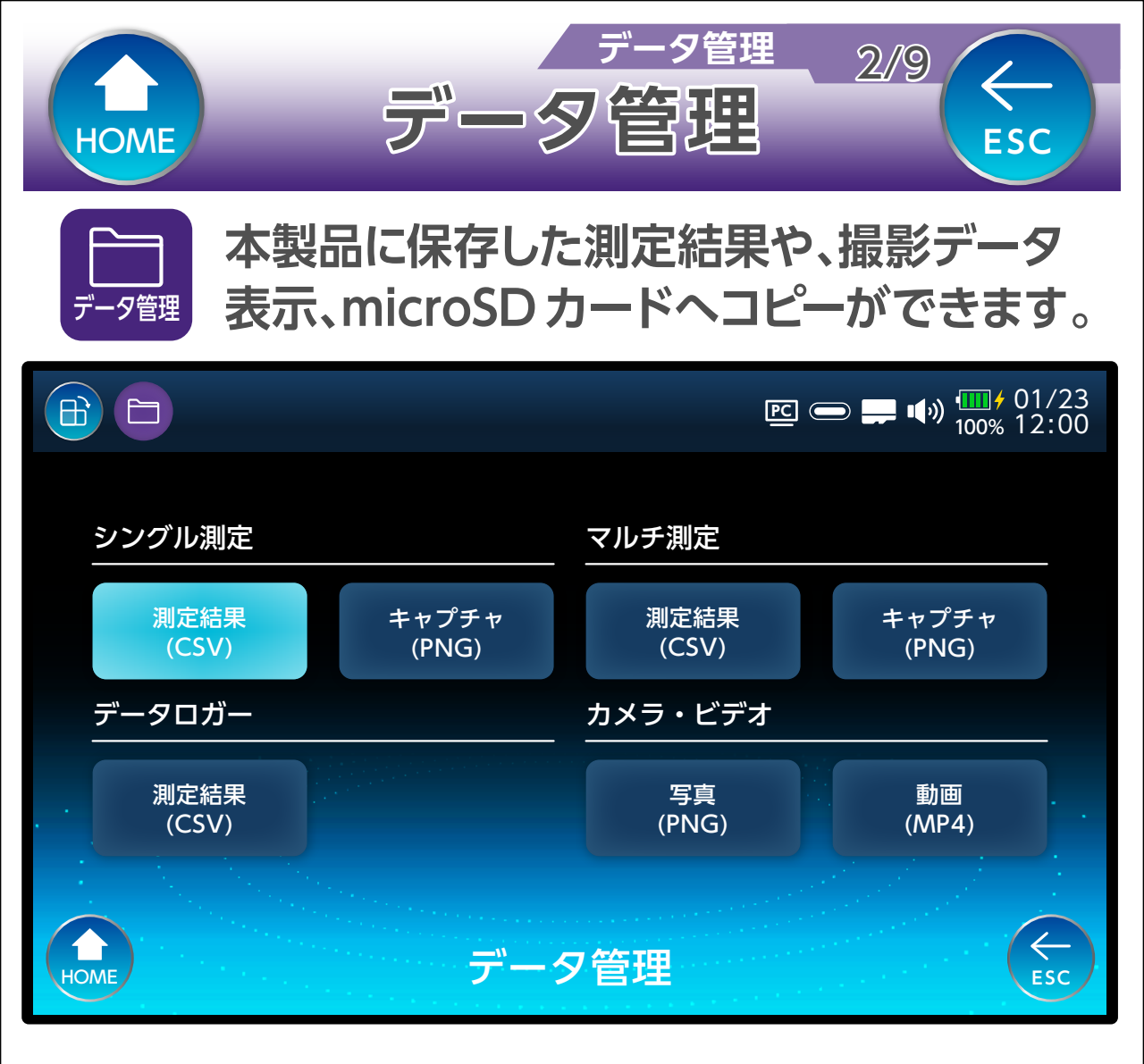

#### 測定結果

シングル測定、マルチ測定、またはデータロガーで保存した測定結果(CSV 形式)の内容を確認することができます。

#### キャプチャ

シングル測定またはマルチ測定で保存した測定画面 (PNG 形式)の内容を確認することができます。

#### 写真・動画

カメラ・ビデオで撮影したデータを確認することがで きます。

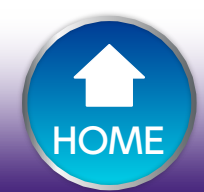

## シングル またはマルチ測定で測定したデータを表 示します。データのコピー / 削除もできます。

測定結果

データ管理

3/9

 $\leftarrow$ 

ESC

|      |    |                     |                  | ■ ● ● ● ● ● ● ● ● ● ● ● ● ● ● ● ● ● ● ● |
|------|----|---------------------|------------------|-----------------------------------------|
|      | 番号 | データ名                | 日付               | 選択                                      |
|      | 1  | TEST 01.csv         | 20XX/01/23 12:00 |                                         |
|      | 2  | TEST 02.csv         | 20XX/01/23 13:00 |                                         |
|      | 3  | TEST 03.csv         | 20XX/01/23 14:00 |                                         |
|      | 4  | TEST 04.csv         | 20XX/01/23 15:00 |                                         |
|      | 5  | TEST 05.csv         | 20XX/01/23 16:00 |                                         |
|      | 6  | TEST 06.csv         | 20XX/01/23 17:00 |                                         |
|      | 7  | TEST 07.csv         | 20XX/01/23 18:00 |                                         |
| HOME | ;  | L<br>選択/解除    選択/解除 |                  |                                         |

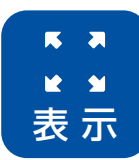

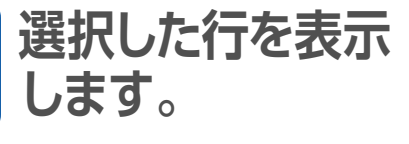

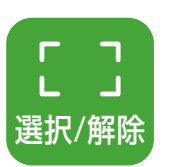

ALL

選択/解除

コピーまたは削除 するファイルを選択 します。 ✓ がつきます。

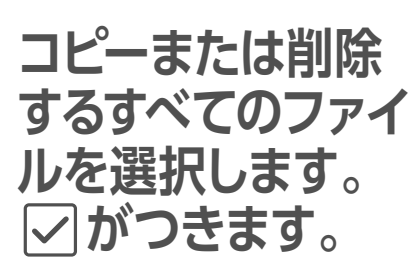

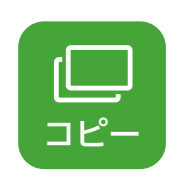

 $\overline{\Pi}$ 

削除

✓ がついている
 ファイルをコピー
 します。
 ✓ がついている
 ファイルを削除

します。

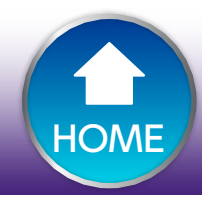

12 1

表示

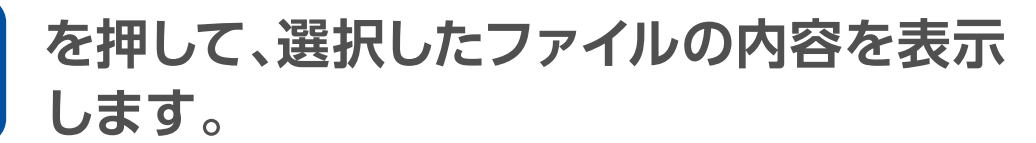

測定結果

データ管理

4/9

 $\leftarrow$ 

ESC

|                       |                  |       |                 | 1              | ■■ ■***) <sup>100</sup> | ∎ <b>∲</b> 01/23<br>0% 12:00 |  |
|-----------------------|------------------|-------|-----------------|----------------|-------------------------|------------------------------|--|
| BS                    | ファイル名:TEST01.csv |       |                 |                |                         |                              |  |
| сн <b>BS1</b>         | BAND             | СН    | LEVEL<br>(dBµV) | MER/CN<br>(dB) | BER                     | 判定                           |  |
| 周波数 :1049.48 MHz      | BS R             | BS-1  | 78.5            | >35.0          | 0.0e-0                  | 0                            |  |
| 変調方式:TC8PSK<br>偏波 :右旋 | BS R             | BS-3  | <40.0           | <5.0           | 2.2e-2                  | ×                            |  |
| 局発 :10.678 GHz        | BS R             | BS-5  | 78.7            | >35.0          | 0.0e-0                  | 0                            |  |
| LEVEL 78.7            | BS R             | BS-7  | <40.0           | <5.0           | 2.2e-2                  | ×                            |  |
| CN >35.0              | BS R             | BS-9  | <40.0           | <5.0           | 2.2e-2                  |                              |  |
| BER 0.0e-0            | BS R             | BS-11 | 78.5            | >35.0          | 0.0e-0                  | 0                            |  |
|                       | BS R             | BS-13 | 78.6            | >35.0          | 0.0e-0                  | 0                            |  |
| (R存データ確認)             |                  |       |                 |                |                         |                              |  |

# シングル測定のメーターおよびマルチ測定のグラフの測定結果を表示します。

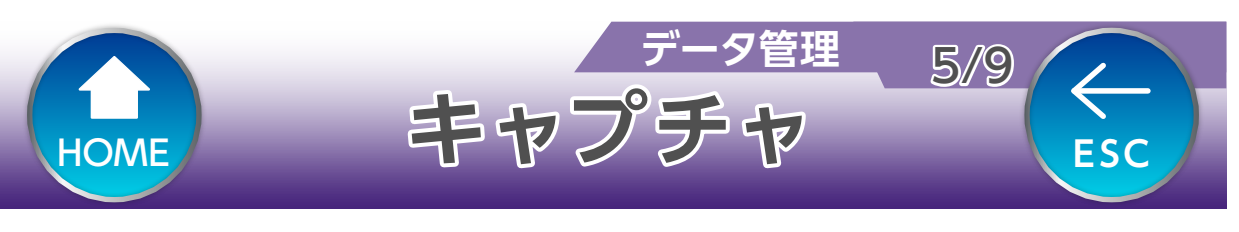

## シングル またはマルチ測定で保存した測定画面を 表示します。ファイルのコピー / 削除もできます。

|      |             |         | <u>▶</u> ● ► ► • • • • • • • • • • • • • • • • • |
|------|-------------|---------|--------------------------------------------------|
| 番号   | データ名        | 選択      |                                                  |
| 1    | TEST 01.png |         |                                                  |
| 2    | TEST 02.png |         | сн BS17<br>сн BS17<br>от сн BS17                 |
| 3    | TEST 03.png |         |                                                  |
| 4    | TEST 04.png |         | 15 CN<br>10 >35.0 30 78.7 10 BER ε4<br>0.0e-0 ε3 |
| 5    | TEST 05.png |         |                                                  |
| 6    | TEST 06.png |         | HOME X-9- 2/29 TILFA OFF ON \$1779 BF USER ESC   |
| 7    | TEST 07.png |         | 日時:20XX/01/23 12:00                              |
| НОМЕ | ▶           | 」<br>選択 |                                                  |

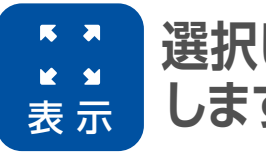

選択した行を表示 します。

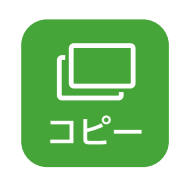

 $\overline{\Pi}$ 

削除

✓ がついている
 ファイルをコピー
 します。
 ✓ がついている

ファイルを削除

します。

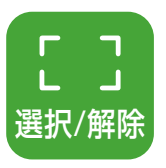

コピーまたは削除 するファイルを選択 します。 ☑ がつきます。

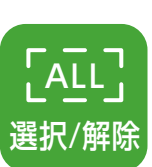

コピーまたは削除 するすべてのファイ ルを選択します。 ☑ がつきます。
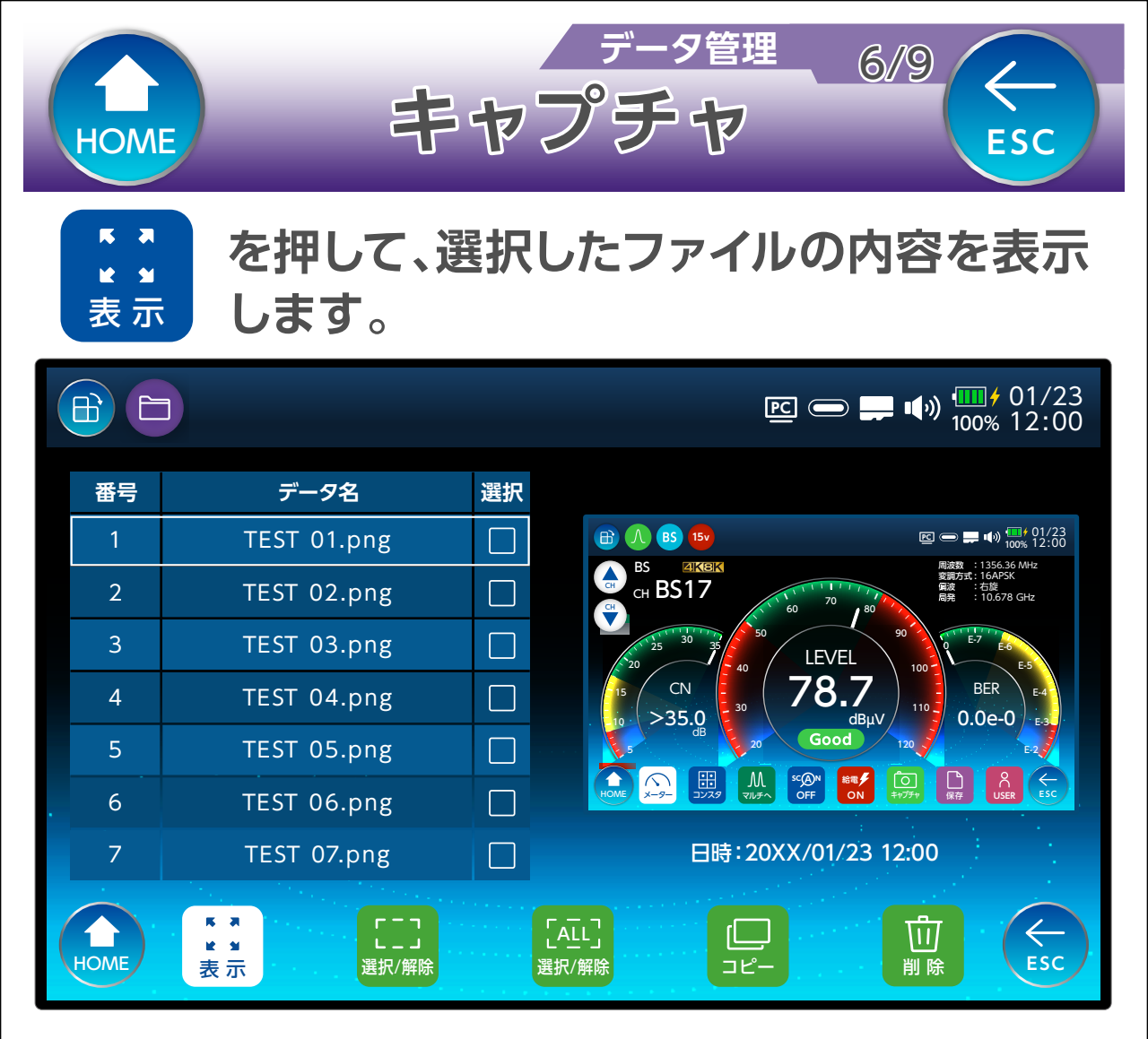

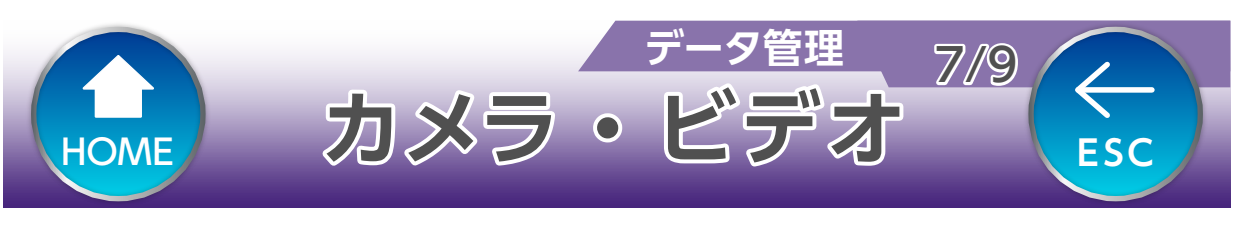

## カメラで撮影したデータを表示します。データの コピー / 削除もできます。

|      |                                         |    | E                   |
|------|-----------------------------------------|----|---------------------|
| 番号   | データ名                                    | 選択 |                     |
| 1    | PIC_20220123123456.png                  |    |                     |
| 2    | PIC_20220123123457.png                  |    |                     |
| 3    | PIC_20220123123458.png                  |    |                     |
| 4    | PIC_20220123123459.png                  |    |                     |
| 5    | PIC_20220123123450.png                  |    |                     |
| 6    | PIC_20220123123451.png                  |    |                     |
| 7    | PIC_20220123123452.png                  |    | 日時:20XX/01/23 12:00 |
| Номе | 5.3    ↓      ★ ★    ↓      表示    選択/解除 |    | [AIL]   選択/解除       |

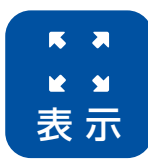

選択した行を表示 します。

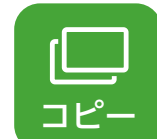

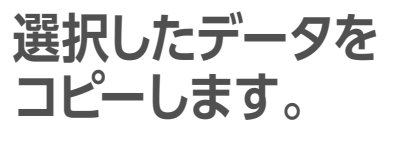

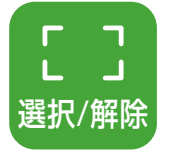

コピーまたは削除 するデータを選択 します。

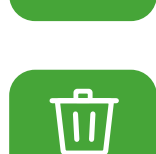

削 除

選択したデータを 削除します。

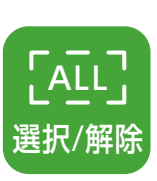

コピーまたは削除 するデータをすべ て選択します。

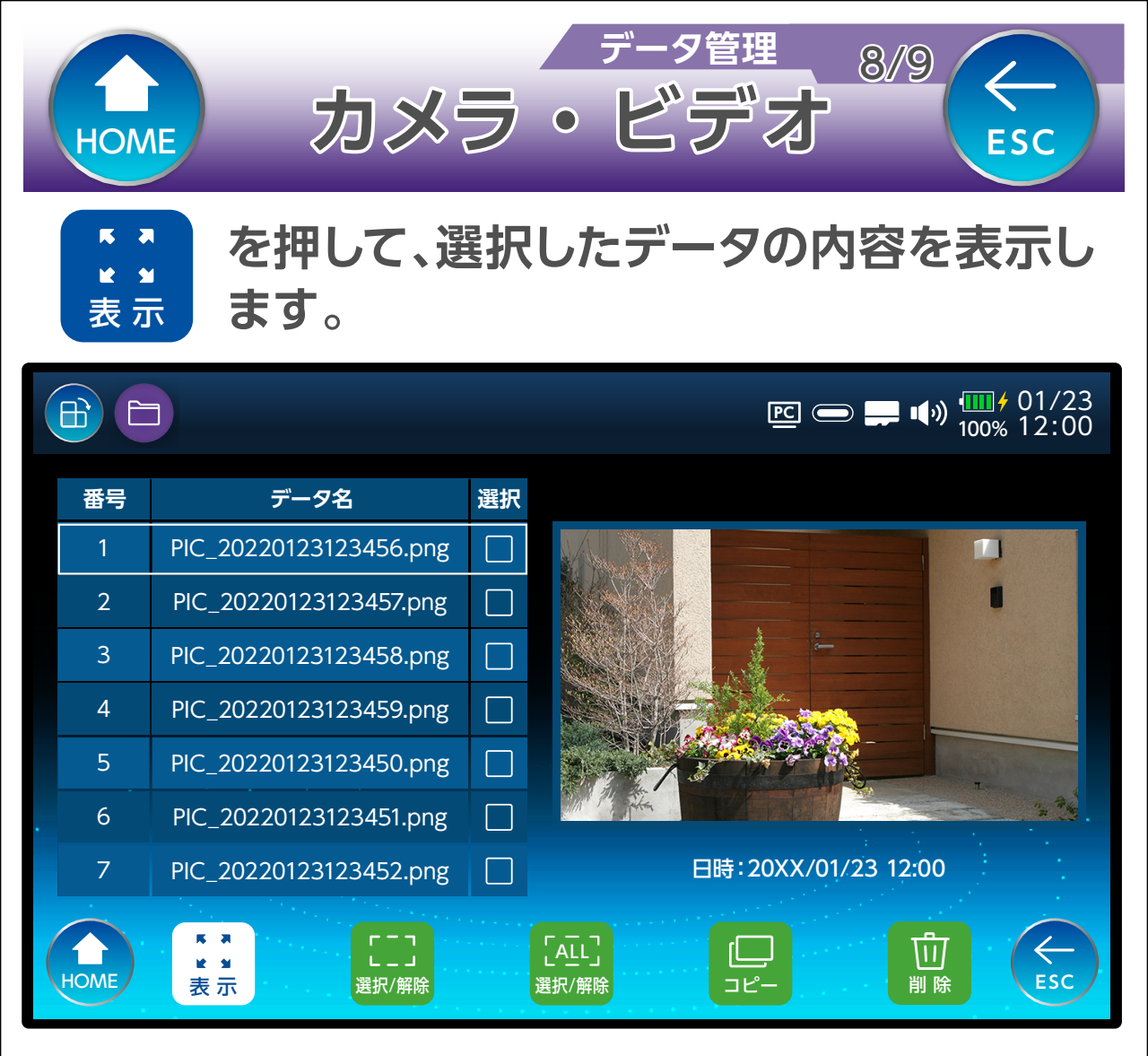

## カメラを選択すると、写真を表示します。 ビデオを選択すると、動画を再生します。

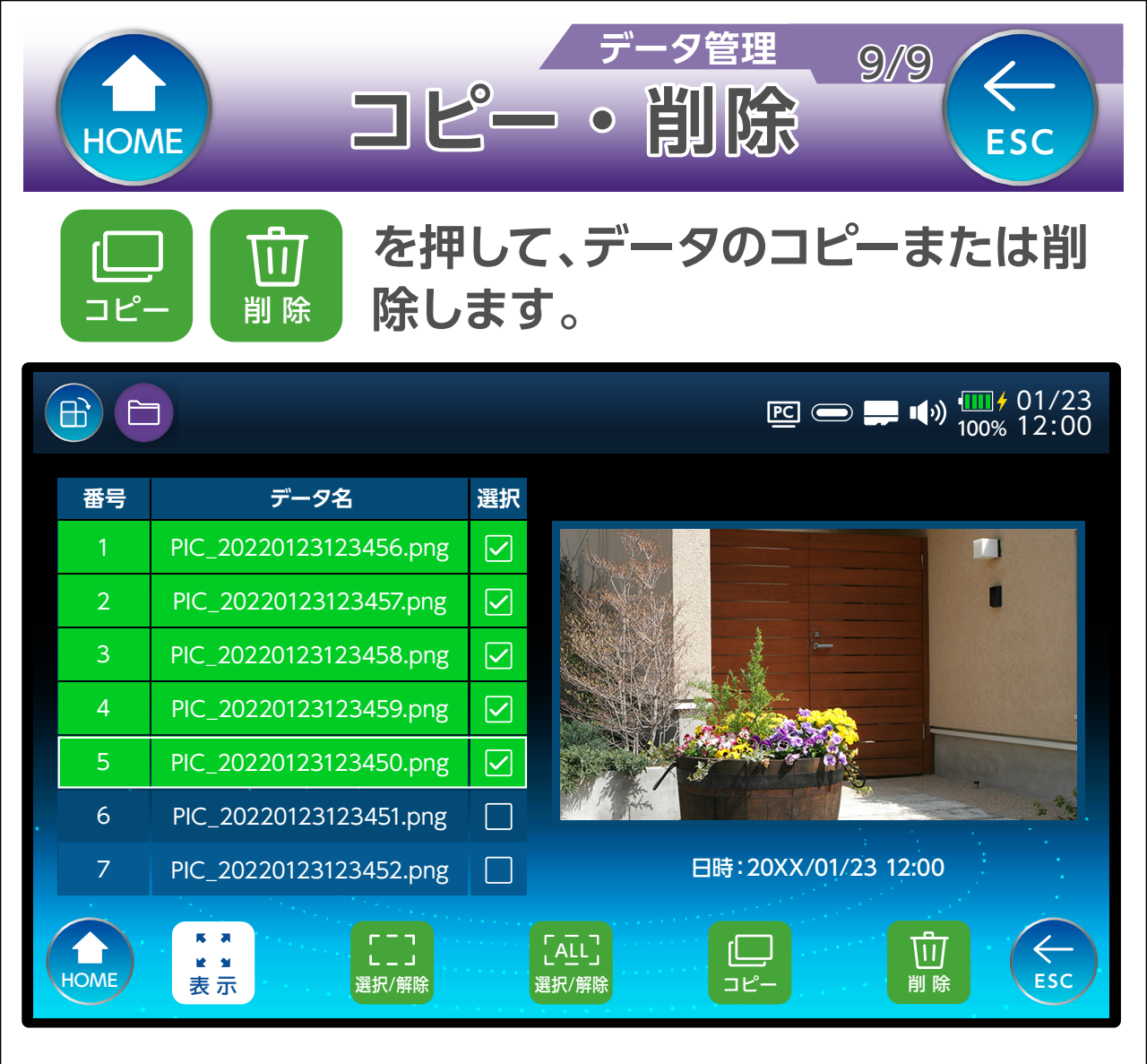

「 「 」 選択/解除 を選択すると、カーソルの行が緑色に変わり 「選択」の項目に「</」が表示されます(もうー 度押すと選択を解除します)。

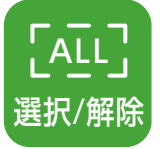

を選択すると、すべてのデータを選択します。 「選択」の項目に「、/」が表示され、行が緑色に 変わります(もう一度押すと選択を解除しま す)。